\* Dio sadržaja u ovome priručniku može se, ovisno o instaliranom softveru i mobilnom operateru, razlikovati od vašeg telefona.

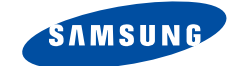

# TROPOJASNI GPRS TELEFON SGH-P400

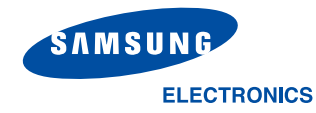

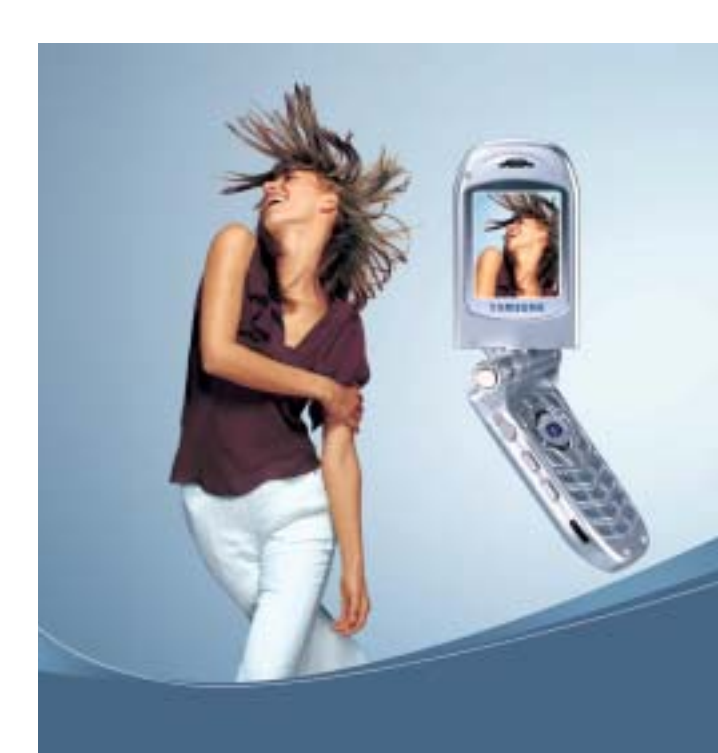

World Wide Web http://www.samsungmobile.com Printed in Korea Code No.: GH68-04189A Croatian. 10/2003. Rev. 1.0

# Sadržaj

| Kratke napomene o sigurnosti                                                                                                    | 7                                                   |
|----------------------------------------------------------------------------------------------------|-----------------------------------------------------|
| Sadržaj paketa                                                                                                    | . 9                                                 |
| Mobilni telefon<br>Dijelovi telefona<br>Zaslon<br>Svjetlo mreže<br>Kamera                                                                                                    | <b>10</b><br>10<br>13<br>16<br>16                   |
| Početni koraci<br>Stavljanje SIM-kartice<br>Punjenje baterije<br>Uključivanje i isključivanje telefona                                                                                      | <b>17</b><br>17<br>19<br>21                         |
| Funkcije poziva         Upućivanje poziva         Prilagodba glasnoće         Primanje poziva         Prikaz neodgovorenih poziva         Brzo isključivanje svih zvukova mobilnog telefona | 22<br>24<br>25<br>26<br>28                          |
| Odabir funkcija i opcija                                                                                                    | 29                                                  |
| Imenik                                                                                                    | <b>31</b><br>34<br>35<br>37<br>38<br>40<br>41<br>41 |
| Upis teksta<br>Promjena načina upisa teksta<br>Korištenje načina T9<br>Uobičajeni način upisa teksta<br>Upis brojeva<br>Upis simbola                                                        | <b>42</b><br>43<br>44<br>46<br>47<br>48             |

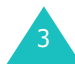

#### Sadržaj

| Mogućnosti za vrijeme razgovora<br>Stavljanje poziva na čekanje<br>Pristup funkcijama izbornika<br>Isključivanje mikrofona<br>Isključivanje i slanje zvuka tipki<br>Slanje zvukova DTMF<br>Traženje telefonskog broja u imeniku<br>Primanje drugog poziva<br>Konferencijski razgovori             | <b>49</b><br>50<br>51<br>52<br>52<br>53<br>54<br>55       |
|----------------------------------------------------------------------------------------------------|-----------------------------------------------------------|
| Korištenje izbornika<br>Odabir funkcije pomoću tipki za kretanje<br>Odabir funkcije pomoću prečaca<br>Pregled funkcija izbornika                                                                                                    | <b>57</b><br>57<br>58<br>58                               |
| Poruke         Dolazne poruke (Meni 1.1)         Odlazne poruke (Meni 1.2)         Nova poruka (Meni 1.3)         Obrasci (Meni 1.4)         Postavke (Meni 1.5)         Obriši sve (Meni 1.6)         Status memorije (Meni 1.7)         Govorna pošta (Meni 1.8)         Info usluge (Meni 1.9) | 64<br>66<br>67<br>69<br>70<br>72<br>72<br>73<br>74        |
| MMS porukeDolazne poruke (Meni 2.1)Odlazne poruke (Meni 2.2)Skice (Meni 2.3)Nova poruka (Meni 2.4)Obrasci (Meni 2.5)Obriši sve (Meni 2.6)Status memorije (Meni 2.7)Postavke (Meni 2.8)MMS Profil (Meni 2.9)                                                                                       | <b>75</b><br>78<br>79<br>79<br>83<br>84<br>84<br>85<br>86 |
| Popis poziva         Propušteni pozivi (Meni 3.1)         Primljeni pozivi (Meni 3.2)         Birani pozivi (Meni 3.3)                                                                                                    | <b>87</b><br>87<br>88<br>88                               |

| Obriši sve (Meni 3.4)<br>Vrijeme poziva (Meni 3.5)<br>Trošak poziva (Meni 3.6)                                                                                                    | . 89<br>. 90<br>. 91                                                      |
|----------------------------------------------------------------------------------------------------|---------------------------------------------------------------------------|
| Kamera<br>Snimanje fotografija<br>Slikaj & pošalji (Meni 4.1)<br>Slikaj (Meni 4.2)<br>Moje slike (Meni 4.3)                                                                                                    | 92<br>92<br>94<br>95<br>95                                                |
| Postavke tona                                                                                                    | 96<br>96<br>97<br>97<br>97<br>98<br>99<br>99<br>100                       |
| Postavke telefona         IrDA aktiviraj (Meni 6.1)         Postavke zaslona (Meni 6.2)         Pozdravna poruka (Meni 6.3)         Vlastiti broj (Meni 6.4)         Jezik (Meni 6.5)         Sigurnost (Meni 6.6)         Posebne postavke (Meni 6.7)         Prečice (Meni 6.8)         Tvorničke postavke telefona (Meni 6.9) | <b>101</b><br>101<br>102<br>105<br>105<br>106<br>106<br>109<br>110<br>110 |
| Organizator<br>Alarm (Meni 7.1)<br>Kalendar (Meni 7.2)<br>Vrijeme i Datum (Meni 7.3)<br>Kalkulator (Meni 7.4)<br>Popis obaveza (Meni 7.5)<br>Glasovni zapis (Meni 7.6)<br>Tečana lista (Meni 7.7)                                                                                                    | <b>111</b><br>112<br>115<br>116<br>116<br>119<br>121                      |

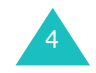

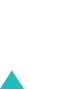

#### Sadržaj

#### Sadržaj

| Mrežne usluge<br>Preusmjeravanje (Menu 8.1)<br>Zabrana poziva (Meni 8.2)<br>Poziv na čekanju (Meni 8.3)<br>Izbor mreže (Meni 8.4)<br>Identitet pozivatelja (Meni 8.5)<br>Zatvorena grupa korisnika (CUG) (Meni 8.6)<br>Odabir frekvencije (Meni 8.7)                                                                                   | <b>122</b><br>122<br>124<br>126<br>127<br>128<br>128<br>130        |
|----------------------------------------------------------------------------------------------------|--------------------------------------------------------------------|
| Zabava         WAP pretraživač (Meni 9.1)           Igre (Meni 9.2)                                                                                                    | <b>131</b><br>131<br>138<br>140<br>140<br>141                      |
| Rješavanje problema                                                                                                    | 142                                                                |
| Pristupni kôdovi<br>Lozinka telefona<br>PIN-kôd<br>PUK-kôd<br>PIN2-kôd<br>PUK2-kôd<br>Lozinka za zabranu poziva                                                                                                    | <b>145</b><br>145<br>146<br>147<br>147<br>148<br>148               |
| Zdravstvene i sigurnosne informacije<br>Izloženost energiji zračenja radijskih frekvencija<br>(Informacije o SAR-u)<br>Mjere opreza pri korištenju baterija<br>Sigurnost u prometu<br>Radni uvjeti<br>Elektronički uređaji<br>Potencijalno eksplozivna područja<br>Hitni pozivi<br>Ostale sigurnosne informacije<br>Briga i održavanje | <b>149</b><br>150<br>152<br>154<br>154<br>156<br>157<br>158<br>159 |
| Popis pojmova                                                                                                    | 161                                                                |
| Indeks                                                                                                    | 166                                                                |
| Kratki priručnik                                                                                                    | 171                                                                |

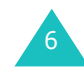

# Kratke napomene o sigurnosti

Prije korištenja mobilnog telefona pažljivo pročitajte sljedeće upute. Nepridržavanje uputa može biti opasno ili protuzakonito.

#### Sigurnost u vožnji na prvome je mjestu

Mobilni telefon nemojte koristiti dok vozite. Prije korištenja parkirajte vozilo izvan ceste.

#### Isključite telefon na benzinskoj crpki

Mobilni telefon nemojte koristiti na benzinskoj crpki ili u blizini zapaljivih goriva i kemikalija.

#### Isključite telefon u zrakoplovu

Bežični telefoni mogu prouzročiti smetnje. Njihovo je korištenje u zrakoplovu zabranjeno i opasno.

#### Isključite telefon u bolnici

Isključite mobilni telefon u blizini medicinske opreme. Poštujte važeće propise i pravila.

#### Smetnje

Smetnje ometaju rad svih mobilnih telefona jer umanjuju njihov učinak.

#### Dodatni propisi

Poštujte sve važeće lokalne propise i mobilni telefon isključite uvijek kada je njegovo korištenje zabranjeno ili opasno, ili gdje postoji opasnost nastanka smetnji (primjerice u bolnici).

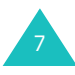

#### Razumno korištenje

Mobilni telefon koristite samo u uobičajenom položaju, držeći ga uz uho. Nemojte dirati antenu dok je telefon uključen.

#### Hitni pozivi

Provjerite je li telefon uključen i povezan na mobilnog operatera. Upišite telefonski broj hitne službe (u većini država to je broj 112), a zatim pritisnite tipku 🥎. Prije upućivanja hitnih poziva preporučuje se da isključite sve nepotrebne funkcije. Što je moguće točnije opišite situaciju i prenesite sve potrebne podatke. Nemojte prekidati poziv dok ne dobijete dopuštenje za to.

#### Otpornost na vodu

Mobilni telefon nije otporan na vodu. Neka uvijek bude suh.

#### Dodatni pribor i baterije

Koristite samo Samsungov dodatni pribor i baterije. Korištenje nekog drugog pribora može oštetiti mobilni telefon i predstavljati opasnost.

#### Ovlašteni serviser

Popravak mobilnog telefona smije obavljati samo ovlašteni serviser.

Pojedinosti o sigurnosti pogledajte u dijelu "Zdravstvene i sigurnosne informacije" na str. 149.

# Sadržaj paketa

U paketu se nalazi sliedeće:

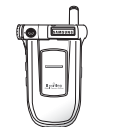

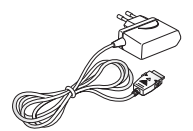

Mobilni telefon

Prijenosni punjač

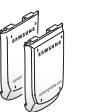

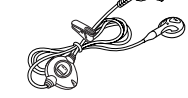

Baterije

Slušalica s mikrofonom

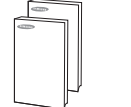

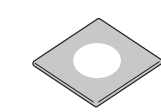

Priručnici

CD sa softverom

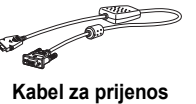

podataka

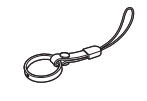

Remen za telefon

Osim toga, kod ovlaštenog prodavača Samsungove opreme možete nabaviti sljedeći pribor za ovaj mobilni telefon:

- Standardne/uske baterije
- Slušalicu s mikrofonom
- Ureðaj za siguran razgovor
- Adapter za upaljaè
  - Kožnu torbicu

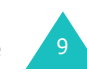

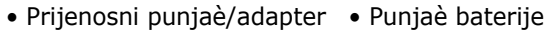

# Mobilni telefon

## Dijelovi telefona

Na donjim su crtežima prikazani osnovni dijelovi mobilnog telefona.

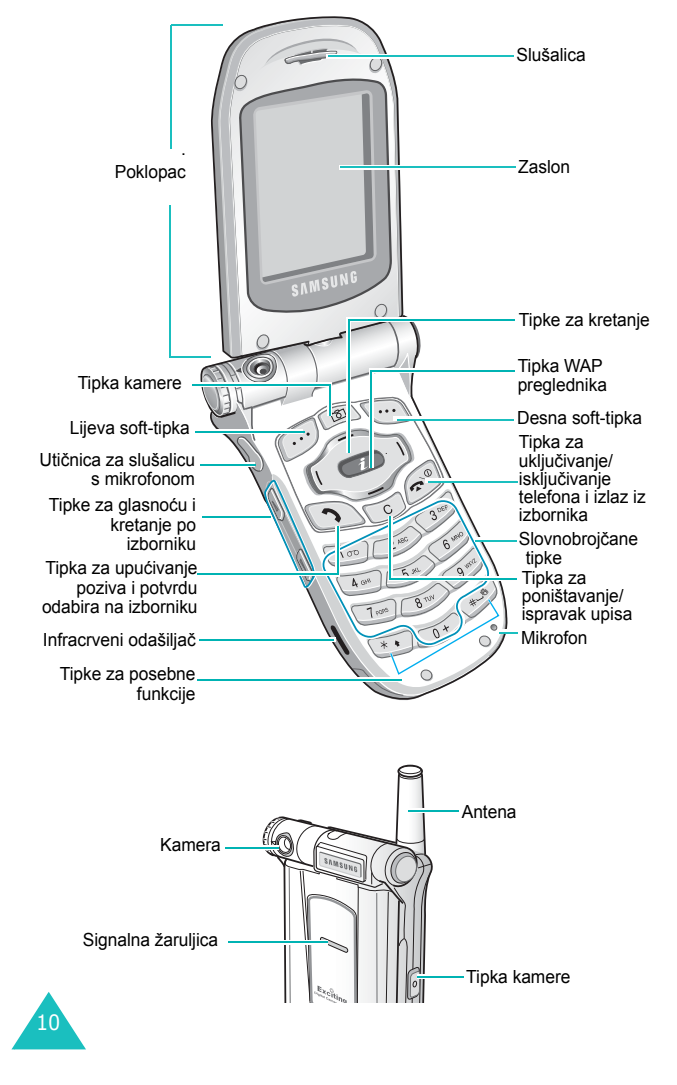

#### Mobilni telefon

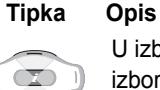

U izbornicima omogućuje pregled opcija izbornika i memorije imenika.

U stanju mirovanja omogućuje izravan pristup željenim opcijama izbornika. Pojedinosti o prečacima pogledajte na str. 110.

U izbornicima omogućuje povratak na nadređeni izbornik, odnosno odabir sadašnjeg izbornika.

Pri upisu teksta pomiče pokazivač ulijevo, odnosno udesno.

U stanju mirovanja omogućuje izravan pristup željenim opcijama izbornika. Pojedinosti o prečacima pogledajte na str. 110.

(soft-tipke)

6

i

C

Obavljaju funkcije navedene u posljednjem retku na zaslonu.

U stanju mirovanja omogućuje brz pristup izborniku **Kamera** za korištenje integrirane digitalne kamere. Držite li tipku pritisnutu, uključuje kameru.

U načinu pregleda služi kao zaslon kamere.

U stanju mirovanja pokreće WAP preglednik (WAP = Wireless Application Protocol).

Briše znakove sa zaslona.

U izbornicima omogućuje povratak na nadređeni izbornik.

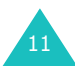

#### Mobilni telefon

#### Mobilni telefon

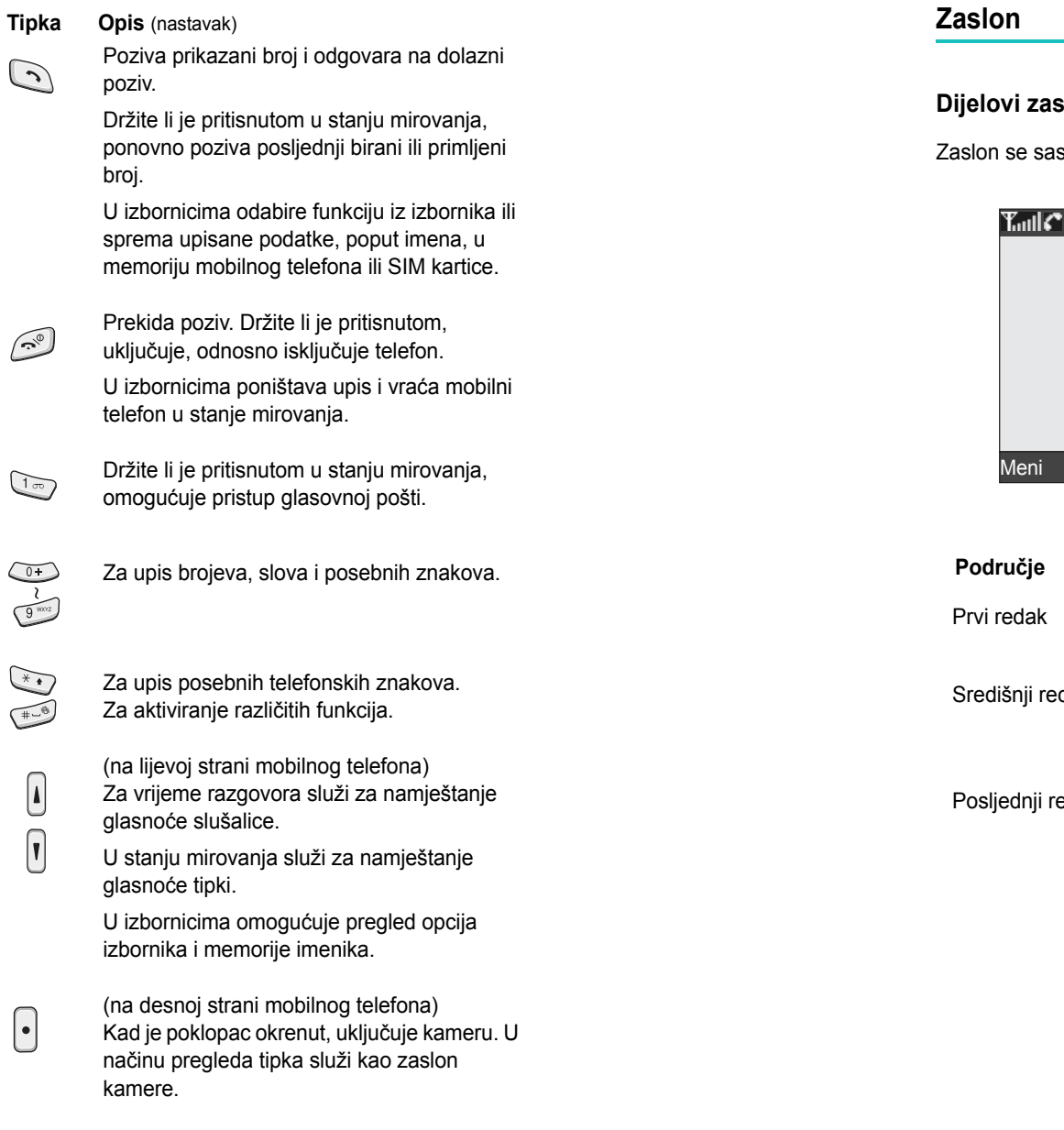

#### Dijelovi zaslona

Zaslon se sastoji od tri dijela.

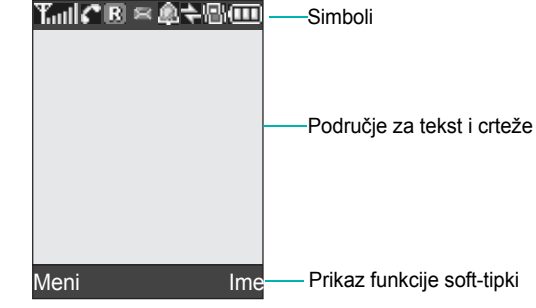

| Područje         | Opis                                                                            |
|------------------|---------------------------------------------------------------------------------|
| Prvi redak       | Za prikaz različitih simbola<br>(pogledajte str. 14).                           |
| Središnji reci   | Za prikaz SMS-poruka, uputa i<br>upisanih podataka, poput telefonskog<br>broja. |
| Posljednji redak | Za prikaz funkcija koje su trenutno<br>dodijeljene soft-tipkama.                |

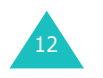

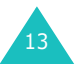

#### Mobilni telefon

#### Mobilni telefon

#### Simboli

#### Simbol Opis

- Trill Prikazuje jakost signala mreže. Što je broj stupaca veći, signal je jači.
- Prikazan je dok traje poziv.
- Prikazan je koristite li mrežu GPRS.
- Prikazan je kad se nalazite izvan dosega matične mreže i prijavljeni ste na drugu mrežu (ako se, primjerice, nalazite u inozemstvu).
- Prikazan je kad primite novu SMS-poruku.
- Prikazan je kad primite novu glasovnu poruku.
- Prikazan je kad je namješten alarm.
- Prikazan je kad je uključen način rada bez zvuka ili ako za dojavu prijema poziva opcijom Vrsta zvona (Meni 5.3) namjestite vibriranje.
   Pojedinosti o tomu pogledajte na str. 28, odnosno na str. 97.
- Prikazan je kad je uključen infracrveni odašiljač.
   Pojedinosti o tomu pogledajte na str. 101.
- Prikazan je kad je isključen zvuk.

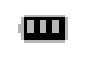

Prikazuje stanje napunjenosti baterije. Što je broj stupaca veći, veći je i kapacitet baterije.

#### Osvjetljenje zaslona

Služi za osvjetljavanje zaslona i tipki. Kad pritisnete bilo koju tipku ili otvorite poklopac, uključit će se osvjetljenje koje će ostati uključeno prema namještanju opcije **Pozadinsko svjetlo**. Zaslon će se, radi uštede energije baterije, isključiti nakon jedne minute.

Trajanje osvjetljenja možete namjestiti opcijom **Pozadinsko svjetlo (Meni 6.2.4**). Pojedinosti o tomu pogledajte u dijelu str. 103.

Osvjetljenje može ostati uključeno i samo neko određeno razdoblje. Namještanje možete obaviti opcijom **Automatsko svjetlo (Meni 6.2.5)**. Pojedinosti o tomu pogledajte u dijelu str. 104.

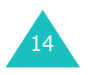

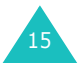

## Svjetlo mreže

Signalna se žaruljica nalazi na poklopcu. Treperi kad je telefon priključen na mobilnog operatera.

Signalnu žaruljicu možete isključiti ili uključiti i to tako da namjestite opciju **Svjetlo mreže** (**Meni 6.2.6**). Pojedinosti o tomu pogledajte u dijelu str. 104.

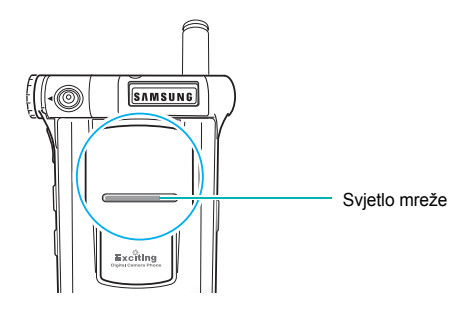

### Kamera

Kamera, koja se nalazi lijevo, pri vrhu mobilnog telefona, omogućuje snimanje digitalnih fotografija.

Pojedinosti o kameri pogledajte na str. 92.

# Početni koraci

## Stavljanje SIM-kartice

Prije početka korištenja mobilnog telefona, od mobilnog operatera morate nabaviti SIM-karticu na kojoj se nalaze određeni podaci (primjerice vaš telefonski broj, PIN-kôd, dodatne usluge, itd.).

Važno! SIM-kartica i kontakti na njoj lako se mogu oštetiti struganjem i savijanjem, stoga budite vrlo oprezni pri rukovanju, a naročito pri stavljanju i vađenju kartice.

SIM-kartica nije igračka! Držite je dalje od djece.

- Ako je telefon uključen, isključite ga tako da držite pritisnutu tipku v dok se ne prikaže završna animacija.
- Izvadite bateriju. To možete učiniti na sljedeći način:
   Pritisnite bravicu iznad baterije i držite je pritisnutom.
  - ② Povucite bateriju kako je prikazano, a zatim je podignite.

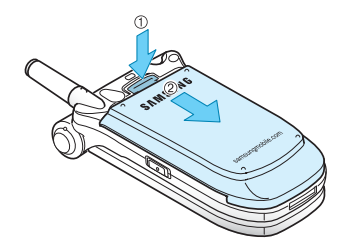

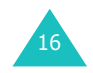

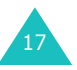

#### Početni koraci

#### Početni koraci

 Uvucite SIM-karticu skroz u vodilice na utoru, kako je prikazano na crtežu.

Provjerite jesu li pozlaćeni kontakti kartice okrenuti prema mobilnome telefonu.

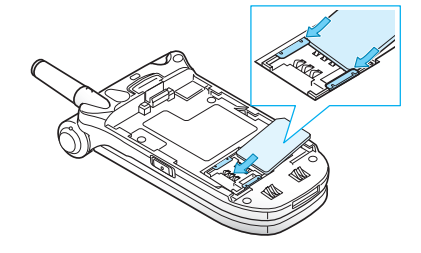

Napomena: Želite li izvaditi SIM-karticu, povucite je udesno i izvadite iz utora, kako je prikazano na crtežu.

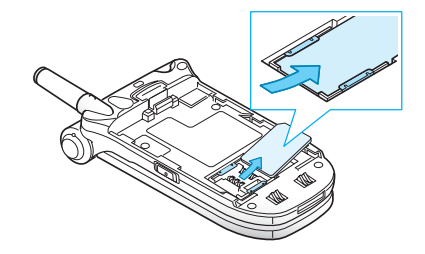

4. Stavite bateriju. Pri tome pripazite na ispravan položaj baterije i mobilnog telefona.

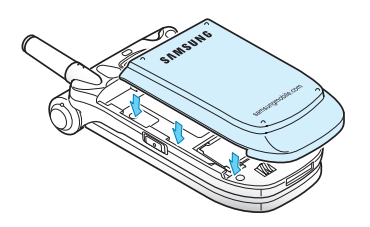

 Povucite bateriju prema gornjoj strani telefona dok ne sjedne na mjesto. Prije uključivanja telefona provjerite je li baterija ispravno stavljena.

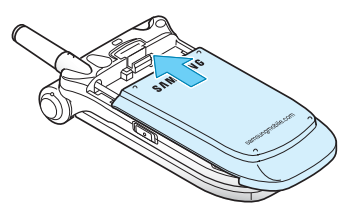

## Punjenje baterije

Mobilni telefon kao izvor energije koristi višestruko punjivu litij-ionsku bateriju. Uz telefon je priložen i prijenosni punjač za punjenje baterije. Koristite samo baterije i punjače koje je odobrio proizvođač. Pojedinosti možete doznati od prodavača Samsungove opreme.

Pomoću prijenosnog punjača možete koristiti mobilni telefon i dok se baterija puni, ali će to usporiti postupak punjenja.

**Napomena**: Prije prvoga je korištenja mobilnog telefona bateriju potrebno u cijelosti napuniti. Ispražnjena se baterija može u cijelosti napuniti za oko 200 minuta.

1. Utikač prijenosnog punjača priključite u utičnicu pri dnu mobilnog telefona (samo ako je baterija već stavljena).

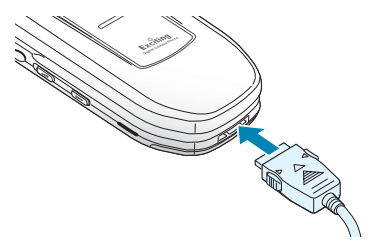

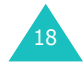

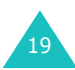

#### Početni koraci

#### Početni koraci

- 2. Punjač priključite u standardnu električnu utičnicu.
- Nakon dovršetka punjenja, iskopčajte punjač iz električne utičnice, a zatim pritisnite sive vrhove s obje strane utikača i iskopčajte ga iz mobilnog telefona.

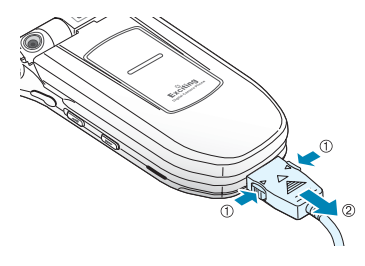

**Napomena**: Prije vađenja baterije iz mobilnoga je telefona potrebno iskopčati punjač. U suprotnome se telefon može oštetiti.

### Pokazatelj ispražnjenosti baterije

Kad se baterija isprazni i postane dostatna tek za nekoliko minuta razgovora, oglasit će se zvučni signal, a na zaslonu će u redovitim razmacima biti prikazivana poruka upozorenja.

Postane li baterija preslaba za napajanje mobilnog telefona, telefon će se automatski isključiti.

## Uključivanje i isključivanje telefona

- 1. Otvorite poklopac mobilnog telefona.
- Držite pritisnutu tipku no dok se mobilni telefon ne uključi.
- (Ako je aktivirano zaključavanje telefona): Kad se pojavi upit, upišite lozinku telefona i pritisnite soft-tipku OK. Lozinka telefona tvornički je namještena na "00000000". Pojedinosti o tomu pogledajte na str. 145.
- (Ako je potrebno upisati PIN-kôd): Kad se pojavi upit, upišite PIN-kôd i pritisnite soft-tipku OK. Pojedinosti o tomu pogledajte na str. 146.

Telefon će pokušati pronaći mobilnog operatera. Nakon što ga pronađe, na zaslonu će se pojaviti dolje prikazana početna slika. Mobilni je telefon sada spreman za upućivanje i primanje poziva.

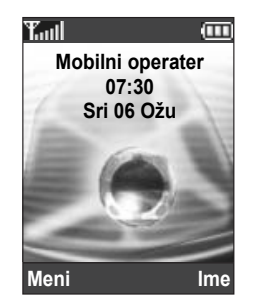

**Napomena**: Početni jezik prikaza teksta na zaslonu tvornički je namješten na engleski jezik. Možete ga promijeniti pomoću opcije **Jezik** (**Meni 6.5**). Pojedinosti o tomu pogledajte na str. 106.

Želite li isključiti telefon, držite pritisnutu tipku no u oka se na zaslonu ne prikaže završna animacija.

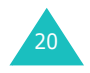

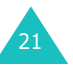

## Upućivanje poziva

U stanju mirovanja (na početnome zaslonu) upišite pozivni broj grada i telefonski broj korisnika, a zatim pritisnite tipku

Napomena: Ako je u izborniku Posebne postavke (Meni 6.7) uključena opcija Automatsko ponovno biranje, u slučaju kad pozvana osoba ne odgovara ili je veza zauzeta, telefonski će broj automatski biti pozivan do deset puta. Pojedinosti o tomu pogledajte u dijelu str. 109.

## Međunarodni poziv

- Pritisnite i držite pritisnutu tipku 0. Na zaslonu će biti ispisan znak +.
- Upišite međunarodni pozivni broj države, grada i telefonski broj korisnika, a zatim pritisnite tipku 
  .

## Ispravak upisanog broja

| Za brisanje                    | pritisnite                                                                                                    |
|--------------------------------|----------------------------------------------------------------------------------------------------|
| posljednje<br>znamenke         | tipku <b>C</b> .                                                                                                    |
| neke druge<br>znamenke u broju | tipku ( ili ) dok se pokazivač ne<br>nađe desno od znamenke koju<br>želite izbrisati. Pritisnite tipku C.<br>Znamenku koja nedostaje možete<br>ubaciti tako da jednostavno<br>pritisnete odgovarajuću tipku. |
| cijelog zaslona                | tipku <b>C</b> i držite je pritisnutom dulje od jedne sekunde.                                                                                                    |

### Prekid poziva

Nakon završetka razgovora, kratko pritisnite tipku 🖚 🛈.

## Pozivanje posljednjeg biranog broja

Mobilni telefon sprema sve birane telefonske brojeve, kao i primljene i neodgovorene pozive ako je pozivatelja moguće identificirati. Pojedinosti o tomu pogledajte u dijelu "Popis poziva" na str. 87.

Kako biste pozvali neki od tih brojeva, učinite sljedeće:

- Ako su na zaslonu napisani znakovi, izbrišite ih držeći tipku novel kako biste se vratili u stanje mirovanja.
- Pritisnite tipku 
   za prikaz popisa posljednjih telefonskih brojeva u kronološkome redoslijedu.
- Prelistajte dostupne brojeve tipkama i dok ne označite željeni telefonski broj.

| 4. | Za                                             | pritisnite                                                                                                    |
|----|------------------------------------------------|----------------------------------------------------------------------------------------------------|
|    | pozivanje označenog<br>broja                   | tipku 🥱.                                                                                                    |
|    | uređivanje označenog<br>broja                  | soft-tipku <b>Opcije</b> i odaberite<br>opciju <b>Uredi</b> . Promijenite<br>broj prema želji. Pojedinosti<br>o tomu pogledajte u dijelu<br>"Ispravak upisanog broja" na<br>str. 22. |
|    | brisanje telefonskog<br>broja                  | soft-tipku <b>Opcije</b> i odaberite opciju <b>Obriši</b> .                                                                                                    |
|    | brisanje svih telefonskih<br>brojeva s popisa. | soft-tipku <b>Opcije</b> i odaberite<br>opciju <b>Obriši sve</b> . Kad se<br>pojavi upit za potvrdu<br>namjere, pritisnite soft-tipku<br><b>Da</b> .                                 |

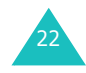

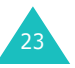

#### Pozivanje broja spremljenog u imeniku

Imena i telefonske brojeve osoba koje često pozivate možete spremiti u imenik, koji se nalazi u memoriji SIMkartice i mobilnog telefona. Tada je dovoljno samo odabrati ime osobe u imeniku i broj će biti pozvan. Pojedinosti o imeniku pogledajte na str. 31.

## Prilagodba glasnoće

Želite li za vrijeme razgovora promijeniti glasnoću slušalice, to možete učiniti tipkama za glasnoću s lijeve strane mobilnog telefona.

Glasnoću možete povećati tipkom ▲, a smanjiti tipkom ▼.

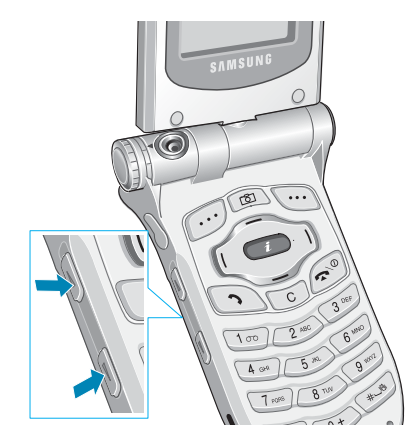

U stanju mirovanja tim tipkama možete prilagoditi i glasnoću tipki.

## Primanje poziva

Kad primite poziv, mobilni će telefon zvoniti i prikazivati animaciju dolaznog poziva.

Ako je pozivatelja moguće identificirati, na zaslonu će biti prikazan njegov telefonski broj (ili, ako je taj broj spremljen u imeniku, njegovo ime).

 Otvorite poklopac ako je zatvoren. Želite li prihvatiti poziv, pritisnite tipku 
 ili soft-tipku Prihvati.
 Ako je u izborniku Posebne postavke (Meni 6.7) uključena opcija Odgovor bilo kojom tipkom, poziv možete prihvatiti pritiskom bilo koje tipke (osim tipke 
 i soft-tipke Odbaci) (pogledajte str. 109).

Ako je u izborniku **Posebne postavke (Meni 6.7**) uključena opcija **Aktivan poklopac**, poziv možete prihvatiti otvaranjem poklopca (pogledajte str. 109).

**Napomena**: Ne želite li prihvatiti dolazni poziv, držite pritisnutu neku od tipki za glasnoću (ako je poklopac zatvoren) ili pritisnite soft-tipku **Odbaci** ili tipku **A**\@ (ako je poklopac otvoren).

 Po završetku razgovora, zatvorite poklopac ili pritisnite tipku ☎\0.

**Napomena**: Poziv možete prihvatiti i dok koristite imenik ili izbornike. Po završetku razgovora bit će prikazan zaslon funkcije koju ste ranije koristili.

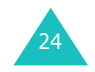

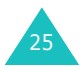

## Prikaz neodgovorenih poziva

Ako iz nekog razloga niste u mogućnosti odgovoriti na poziv, možete doznati tko vas je zvao (pod uvjetom da mobilni operater podržava ovu funkciju) i nazvati tu osobu.

Broj neodgovorenih poziva bit će prikazan na početnome zaslonu odmah nakon posljednjeg neodgovorenog poziva.

Želite li odmah vidjeti neodgovoreni poziv, učinite sljedeće:

- 1. Otvorite poklopac ako je zatvoren.
- 2. Pritisnite soft-tipku Pogled.

Na zaslonu će, ako je to moguće, biti prikazan telefonski broj posljednjeg neodgovorenog poziva.

| 3. | Za                                                                   | pritisnite                                              |
|----|----------------------------------------------------------------------|---------------------------------------------------------|
|    | pregled popisa<br>neodgovorenih poziva                               | tipku 🔶 ili 🔶.                                          |
|    | pozivanje prikazanog<br>broja                                        | tipku 🥱.                                                |
|    | uređivanje ili brisanje<br>telefonskog broja<br>neodgovorenog poziva | soft-tipku <b>Odaberi</b><br>(pogledajte sljedeći dio). |

# Uređivanje telefonskog broja neodgovorenog poziva

**Napomena**: Ako telefonski broj neodgovorenog poziva nije moguće prikazati, opcija **Uredi** neće biti dostupna.

- 1. Pritisnite soft-tipku Opcije.
- 2. Tipkom ili označite opciju **Uredi**.
- 3. Pritisnite soft-tipku **Odaberi**.

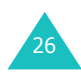

4. Promijenite telefonski broj prema želji.

| 5. | Za              | pritisnite                                                                                                    |
|----|-----------------|----------------------------------------------------------------------------------------------------|
|    | pozivanje broja | tipku 🥆.                                                                                                    |
|    | spremanje broja | soft-tipku <b>Spremi</b> , a zatim<br>upišite ime i memorijski<br>položaj. Pojedinosti o tomu<br>pogledajte na str. 31. |

#### Brisanje neodgovorenog poziva

- 1. Pritisnite soft-tipku **Opcije**.
- 2. Tipkom ili označite opciju **Obriši**.
- 3. Pritisnite soft-tipku Odaberi.

Tipkom 🔊 🗅 možete u bilo kojem trenutku izaći iz popisa neodgovorenih poziva.

**Napomena**: Opcijom **Propušteni pozivi** (**Meni 3.1**) možete u bilo kojem trenutku otvoriti popis neodgovorenih poziva. Pojedinosti o tomu pogledajte na str. 87.

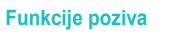

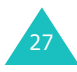

# Brzo isključivanje svih zvukova mobilnog telefona

Način rada bez zvukova vrlo je prikladan u situacijama gdje nije poželjno zvučno oglašavanje mobilnog telefona (primjerice u kazalištu ili na sastancima).

U stanju mirovanja, držite pritisnutu tipku **#** dok se ne pojavi poruka "Ton isključen" i simbol vibriranja (

U načinu rada bez zvukova koriste se sljedeće postavke zvuka:

| Орсіја                             | Nova postavka |
|------------------------------------|---------------|
| Vrsta zvona ( <b>Meni 5.3</b> )    | Vibracija     |
| Ton tipkovnice (Meni 5.4)          | Isključi      |
| Ton poruke (Meni 5.5)              | Samo svjetlo  |
| Ton poklopca (Meni 5.6)            | Isključeno    |
| Ton Uklj.                          | Isključeno    |
| Dodatni tonovi ( <b>Meni 5.8</b> ) | Isključeno    |

Za prekid načina rada bez zvukova i ponovno uključivanje ranijih postavki zvuka, još jednom držite pritisnutu tipku # dok se ne prikaže poruka "Bešumno isključeno". Simbol vibriranja (

**Napomena**: Isključivanjem mobilnog telefona automatski će biti isključen i način rada bez zvukova.

# Odabir funkcija i opcija

Mobilni telefon sadrži funkcije kojima ga možete prilagoditi svojim potrebama. Ove su funkcije raspoređene u izbornike i podizbornike, a njima možete pristupati soft-tipkama i i joji i . U svakome izborniku i podizborniku možete pogledati i promijeniti postavke neke određene funkcije.

Uloga soft-tipki ovisi o funkciji koju koristite. Opis u donjem retku zaslona iznad svake tipke naznačuje njezinu trenutnu ulogu.

Primjer:

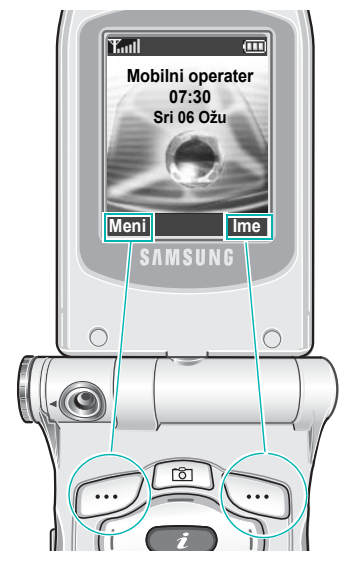

Pritiskom lijeve soft-tipke otvarate glavni izbornik.

Pritiskom desne tipke otvarate imenik.

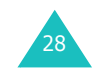

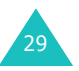

#### Odabir funkcija i opcija

Kako biste vidjeli i odabrali neku od dostupnih funkcija/ opcija, učinite sljedeće:

1. Pritisnite odgovarajuću soft-tipku.

| 2. | Za                                                                       | pritisnite                                           |
|----|--------------------------------------------------------------------------|------------------------------------------------------|
|    | odabir<br>• prikazane funkcije<br>• označene opcije                      | soft-tipku <b>Odaberi</b> ili<br>tipku <b>)</b> .    |
|    | prikaz sljedeće funkcije<br>ili označavanje sljedeće<br>opcije na popisu | tipku — ili ▼ na lijevoj<br>strani telefona.         |
|    | povratak do<br>prethodne funkcije ili<br>opcije na popisu                | tipku — ili ⊾ na lijevoj<br>strani telefona.         |
|    | povratak na<br>nadređenu razinu                                          | tipku (, soft-tipku <b>Ư</b> ili<br>tipku <b>C</b> . |
|    | izlaz iz izbornika<br>bez promjene<br>postavki                           | tipku ☎\0.                                           |

Za neke će funkcije biti potrebno upisati lozinku ili PIN-kôd. Upišite kôd i pritisnite soft-tipku **OK**.

Napomena: Kad otvorite popis opcija, mobilni će telefon označiti aktivnu opciju. Postoje li, međutim, samo dvije opcije, primjerice Uključeno/Isključeno ili Omogućeno/ Onemogućeno, mobilni će telefon označiti opciju koja trenutno nije aktivna, čime je lakše možete odabrati.

## **Imenik**

Telefonske brojeve i pripadajuća imena možete spremiti u memoriju SIM-kartice i mobilnog telefona. Te se memorije, iako fizički razdvojene, koriste zajedno kao imenik.

## Spremanje telefonskog broja i imena

Telefonski se broj u imenik može spremiti na dva načina:

- pomoću soft-tipke Spremi u stanju mirovanja, ili
- pomoću opcije Novi unos u imeniku.

#### Spremanje telefonskog broja u stanju mirovanja

Čim počnete upisivati telefonski broj, iznad lijeve soft-tipke bit će prikazana poruka **Spremi** koja omogućuje spremanje tog broja u imenik.

1. Upišite telefonski broj koji želite spremiti.

**Napomena**: Pogriješite li pri upisu telefonskog broja, ispravite ga pomoću tipke **C**. Pojedinosti o tomu pogledajte na str. 22.

- Ako ste sigurni da je upisani broj točan, pritisnite softtipku Spremi.
- Odaberite simbol koji predstavlja kategoriju spremljenog telefonskog broja. Dostupne kategorije su:
  - 📄 : telefonski broj mobilnog telefona
  - 🚛 : telefonski broj na poslu
  - Kate of the second second

Kategoriju odaberite tipkom ( ili ), a zatim pritisnite soft-tipku **Odaberi**.

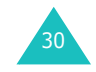

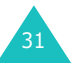

#### Imenik

 Tipkom — ili — odaberite željenu memoriju, SIM ili Telefon, a zatim pritisnite soft-tipku Odaberi.

Napomena: Promijenite li mobilni telefon, svi telefonski brojevi spremljeni na SIM-kartici automatski će biti dostupni i u novome telefonu, dok će brojeve koji su bili spremljeni u memoriji starog telefona biti potrebno ponovno upisati.

- Upišite ime i pritisnite soft-tipku OK.
   Najveća dopuštena duljina imena ovisi o SIM-kartici.
   Pojedinosti o upisu znakova pogledajte na str. 42.
- Ako telefonski broj i ime ne želite spremiti na predloženo mjesto, tipkom C izbrišite dodijeljeni broj i brojčanim tipkama upišite željeno mjesto.
- 7. Za spremanje telefonskog broja i imena pritisnite softtipku **OK**.

Nakon spremanja mobilni će telefon prikazati upravo spremljenu stavku ili ime.

| 8. | Za                         | pritisnite                                                                 |
|----|----------------------------|----------------------------------------------------------------------------|
|    | korištenje opcija upisa    | soft-tipku <b>Opcije</b> .<br>Pojedinosti o tomu<br>pogledajte na str. 34. |
|    | povratak na početni zaslon | tipku ☎\0.                                                                 |

#### Spremanje telefonskog broja pomoću imenika

- 1. Na početnome zaslonu pritisnite soft-tipku Ime.
- Tipkom ili označite opciju Novi unos, a zatim pritisnite soft-tipku Odaberi.
- 3. Tipkom ( ili ) odaberite simbol koji predstavlja kategoriju spremljenog telefonskog broja, a zatim pritisnite soft-tipku **Odaberi**.

Napomena: U ovome koraku možete odabrati i simbol elektroničke pošte . Umjesto telefonskog broja možete spremiti adresu e-pošte.

- Tipkom ili odaberite željenu memoriju, SIM ili Telefon, a zatim pritisnite soft-tipku Odaberi.
- Upišite ime i pritisnite soft-tipku OK.
   Najveća dopuštena duljina imena ovisi o SIM-kartici.
   Pojedinosti o upisu znakova pogledajte na str. 42.
- 6. Upišite željeni telefonski broj ili adresu e-pošte, a zatim pritisnite soft-tipku **Spremi**.
- 7. Postupak spremanja telefonskog broja nastavite od 6. koraka na str. 32.

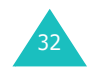

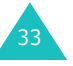

#### Imenik

## Korištenje opcija u imeniku

Kod pregleda stavki u imeniku, iznad lijeve soft-tipke bit će prikazano **Opcije**. Pomoću te tipke možete pristupiti opcijama koje su dostupne za tu stavku.

| Za                               | pritisnite                                       |
|----------------------------------|--------------------------------------------------|
| odabir označene<br>opcije        | soft-tipku <b>Odaberi</b> ili tipku <b>)</b> .   |
| označavanje<br>neke druge opcije | tipku — ili — dok ne označite<br>željenu opciju. |

Dostupne su sljedeće opcije:

**Umetni**: ubacuje telefonski broj iz imenika na zaslon. Ovom opcijom možete pozvati telefonski broj koji je sličan broju spremljenom u imeniku (primjerice, drugi kućni broj u istoj tvrtki).

Tipkom **C** možete promijeniti telefonski broj. Pojedinosti o tomu pogledajte na str. 22. Za pozivanje broja pritisnite tipku **^**.

Uredi: omogućuje uređivanje imena i telefonskog broja.

Želite li promijeniti jedan telefonski broj spremljen pod označenim imenom, odaberite **Jedan unos**. Promijenite li ime, taj će broj biti zasebno spremljen. Odaberite **Svi unosi** želite li promijeniti naziv stavke.

**Obriši**: omogućuje brisanje imena i telefonskog broja iz imenika. Prije brisanja imena i telefonskog broja bit će zatraženo da to potvrdite pritiskom soft-tipke **Da**.

**Kopiraj**: omogućuje kopiranje telefonskog broja na neko drugo mjesto. Ovom opcijom možete spremiti novi telefonski broj koji je sličan broju koji se već nalazi u memoriji. Nakon kopiranja, taj broj možete urediti, a zatim spremiti u imenik. **Grupa pozivatelja**: omogućuje organiziranje stavki iz imenika u grupe pozivatelja. Kada primite poziv od osobe raspoređene u neku od tih grupa, mobilni se telefon može oglasiti na poseban način. Odaberite neku od deset postojećih grupa.

Želite li određene grupe ukloniti neku stavku, odaberite opciju **Nema grupe**.

Pojedinosti o promjeni svojstava grupe pozivatelja pogledajte na str. 37.

**Uredi unos**: omogućuje dodavanje novog telefonskog broja trenutno označenome imenu.

## Traženje telefonskog broja u imeniku

Nakon što telefonske brojeve spremite u imenik, možete ih pronaći na dva načina: po imenu ili po grupi pozivatelja.

#### Traženje telefonskog broja po imenu

- 1. Na početnome zaslonu pritisnite soft-tipku Ime.
- Kad označite opciju Traži, pritisnite soft-tipku Odaberi. Bit će zatražen upis imena.
- Upišite nekoliko početnih slova imena koje želite pronaći.

Stavke imenika bit će prikazane počevši od prvog imena koje se podudara s vašim upisom.

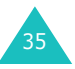

| 4. | Za                             | pritisnite                                       |
|----|--------------------------------|--------------------------------------------------|
|    | prikaz označene stavke         | soft-tipku <b>Pogled</b> .                       |
|    | odabir druge stavke            | tipku — ili — dok ne<br>označite željenu stavku. |
|    | traženje nekog drugog<br>imena | tipku sa slovom koje želite upisati.             |

 Kad pronađete željenu stavku, možete nazvati taj telefonski broj (pritisnite tipku 
) ili pogledati dostupne opcije za tu stavku (pritisnite soft-tipku Opcije). Pojedinosti o tomu pogledajte na str. 34.

#### Traženje telefonskog broja po grupi pozivatelja

- 1. Na početnome zaslonu pritisnite soft-tipku Ime.
- Tipkom ili označite opciju Grupno pretraživanje, a zatim pritisnite soft-tipku Odaberi. Bit će zatražen upis naziva grupe.
- Upišite nekoliko početnih slova naziva grupe koju želite pronaći.
   Grupe pozivatelja bit će prikazane počevši od prve grupe koja se podudara s vašim upisom.
- 4. Ako je potrebno, tipkom 
   ili 
   označite željenu grupu, a zatim pritisnite soft-tipku Pogled.
   Na popisu će biti prikazane stavke imenika iz dotične grupe.

| 5. | Za                          | pritisnite                                       |
|----|-----------------------------|--------------------------------------------------|
|    | prikaz označene stavke      | soft-tipku <b>Pogled</b> .                       |
|    | odabir neke druge<br>stavke | tipku — ili — dok ne<br>označite željenu stavku. |

 Kad pronađete željenu stavku, možete nazvati taj telefonski broj (pritisnite tipku 
) ili pogledati dostupne opcije za tu stavku (pritisnite soft-tipku Opcije). Pojedinosti o tomu pogledajte na str. 34.

## Uređivanje grupe pozivatelja

- 1. Na početnome zaslonu pritisnite soft-tipku Ime.
- 2. Tipkom ili označite opciju **Uredi grupu**, a zatim pritisnite soft-tipku **Odaberi**.
- 3. Tipkom ili označite željenu grupu.
- 4. Kad označite željenu grupu, pritisnite soft-tipku Opcije.
- 5. Odaberite opciju i prema želji promijenite postavke. Dostupne su sljedeće opcije:
  - Ton poziva: omogućuje namještanje zvuka kojim će se mobilni telefon oglašavati po primitku poziva od osobe iz te grupe.
  - Ton poruke: omogućuje namještanje zvuka kojim će se mobilni telefon oglašavati po primitku SMS-poruku od osobe iz te grupe.
  - Slika: omogućuje postavljanje grafičkog simbola koji će biti prikazan kada primite poziv od osobe iz te grupe.
  - **Ime grupe**: omogućuje dodjelu imena toj grupi. Pojedinosti o upisu znakova pogledajte na str. 42.
- 6. Nakon promjene postavki, pritisnite tipku C ili tipku

#### Imenik

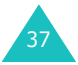

#### Imenik

## Brzo biranje telefonskih brojeva

Nakon spremanja telefonskih brojeva u imenik, možete odrediti do osam stavki koje ćete jednostavno moći birati pritiskom brojčane tipke kojoj su te stavke dodijeljene.

#### Namještanje stavki za brzo biranje brojeva

- 1. Na početnome zaslonu pritisnite soft-tipku Ime.
- 2. Tipkom ili odaberite opciju **Brzo biranje**, a zatim pritisnite soft-tipku Odaberi.
- 3. Odaberite brojčanu tipku od 2 do 9 kojoj želite dodijeliti telefonski broj za brzo biranje, a zatim pritisnite softtipku **OK**.

Napomena: Ako je toj tipki već dodijeljen telefonski broj, umjesto soft-tipke OK bit će prikazana soft-tipka Opcije. Prijeđite na 6. korak.

- 4. Na popisu odaberite željenu stavku imenika i pritisnite soft-tipku Pogled.
- 5. Ako u stavci postoji više telefonskih brojeva, tipkom ili - odaberite željeni, a zatim pritisnite soft-tipku Odaberi.
- 6. Nakon što tipki dodijelite telefonski broj za brzo biranje, pritiskom soft-tipke Opcije možete promijeniti dostupne opcije:
  - Promjena: omogućuje promjenu telefonskog broja dodijeljenog toj tipki.
  - Obriši: omogućuje brisanje dodjele telefonskog broja toj tipki.

- brojeva svim brojčanim tipkama.
- Broj: omogućuje prikaz telefonskog broja dodijeljenog toj tipki.
- 7. Nakon namještanja postavki pritisnite tipku C ili tipku 🕋 \0.

#### Brzo biranje telefonskih brojeva iz imenika

Kako biste pozvali telefonski broj dodijeljen nekoj od tipki između 2 do 9, držite pritisnutu tu brojčanu tipku.

Napomena: Memorijsko mjesto br. 1 rezervirano je za telefonski broj glasovnog poslužitelja.

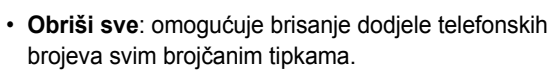

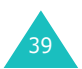

#### Imenik

## Brisanje svih stavki iz imenika

Možete obrisati sve stavke iz jedne ili obje memorije.

- 1. Na početnome zaslonu pritisnite soft-tipku Ime.
- Tipkom ili odaberite opciju Obriši sve, a zatim pritisnite soft-tipku Odaberi.
- Soft-tipkom Označi označite memoriju koju želite isprazniti (Sve, SIM ili Telefon).
   Soft-tipkom Neoznačeno možete ukloniti oznaku s memorije.
- 4. Nakon toga, soft-tipkom **Obriši** možete obrisati sve stavke iz označene memorije.
- 5. Upišite lozinku telefona i pritisnite soft-tipku OK.

**Napomena**: Lozinka je tvornički namještena na "00000000". Pojedinosti o promjeni lozinke pogledajte na str. 107.

- Kad se pojavi upit za potvrdu namjere, pritisnite softtipku Da.
   Želite li odustati od brisanja, pritisnite soft-tipku Ne.
- 7. Nakon brisanja pritisnite tipku C ili 🕿 🗅 .

## Provjera stanja memorije

U svakome trenutku možete provjeriti koliko je imena i telefonskih brojeva spremljeno u imeniku (tj. memoriji SIM-kartice i mobilnog telefona). Možete provjeriti i koliko je slobodnog mjesta ostalo u tim memorijama.

- 1. Na početnome zaslonu pritisnite soft-tipku Ime.
- Tipkom ili odaberite opciju Stanje memorije, a zatim pritisnite soft-tipku Odaberi.
- Tipkom ili možete pogledati broj postojećih i slobodnih stavki u memoriji SIM-kartice i mobilnog telefona.
- 4. Nakon pregleda pritisnite tipku C ili 🕿 🗅 .

## SDN

Možete pogledati popis posebnih telefonskih brojeva koje nudi mobilni operater (Service Dialling Numbers, SDN). Ti brojevi uključuju telefonske brojeve za hitne slučajeve, traženje telefonskih brojeva i glasovnu poštu.

- 1. U stanju mirovanja pritisnite soft-tipku Ime.
- Tipkom ili odaberite opciju Mrežni imenik, a zatim pritisnite soft-tipku Odaberi.
- 3. Telefonske brojeve pregledajte tipkom ili -.
- 4. Želite li nazvati prikazani broj, soft-tipku Nazovi.

**Napomena**: Ova je opcija dostupna samo ako SIM-kartica podržava posebne telefonske brojeve preko funkcije SDN.

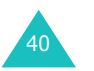

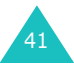

Prilikom korištenja mobilnog telefona često ćete trebati upisivati tekst, primjerice za spremanje imena u imenik, izradu osobnih pozdrava ili unos termina u kalendar. Slovnobrojčane znakove možete upisivati pomoću tipki na telefonu.

Dostupni su sljedeći načini upisa teksta:

• Način T9

Omogućuje upis riječi uz pritisak samo jedne tipke po slovu. Sve tipke na mobilnome telefonu mogu upisivati više slova – pritisnete li jednom tipku **5**, može biti prikazano slovo J, K ili L. U načinu T9 upisani se tekst automatski uspoređuje s ugrađenim rječnikom koji nastoji prepoznati ispravnu riječ. Na taj se način značajno smanjuje broj pritisaka tipki.

Uobičajeni način upisa

Slova se upisuju pritiskom tipke obilježene željenim slovom jedanput, dvaput, triput ili čak četiri puta, dok se ne prikaže željeno slovo.

• Upis brojeva

Omogućuje upis brojeva.

• Upis simbola

Omogućuje upis različitih simbola i posebnih znakova.

## Promjena načina upisa teksta

Nađete li se u polju koje omogućuje upis znakova, na zaslonu će biti prikazan pokazatelj načina upisa teksta.

Primjer: pisanje SMS-poruke

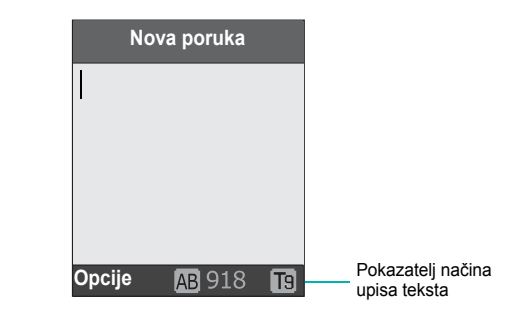

| Za odabir                   | pritišćite desnu soft-tipku<br>sve dok se ne   |
|-----------------------------|------------------------------------------------|
| načina T9                   | prikaže To<br>(pogledajte str. 44).            |
| uobičajenog načina<br>upisa | prikaže 🔝<br>(pogledajte str. 46).             |
| upisa brojeva               | prikaže <b>1</b><br>(pogledajte str. 47).      |
| upisa simbola               | prikaže popis simbola<br>(pogledajte str. 48). |

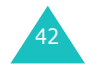

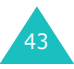

#### Upis teksta

## Korištenje načina T9

U načinu T9 prepoznavanje pojedinih riječi omogućuje upis teksta uz najmanji broj pritisaka tipki. Za prepoznavanje teksta mobilni telefon koristi ugrađeni rječnik.

Za upis riječi u načinu T9 učinite sljedeće:

- Odaberite način upisa teksta T9. Pritiskom tipki od 2 do 9 upišite neku riječ. Tipke obilježene željenim slovima pritisnite samo jedanput.
  - Primjer: Za upis riječi "HELLO" u načinu T9 pritisnite tipke 4, 3, 5, 5 i 6.

Na zaslonu će biti prikazana riječ koja odgovara redoslijedu pritisaka tipki. Prikazana se riječ svakim sljedećim pritiskom tipke može promijeniti.

- Upišite cijelu riječ do kraja, bez ispravljanja ili brisanja slova.
- Ako je prikazana riječ točna, počnite upisivati sljedeću riječ.

U suprotnome, pritisnite tipku **0**, — ili — kako biste vidjeli ostale riječi koje odgovaraju pritisnutim tipkama. <u>Primjer</u>: Riječi "OF" i "ME" obje se upisuju istim tipkama, **6** i **3**. Mobilni će telefon najprije prikazati češće korištenu riječ.

4. Tipkom # razdvajate riječi.

Za dodavanje nove riječi u rječnik T9 učinite sljedeće:

- Nakon pritiska tipki koje odgovaraju riječi koju želite dodati, tipkom 0 ili – pogledajte alternativne riječi.
- Kad na posljednjoj prikazanoj alternativnoj riječi pritisnete tipku 0 ili —, pri dnu zaslona pojavit će se opcija Dodaj. Pritisnite soft-tipku Dodaj.

- Ako je potrebno, tipkom C izbrišite riječ i na uobičajeni način upišite onu koju želite dodati. Pojedinosti o tomu pogledajte na str. 46.
- 4. Pritisnite soft-tipku **OK**.

Upisana će riječ biti dodana u rječnik T9 i postat će prva riječ tog redoslijeda pritiska tipki.

Napomena: Ova funkcija nije dostupna za sve jezike.

- Za upis točaka, rastavnica ili apostrofa pritisnite tipku 1. Način T9 koristi gramatička pravila za upis ispravnih interpunkcijskih znakova.
- Tipkom \* možete promijeniti veličinu slova u načinu T9. Postoje tri načina pisanja slova: mala slova ( b), veliko početno slovo ( b) i sva velika slova ( b).
- Pokazivač možete pomicati tipkama ( i ). Tipkom C možete izbrisati slova. Za brisanje cijelog zaslona držite pritisnutu tipku C.

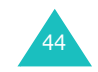

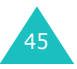

## Uobičajeni način upisa teksta

Tekst se upisuje tipkama od 1 do 0.

- 1. Pritisnite tipke obilježene željenim slovom:
  - jedanput za prvo slovo
  - dvaput za drugo slovo
  - itd.
- 2. Ostala slova upisujete na isti način.

**Napomena**: Pritiskom neke druge tipke pokazivač će se pomaknuti udesno. Želite li dvaput upisati isto slovo (ili neko drugo slovo na istoj tipki), pričekajte nekoliko sekundi dok se pokazivač automatski ne pomakne udesno, a zatim upišite sljedeće slovo.

Dostupni su znakovi prikazani u donjoj tablici.

| Tipka | Znakovi redom kojim se pojavljuju |               |  |  |
|-------|-----------------------------------|---------------|--|--|
|       | Velika slova                      | Mala slova    |  |  |
| 1     | razmak.1!?&i¿§                    | .%@_£\$¥¤§    |  |  |
| 2     | АВС2ӒѦ҆ӔҪГ                        | аbc2àäåæГ     |  |  |
| 3     | <b>D E F 3 É Δ Φ</b>              | d e f 3 è é Φ |  |  |
| 4     | G Η Ι 4 Θ Ψ                       | ghi4ìΨ        |  |  |
| 5     | JKL5A                             | jkI5A         |  |  |
| 6     | M N O 6 Ñ Ø Ö ö                   | mno6ñøòö      |  |  |
| 7     | ΡQRS7ΠΣΞ                          | pqrs7βΣΞ      |  |  |
| 8     | TUV8Üü                            | tuv8ùü        |  |  |
| 9     | W X Y Z 9 Ω                       | wxyz9Ω        |  |  |
| 0     | 0 * # , ; ' " =                   | /:-+()<>      |  |  |

- Želite li ubaciti razmak, pritisnite tipku #.
- Tipkom \* možete promijeniti veličinu slova u uobičajenom načinu upisa. Postoje tri načina pisanja slova: mala slova ( a), veliko početno slovo ( b) i sva velika slova ( A).
- Pokazivač možete pomicati tipkama ( i ). Tipkom C možete izbrisati slova. Za brisanje cijelog zaslona držite pritisnutu tipku C.

## Upis brojeva

U ovome načinu upisa možete u SMS-poruku ubacivati brojeve, primjerice, telefonski broj. Pritisnite željene brojčane tipke, a zatim nastavite upisivati tekst u nekom od željenih načina upisa teksta.

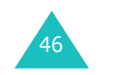

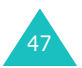

## Upis simbola

U ovome načinu upisa možete u SMS-poruku ubacivati simbole.

| SIMBOL |   |   |   |    |      |  |
|--------|---|---|---|----|------|--|
|        |   |   |   |    |      |  |
| 1      | • | 2 | , | 3  | -    |  |
| 4      | ļ | 5 | ? | 6  | @    |  |
| 7      | ~ | 8 | : | 9  | _    |  |
| οк     |   |   |   | Na | trag |  |

| Za                                                           | pritisnite                   |
|--------------------------------------------------------------|------------------------------|
| odabir simbola                                               | odgovarajuću brojčanu tipku. |
| prikaz još simbola                                           | tipku 🔶 ili 🔶 .              |
| ubacivanje simbola u<br>SMS-poruku                           | soft-tipku <b>OK</b> .       |
| poništavanje upisa i<br>povratak na prethodni<br>način upisa | soft-tipku <b>Natrag</b> .   |

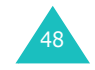

Mobilni telefon sadrži funkcije koje možete koristiti za vrijeme razgovora.

## Stavljanje poziva na čekanje

Razgovor koji je u tijeku možete u bilo kojem trenutku staviti na čekanje. Dok je taj razgovor na čekanju, možete uputiti novi poziv (pod uvjetom da mobilni operater podržava tu mogućnost). Možete se prebacivati s jednoga na drugi razgovor (pri čemu će aktivan razgovor biti stavljen na čekanje i obrnuto). Jedan će od ta dva razgovora uvijek biti aktivan, dok će drugi biti na čekanju.

Kako biste razgovor stavili na čekanje, pritisnite soft-tipku **Na čekanje**. Razgovor možete u bilo kojem trenutku nastaviti pritiskom soft-tipke **Vrati**.

Za upućivanje novog poziva, dok traje razgovor učinite sljedeće:

1. Upišite telefonski broj koji želite nazvati ili ga odaberite iz imenika.

Pojedinosti o traženju telefonskih brojeva u imeniku pogledajte na str. 35.

Nazovite drugi telefonski broj pritiskom tipke 

 Prvi će razgovor automatski biti stavljen na čekanje.

ili

- Pritiskom soft-tipke Na čekanje stavite prvi razgovor na čekanje.
- 2. Nazovite drugi telefonski broj na uobičajeni način.

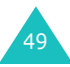

Za prijelaz s jednoga na drugi razgovor jednostavno pritisnite soft-tipku **Promjena**.

Razgovor u tijeku bit će stavljen na čekanje, a onaj koji je bio na čekanju postat će aktivan. Sada možete razgovarati s drugim sugovornikom.

Svaki razgovor prekinite na uobičajeni način, pritiskom tipke  $\mathbf{r}$ 

## Pristup funkcijama izbornika

Za vrijeme razgovora možete koristiti funkcije mobilnog telefona.

- 1. Pritisnite soft-tipku Opcije.
- 2. Kad označite opciju Meni, pritisnite soft-tipku OK.
- 3. Tipkom ili pregledajte popis izbornika.

Napomena: Za vrijeme razgovora nije moguće koristiti neke izbornike. Oni će na tom popisu biti isključeni.

- 4. Kad označite željeni izbornik, pritisnite soft-tipku **Odaberi**.
- 5. Sadrži li odabrani izbornik podizbornike, ponovite 4. i 5. korak.

Pojedinosti o dostupnim funkcijama pogledajte na str. 59.

## Isključivanje mikrofona

Privremeno možete isključiti mikrofon mobilnog telefona kako vas sugovornik ne bi mogao čuti.

<u>Primjer</u>: Nekoj drugoj osobi u prostoriji želite reći nešto što sugovornik ne bi smio čuti.

Mikrofon mobilnog telefona možete privremeno isključiti na sljedeći način:

- 1. Pritisnite soft-tipku **Opcije**.
- 2. Tipkom označite opciju Bez zvuka.
- Pritisnite soft-tipku OK.
   Sugovornik vas sada ne može čuti.

Mikrofon možete ponovno uključiti na sljedeći način:

- 1. Pritisnite soft-tipku Opcije.
- Ako je potrebno, tipkom označite opciju Sa zvukom.
- Pritisnite soft-tipku OK.
   Sugovornik vas sad ponovno može čuti.

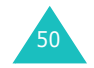

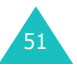

#### Mogućnosti za vrijeme razgovora

## Isključivanje i slanje zvuka tipki

Ove opcije omogućuju isključivanje i uključivanje zvuka tipki. Ako je odabrana opcija **DTMF uključen**, mobilni telefon neće slati zvuk kod pritiska tipki za vrijeme razgovora.

**Napomena**: Opcija **DTMF isključen** mora biti odabrana radi komuniciranja s telefonskom sekretaricom ili računalnim telefonskim sustavima.

## Slanje zvukova DTMF

Za vrijeme razgovora možete poslati zvukove DTMF (Dual Tone Multi-Frequency) broja prikazanog na zaslonu.

Ova je opcija korisna kada u automatizirani sustav, kakav je, primjerice, telefonsko bankarstvo, trebate upisati svoju lozinku ili broj bankovnog računa.

Za slanje zvukova DTMF učinite sljedeće:

- 1. Najprije se povežite na automatizirani telefonski sustav, a zatim pritisnite soft-tipku **Opcije**.
- 2. Tipkom označite opciju Pošalji DTMF.
- 3. Pritisnite soft-tipku OK.
- Upišite broj koji želite poslati, a zatim pritisnite soft-tipku OK. Zvukovi upisanog broja bit će poslani telefonskome sustavu.

## Traženje telefonskog broja u imeniku

Za vrijeme razgovora možete pretraživati telefonske brojeve spremljene u imeniku.

- 1. Pritisnite soft-tipku **Opcije**.
- 2. Tipkom označite opciju Imenik.
- Pritisnite soft-tipku OK.
   Bit će prikazan popis stavki iz imenika.
- Upišite ime koje želite pronaći.
   Upišete li nekoliko početnih slova imena, stavke imenika bit će prikazane počevši od prvog imena koje se podudara s vašim upisom.
- 5. Za prikaz označene stavke pritisnite soft-tipku Pogled.

Pojedinosti o imeniku pogledajte na str. 31.

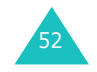

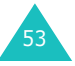

## Primanje drugog poziva

Za vrijeme razgovora možete prihvatiti drugi poziv, ako tu funkciju podržava mobilni operater i ako ste opciju **Poziv na čekanju (Meni 8.3)** namjestili na **Aktiviraj** (pojedinosti pogledajte na str. 126). Poseban će vas zvuk obavijestiti kada primite novi poziv.

Kako biste prihvatili drugi poziv dok razgovarate, učinite sljedeće:

- Tipkom 
   prihvatite dolazni poziv. Prvi će razgovor automatski biti stavljen na čekanje.
- 2. Za prijelaz s jednoga na drugi razgovor pritisnite softtipku **Zamijeni**.
- Želite li prekinuti razgovor na čekanju, pritisnite softtipku Opcije i odaberite opciju Kraj poziva na čekanju. Za prekid razgovora u tijeku, pritisnite tipku \0.

## Konferencijski razgovori

Konferencijski je razgovor usluga mobilnog operatera kojom do šestero osoba može istodobno sudjelovati u telefonskom razgovoru. Detaljnije informacije možete doznati od mobilnog operatera.

#### Vođenje konferencijskog razgovora

- 1. Nazovite prvog sudionika na uobičajeni način.
- 2. Nazovite drugog sudionika na uobičajeni način. Prvi će razgovor automatski biti stavljen na čekanje.
- Kako biste prvog sudionika uključili u konferencijski razgovor, pritisnite soft-tipku Opcije i odaberite opciju Pridruži. Pritisnite soft-tipku OK.
- Kako biste u konferencijski razgovor uključili još jednu osobu, nazovite je na uobičajeni način, a zatim pritisnite soft-tipku Opcije. Odaberite opciju Pridruži i pritisnite soft-tipku OK.

Sudionike koji vas nazovu možete uključiti u konferencijski razgovor tako da odgovorite na poziv, pritisnete soft-tipku **Opcije**, a zatim odaberete opciju **Pridruži**. Postupak ponovite koliko puta je potrebno.

## Privatni razgovor s nekim od sudionika

- Pritisnite soft-tipku Opcije i odaberite opciju Označi jednu. Pritisnite soft-tipku OK. Bit će prikazan popis sudionika.
- Tipkom ili označite željenu osobu na popisu, a zatim pritisnite soft-tipku Odaberi ili tipku

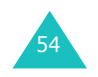

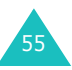

3. Odaberite opciju **Privatni poziv** i pritisnite soft-tipku **OK**.

Sada možete voditi privatan razgovor s tom osobom. Ostali će sudionici i dalje moći međusobni razgovarati.

 Kako biste se ponovno uključili u konferencijski razgovor, pritisnite soft-tipku **Opcije** i odaberite opciju **Pridruži**. Pritisnite soft-tipku **OK**.
 Sada svi sudionici konferencijskog razgovora mogu ponovno međusobno razgovarati.

#### Isključivanje sudionika

- Pritisnite soft-tipku Opcije i odaberite opciju Označi jednu. Pritisnite soft-tipku OK.
   Bit će prikazan popis sudionika.
- Tipkom ili označite željenu osobu na popisu, a zatim pritisnite soft-tipku Odaberi ili tipku
- Tipkom odaberite opciju Ukloni, a zatim pritisnite soft-tipku OK.

Odabranom će sudioniku razgovor biti završen, dok ostali sudionici mogu nastaviti konferencijski razgovor.

4. Kad želite prekinuti konferencijski razgovor, zatvorite poklopac ili pritisnite tipku 🖘 🗅 .

# Korištenje izbornika

Mobilni telefon sadrži funkcije kojima ga možete prilagoditi svojim potrebama. Ove su funkcije raspoređene u izbornike i podizbornike.

Izbornike i podizbornike možete birati pomoću tipki za kretanje ili pomoću prečaca.

## Odabir funkcije pomoću tipki za kretanje

- 1. Kako biste otvorili izbornike, na početnome zaslonu pritisnite soft-tipku **Meni**.
- Tipkom ili odaberite neki glavni izbornik, primjerice Postavke telefona. Otvorite odabrani izbornik pritiskom soft-tipke Odaberi ili tipke ).

Ako u odabranome podizborniku postoje dodatne opcije, ponovite prethodni korak.

| 4. | Za                                          | pritisnite                                                                                   |
|----|---------------------------------------------|----------------------------------------------------------------------------------------------|
|    | kretanje kroz izbornike                     | tipku — ili — . Možete<br>koristiti i tipke ⊾ i ▼ na<br>lijevoj strani mobilnog<br>telefona. |
|    | odabir označene<br>postavke                 | soft-tipku <b>Odaberi</b> ili tipku).                                                        |
|    | povratak na nadređeni<br>izbornik           | soft-tipku 🕑 ili tipku (.                                                                    |
|    | izlaz iz izbornika bez<br>promjene postavki | tipku 🕿 \0 .                                                                                 |

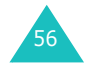

## Odabir funkcije pomoću prečaca

Svi su elementi izbornika (izbornici, podizbornici i opcije) numerirani, što omogućuje brz pristup bilo kojem od tih elemenata pomoću brojčanih prečaca. Brojčani je prečac prikazan u donjem desnom kutu zaslona, pored soft-tipke J. Dovoljno je pritisnuti soft-tipku **Meni** i upisati broj željenog izbornika.

**Napomena**: Brojevi dodijeljeni pojedinom izborniku navedeni su na popisu na str. 59. Ovisno o SIM-kartici, neki od tih brojeva možda neće biti dostupni na mobilnome telefonu.

Primjer: pristupanje opciji Jezik.

- 1. Pritisnite soft-tipku Meni.
- 2. Pritisnite tipku 6 za izbornik Postavke telefona.
- Pritisnite tipku 5 za opciju Jezik.
   Bit će prikazan popis dostupnih jezika.

## Pregled funkcija izbornika

Na donjem je popisu prikazana struktura izbornika. Uz svaku je opciju prikazan i njezin brojčani prečac, kao i stranica u ovome priručniku gdje možete doznati pojedinosti o toj funkciji.

**Napomena**: Koristite li SIM AT-karticu koja omogućuje dodatne usluge, pritiskom soft-tipke **Meni** bit će prikazan najprije izbornik **SIM AT**. Pojedinosti o tomu pogledajte u dokumentaciji SIM-kartice.

#### 1. Poruke (vidi str. 64)

1.1 Dolazne poruke 1.2 Odlazne poruke 1.3 Nova poruka 1.4 Obrasci 1.5 Postavke 1.5.1 Postavka 1 1.5.2 Postavka 2 1.5.3 Općenito 1.6 Obriši sve 1.7 Status memorije 1.7.1 SIM memorija 1.7.2 Memorija telefona 1.7.3 CB memorija 1.8 Govorna pošta 1.8.1 Spajanje na glasovnog poslužitelja 1.8.2 Broj glasovnog poslužitelja 1.9 Info usluge 1.9.1 Čitai 1.9.2 Primanje 1.9.3 Popis kanala 1.9.4 Jezik

### 2. MMS poruke (vidi str. 75)

- 2.1 Dolazne poruke
- 2.2 Odlazne poruke
- 2.3 Skice
- 2.4 Nova poruka
- 2.5 Obrasci
- 2.6 Obriši sve
- 2.7 Status memorije

58

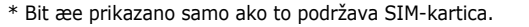

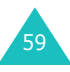

#### 2. MMS poruke (nastavak)

2.8 Postavke

2.8.1 Izvještaj o isporuci 2.8.2 Čitaj odgovor 2.8.3 Auto Download 2.8.4 Primitak poruke 2.8.5 Sakriji ID 2.8.6 Valjanost poruke 2.8.7 Vrijeme isporuke 2.8.8 Prioritet 2.8.9 Izvještaj dozvoljen 2.8.10 Trajanje 2.9 MMS profil

#### 3. Popis poziva (vidi str. 87)

3.1 Propušteni pozivi 3.2 Primljeni pozivi 3.3 Birani pozivi 3.4 Obriši sve 3.5 Vrijeme poziva 3.5.1 Vrijeme zadnjeg poziva 3.5.2 Vrijeme odlaznih poziva 3.5.3 Vrijeme primljenih poziva 3.5.4 Poništi brojače 3.6 Trošak poziva\* 3.6.1 Trošak zadnjeg poziva 3.6.2 Ukupan trošak 3.6.3 Maksimalni trošak 3.6.4 Poništi brojače 3.6.5 Postavi maksimalni trošak 3.6.6 Cijena/Jedinica

#### 4. Kamera (vidi str. 92)

4.1 Slikaj & pošalji

- 4.2 Slikaj
- 4.3 Moje slike

#### 5. Postavke tona (vidi str. 96)

5.1 Ton zvonjenja
5.2 Jačina zvonjenja
5.3 Vrsta zvona
5.4 Ton tipkovnice
5.5 Ton poruke

5.5.1 Ton poruke
5.5.2 Ton CB Poruke

5.6 Ton poklopca
5.7 Ton uklj./isklj.
5.8 Dodatni tonovi

## 6. Postavke telefona (vidi str. 101)

6.1 IrDA aktiviraj 6.2 Postavke zaslona 6.2.1 Pozadina 6.2.2 Izgled izbornika 6.2.3 Osvjetljenje 6.2.4 Pozadinsko svjetlo 6.2.5 Automatsko svjetlo 6.2.6 Svjetlo mreže 6.2.7 Grafički logo 6.3 Pozdravna poruka 6.4 Vlastiti broj 6.5 Jezik 6.6 Sigurnost 6.6.1 Provjera PIN-a 6.6.2 Promijeni PIN 6.6.3 Telefon zaključan 6.6.4 Promjeni šifru 6.6.5 SIM zaključan 6.6.6 FDN mod<sup>\*</sup> 6.6.7 Promjeni PIN2 6.7 Posebne postavke

<sup>\*</sup> Bit æe prikazano samo ako to podržava SIM-kartica.

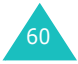

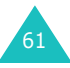

#### Korištenje izbornika

#### Korištenje izbornika

#### 6. Postavke telefona (nastavak)

6.8 Prečice 6.8.1 Tipka gore 6.8.2 Tipka dolje 6.8.3 Tipka desno 6.8.4 Tipka lijevo 6.9 Tvorničke postavke telefona 7. Organizator (vidi str. 111) 7.1 Alarm 7.1.1 Alarm jednom 7.1.2 Dnevni alarm 7.1.3 Budilica 7.1.4 Poništi alarm 7.1.5 Automatsko uključivanje 7.2 Kalendar 7.3 Vrijeme i Datum 7.3.1 Postavi vrijeme 7.3.2 Postavi datum 7.3.3 Svjetsko vrijeme 7.3.4 Format za vrijeme 7.4 Kalkulator

7.3.4 Format za vrijeme
7.4 Kalkulator
7.5 Popis obaveza
7.6 Glasovni zapis
7.6.1 Snimi
7.6.2 Popis glas. bilješki
7.6.3 Obriši sve
7.7 Tečajna lista

## 8. Mrežne usluge (vidi str. 122)

8.1 Preusmjeravanje
8.1.1 Uvijek
8.1.2 Zauzeto
8.1.3 Nema odgovora
8.1.4 Nedostupno
8.1.5 Otkaži sve

#### 8. Mrežne usluge (nastavak)

8.2 Zabrana poziva 8.2.1 Svi odlazni 8.2.2 Međunarodni 8.2.3 Međunarodni osim domaćih 8.2.4 Svi dolazni 8.2.5 Dolazni poziv u inozemstvu 8.2.6 Otkaži sve 8.2.7 Promijeni šifru za zaključavanje 8.3 Poziv na čekanju 8.4 Izbor mreže 8.5 Identitet pozivatelja 8.6 Zatvorena grupa korisnika 8.6.1 Lista indeksa 8.6.2 Izvan pristupa 8.6.3 Grupa standardne postave 8.6.4 Isključi\* 8.7 Odabir frekvencije

### 9. Zabava (vidi str. 131)

9.1 WAP pretraživač
9.1.1 Početna stranica
9.1.2 Favoriti
9.1.3 http://
9.1.4 Postavke
9.1.5 Isprazni spremnik
9.1.6 WAP Push poruka
9.2 Igre
9.3 Tonovi
9.4 Slike
9.5 Obriši sve
9.6 Stanje memorije
9.6.1 Igre
9.6.2 Zvukovi & slike

\*Prikazano je samo ako je uključena funkcija Zatvorena grupa korisnika.

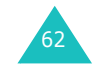

## Poruke

Funkcija SMS (kratica od "short message service" = usluga kratkih poruka) omogućuje razmjenu kratkih tekstnih poruka između mobilnih telefona koji koriste telekomunikacijsku mrežu GSM. Osim tekstnih poruka, ovaj mobilni telefon omogućuje i razmjenu poruka koje sadrže crteže, melodije i animacije koristeći funkciju EMS (kratica od "enhanced messaging service" = poboljšana usluga razmjene poruka). Prije korištenja provjerite podržava li mobilni operater gore navedene funkcije razmjene poruka.

Kad se na zaslonu pojavi simbol poruke 🔄, primili ste novu SMS-poruku. Ako je spremnik za poruke pun, bit će prikazana poruka o pogreški i nećete moći primati nove poruke. Stare i nepotrebne poruke obrišite pomoću opcije **Obriši**.

### Dolazne poruke (Meni 1.1)

U ovu se mapu spremaju sve primljene SMS-poruke.

Ulaskom u ovaj izbornik bit će prikazan popis SMS-poruka koje se nalaze u mapi, poredanih po telefonskim brojevima ili imenima pošiljatelja (ako su te osobe upisane u imenik).

- 1. Želite li pročitati sadržaj neke SMS-poruke, na popisu označite tu poruku i pritisnite soft-tipku **Pogled**.
- 3. Tipkom ★, odnosno ♯ možete otvoriti prethodnu, odnosno sljedeću SMS-poruku.

U otvorenoj SMS-poruci možete koristiti sljedeće opcije (pritisnite soft-tipku **Opcije**):

Obriši: za brisanje otvorene poruke.

**Pošalji**: za slanje primljene ili spremljene poruke. Pojedinosti o slanju poruka pogledajte na str. 67.

Odgovori: za slanje odgovora pošiljatelju SMS-poruke.

Nazovi: možete nazvati pošiljatelja poruke.

**Izdvoji broj**: iz SMS-poruke možete izdvojiti telefonski broj pošiljatelja, a iz teksta poruke internetsku adresu, adresu epošte i telefonske brojeve, a zatim ih spremiti u memoriju mobilnog telefona.

**Premjesti u telefon**: poruku iz memorije SIM-kartice možete premjestiti u memoriju mobilnog telefona. Ova je opcija dostupna samo ako ste odabrali poruku koja je spremljena u memoriji SIM-kartice.

**Premjesti na SIM**: poruku iz memorije mobilnog telefona možete premjestiti u memoriju SIM-kartice. Ova je opcija dostupna samo ako ste odabrali poruku koja je spremljena u memoriji telefona.

**Odaberi objekte**: za spremanje multimedijskih objekata, primjerice zvukova i slika, iz SMS-poruke u memoriju mobilnog telefona. Te objekte možete kasnije iskoristiti kod pisanja nove SMS-poruke. Pojedinosti o tomu pogledajte na str. 68.

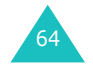

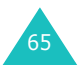

## Odlazne poruke (Meni 1.2)

U ovu se mapu spremaju sve SMS-poruke koje ste poslali ili namjeravate poslati.

Ulaskom u ovaj izbornik bit će prikazan popis SMS-poruka koje se nalaze u mapi, poredanih po telefonskim brojevima ili imenima primatelja (ako su te osobe upisane u imenik).

- 1. Želite li pročitati sadržaj neke SMS-poruke, na popisu označite tu poruku i pritisnite soft-tipku **Pogled**.
- Tipkom \*, odnosno # možete otvoriti prethodnu, odnosno sljedeću SMS-poruku.

U otvorenoj SMS-poruci možete koristiti sljedeće opcije (pritisnite soft-tipku **Opcije**):

Obriši: za brisanje otvorene poruke.

**Pošalji**: za slanje primljene ili spremljene poruke. Pojedinosti o slanju poruka pogledajte na str. 67.

**Izdvoji broj**: iz SMS-poruke možete izdvojiti telefonski broj primatelja, a iz teksta poruke internetsku adresu, adresu epošte i telefonske brojeve, a zatim ih spremiti u memoriju mobilnog telefona.

**Premjesti u telefon**: poruku iz memorije SIM-kartice možete premjestiti u memoriju mobilnog telefona. Ova je opcija dostupna samo ako ste odabrali poruku koja je spremljena u memoriji SIM-kartice.

**Premjesti na SIM**: poruku iz memorije mobilnog telefona možete premjestiti u memoriju SIM-kartice. Ova je opcija dostupna samo ako ste odabrali poruku koja je spremljena u memoriji telefona. **Odaberi objekte**: za spremanje multimedijskih objekata, primjerice zvukova i slika, iz SMS-poruke u memoriju mobilnog telefona. Te objekte možete kasnije iskoristiti kod pisanja nove SMS-poruke. Pojedinosti o tomu pogledajte na str. 68.

## Nova poruka (Meni 1.3)

Ovaj izbornik omogućuje pisanje i slanje SMS-poruka.

**Napomena**: Dodate li poruci multimedijski sadržaj, broj slobodnih znakova bit će smanjen.

#### Sastavljanje SMS-poruke

1. Napišite SMS-poruku.

Napomena: Pojedinosti o upisu znakova pogledajte na str. 42.

- 2. Nakon završetka upisa, pritisnite soft-tipku **Opcije**. Dostupne su sljedeće opcije:
  - Pošalji: za slanje poruke. Poruka će nakon slanja biti obrisana.
  - Pošalji i spremi: kopija SMS-poruke bit će spremljena u memoriju, a izvorna će poruka biti poslana primatelju. Poruku možete pročitati u mapi Odlazne poruke.
  - Spremi: omogućuje spremanje poruke koju ćete kasnije poslati. Poruku možete pročitati u mapi Odlazne poruke.
  - Pojedinosti o opcijama Formatiranje teksta, Dodaj objekte, Dodaj obrasce, Dodaj zapis imenika, Dodaj url u favorite i Jezik T9 pogledajte na str. 68.

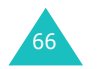

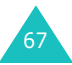
3. Odaberite opciju **Pošalji** ili **Pošalji i spremi**, a zatim pritisnite soft-tipku **Odaberi**.

Želite li SMS-poruku samo spremiti, odaberite **Spremi**. Nakon spremanja, mobilni će se telefon vratiti na izbornik **Poruke**.

- Ako ste odabrali neku od opcija za spremanje, odaberite u koju memoriju (SIM-kartice ili mobilnog telefona) želite spremiti SMS-poruku, a zatim pritisnite soft-tipku OK.
- Upišite telefonski broj primatelja i pritisnite soft-tipku OK. Poruka će biti poslana.

**Napomena**: Ne uspije li mobilni telefon odmah poslati SMSporuku, upitat će vas želite li ponoviti postupak slanja. Za potvrdu pritisnite soft-tipku **OK**. U suprotnome, za povratak na zaslon nove poruke pritisnite soft-tipku **Izlaz**.

## Opcije pri pisanju SMS-poruka

- 1. Napišite SMS-poruku.
- 2. Pritisnite soft-tipku Opcije.
- Tipkama i odaberite željenu opciju, a zatim pritisnite soft-tipku Odaberi.
  - Formatiranje teksta: omogućuje oblikovanje stila teksta. Za atribut Veličina dostupne opcije su Normalna, Velika i Mala. Za atribute Podvučen i Prekrižen možete odabrati opciju Uključeno ili Isključeno. Istodobno je moguće koristiti više atributa.
  - Dodaj objekte: u SMS-poruku možete dodati multimedijske objekte poput zvukova, melodija, slika i animacija. Odaberite kategoriju objekta koji želite dodati. U svakoj kategoriji možete odabrati neki od tvornički instaliranih objekata ili objekte preuzete iz drugih izvora, kao što je Internet ili neki drugi mobilni telefon.

- **Dodaj obrasce**: u SMS-poruku možete unijeti tekst ranije napisanog predloška. U opciji **Obrasci** (**Meni 1.4**) odaberite neku od pet dostupnih poruka. Pojedinosti o tomu pogledajte na str. 69.
- Dodaj zapis imenika: u SMS-poruku možete unijeti tekst stavke iz imenika. Na popisu odaberite željenu stavku.
- Dodaj url u favorite: u SMS-poruku možete dodati adresu web stranice spremljene na popisu favorita (Meni 9.1.2). Na popisu odaberite željenu stavku.
- Jezik T9: za promjenu jezika koji će biti korišten u načinu upisa teksta T9. Odaberite željeni jezik.
- 4. Dovršite SMS-poruku, a zatim je ili spremite ili pošaljite na način opisan u 2. koraku na str. 67.

## Obrasci (Meni 1.4)

Pomoću ovog izbornika možete napisati do pet poruka koje najčešće koristite.

Odaberite slobodno mjesto ili željeni obrazac poruke, a zatim pritisnite soft-tipku **Opcije**.

Dostupne su sljedeće opcije:

**Uredi**: možete napisati novi obrazac za SMS-poruku ili urediti postojeći.

**Napomena**: Pojedinosti o upisu znakova pogledajte na str. 42.

**Pošalji poruku**: za dohvaćanje postojeće SMS-poruke. Kad dovršite pisanje SMS-poruke, možete je poslati, spremiti i poslati ili samo spremiti. Pojedinosti o slanju poruka pogledajte na str. 67.

**Obriši**: za brisanje otvorene poruke. Za potvrdu brisanja pritisnite soft-tipku **Da**.

Poruke

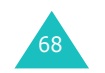

# Postavke (Meni 1.5)

U ovome izborniku možete definirati zadane postavke za SMS. Svaka grupa postavki sadrži nekoliko postavki za slanje SMS-poruka. Broj dostupnih grupa postavki ovisi o kapacitetu SIM-kartice.

**Napomena**: Posljednja postavka koju ste otvorili bit će automatski korištena za slanje SMS-poruka.

**Postavke x** (pri čemu **x** predstavlja broj grupe postavki): svaka grupa postavki ima vlastiti podizbornik.

<u>SMS centar</u>: omogućuje spremanje ili promjenu telefonskog broja SMS-centrale, koja je potrebna za slanje SMS-poruka. Ovaj je telefonski broj memoriran u nekim SIM-karticama ili ga možete doznati od mobilnog operatera.

<u>Postavljeno odredište</u>: omogućuje spremanje zadanog telefonskog broja primatelja SMS-poruka. Ovdje možete upisati telefonski broj osobe kojoj najčešće šaljete SMS-poruke. Taj će telefonski broj automatski biti prikazan na zaslonu Odredište kada napišete SMS-poruku.

<u>Vrsta poruke</u>: za postavljanje vrste kojoj SMS-poruka pripada (**Tekst**, **Fax**, **Email** ili **ERMES**). Mobilni će operater automatski pretvoriti SMS-poruku u odgovarajući oblik.

<u>Period slanja</u>: ovime možete namjestiti koliko će dugo SMS-poruke biti spremljene u SMS-centrali, ako ih nije moguće odmah poslati.

<u>Ime postavke</u>: možete dodijeliti naziv grupi postavki koju definirate.

Općenito: Dostupne su sljedeće opcije:

Odgovor od istog centra: podržava li mobilni operater ovu uslugu, primatelju SMS-poruke bit će omogućeno slanje odgovora preko vaše SMS-centrale. Ovu opciju možete uključiti, odnosno isključiti soft-tipkom **Uključeno**, odnosno **Isključeno**.

Izvještaj o isporuci: služi za uključivanje i isključivanje primanja izvještaja o uspješnoj isporuci SMS-poruka. Kad je ova funkcija uključena, mobilni će vas operater obavještavati jesu li poruke uspješno dostavljene ili nisu. Ovu opciju možete uključiti, odnosno isključiti soft-tipkom **Uključeno**, odnosno **Isključeno**.

<u>Odabir prijenosa</u>: možete odabrati **GSM** ili **GPRS**, ovisno o podršci mobilnog operatera.

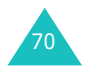

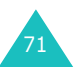

Poruke

# Obriši sve (Meni 1.6)

Ovaj izbornik omogućuje brisanje svih SMS-poruka iz svih mapa. Poruke isto tako možete brisati i pojedinačno.

| Za                                 | pritisnite                                                                        |
|------------------------------------|-----------------------------------------------------------------------------------|
| odabir mape koju treba<br>očistiti | tipku — ili —. Za brisanje<br>svih poruka odaberite <b>Sve</b><br><b>poruke</b> . |
| označavanje                        | soft-tipku <b>Označi</b> .                                                        |
| uklanjanje oznake                  | soft-tipku <b>Neoznačeno</b> .                                                    |
| brisanje označenih poruka          | soft-tipku <b>Obriši</b> .                                                        |

Kad se pojavi upit za potvrdu namjere, pritisnite soft-tipku Da.

# Status memorije (Meni 1.7)

Ovaj izbornik pokazuje koliko je poruka trenutno spremljeno u memoriji SIM-kartice, mobilnog telefona i memoriji informacija o položaju.

# Govorna pošta (Meni 1.8)

Ovaj izbornik omogućuje pristup glasovnoj sekretarici, pod uvjetom da mobilni operater podržava tu uslugu.

Dostupne su sljedeće opcije:

**Spajanje na glasovnog poslužitelja**: prije korištenja ove funkcije potrebno je upisati telefonski broj glasovnog poslužitelja. On je memoriran u nekim SIM-karticama, a možete ga zatražiti od mobilnog operatera (pogledajte opciju **1.8.2**). Nakon toga s popisa odaberite telefonski broj poslužitelja i pritisnite soft-tipku **OK** kako biste mogli preslušati pristigle poruke.

Želite li brzo uspostaviti vezu s glasovnim poslužiteljem, u stanju mirovanja držite pritisnutu tipku **1**.

**Broj glasovnog poslužitelja**: omogućuje upis, odnosno, ako je to potrebno, promjenu telefonskog broja glasovnog poslužitelja.

| Za                                                               | pritisnite                      |
|------------------------------------------------------------------|---------------------------------|
| upis telefonskog broja<br>poslužitelja                           | odgovarajuće brojčane<br>tipke. |
| ispravak upisane znamenke                                        | tipku <b>C</b> .                |
| pomicanje pokazivača ulijevo ili<br>udesno bez brisanja znamenke | tipku ( ili ).                  |

**Napomena**: Glasovna je pošta funkcija koju nudi mobilni operater. Za pojedinosti se obratite mobilnome operateru.

Poruke

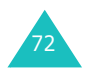

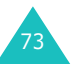

#### Poruke

# Info usluge (Meni 1.9)

Pomoću ove usluge mobilnog operatera možete primati SMS-poruke o različitim temama, kao što su vremenska prognoza ili stanje prometa. Ove će poruke biti prikazane odmah po prijemu, uz uvjet da:

- · mobilni se telefon nalazi u stanju mirovanja
- · opcija Primanje namještena je na Omogući
- · kanal za poruke trenutno je aktivan na popisu kanala

Dostupne su sljedeće opcije:

Čitaj: prikazuje primljenu poruku. Odaberete li opciju **Promjenjivo**, bit će prikazane informacije primljene od mreže, koje će, isključivanjem mobilnog telefona, biti izbrisane. Tipkama — i — možete pročitati cijelu poruku. Pritisnete li u otvorenoj poruci soft-tipku **Spremi**, ona će biti spremljena u mapu **Arhiva**.

**Primanje**: omogućuje uključivanje i isključivanje primanja informacijskih poruka.

**Popis kanala**: ovdje možete odabrati kanale od kojih želite primati informacijske poruke. Dostupne su sljedeće opcije:

<u>Odaberi</u>: omogućuje označavanje i skidanje oznake sa željenog kanala. Odabrani će kanal biti označen kvačicom.

Dodaj kanal: možete upisati identifikacijsku oznaku i naziv novog kanala.

Obriši: za brisanje kanala s popisa.

<u>Uredi</u>: za promjenu identifikacijske oznake i naziva postojećeg kanala.

**Jezik**: omogućuje odabir željenog jezika na kojem će biti prikazane informacijske poruke.

Za pojedinosti se obratite mobilnome operateru.

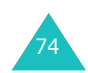

# MMS poruke

Multimedia Message Service (usluga multimedijskih poruka, skraćeno: (MMS) usluga je razmjene poruka vrlo slična SMS-usluzi. Omogućuje automatsku i trenutnu razmjenu osobnih poruka multimedijskog sadržaja između mobilnih telefona ili između mobilnog telefona i elektroničke pošte.

Osim teksta SMS-poruka, multimedijske poruke mogu sadržavati i slike, crteže, glasovne i zvučne zapise. MMSporuka zapravo je multimedijska prezentacija. Ona nije tek SMS-poruka s privitkom.

Zahvaljujući MMS-usluzi, mobilni telefon može primati poruke multimedijskog sadržaja. U MMS-poruci, osim teksta, možete poslati, primjerice vlastitu fotografiju ili crtež preuzet s Interneta. Ova je funkcija dostupna samo ako je podržava mobilni operater. Razmjena MMS-poruka moguća je samo ako oba mobilna telefona mogu koristiti tu uslugu.

# Dolazne poruke (Meni 2.1)

## Pregled MMS-poruke po primitku

Po primitku nove multimedijske poruke, na zaslonu će biti prikazana obavijest i telefonski broj pošiljatelja.

 Za pregled poruke pritisnite soft-tipku Pogled. Na zaslonu će biti prikazani osnovni podaci o MMSporuci, kao što su telefonski broj pošiljatelja, veličina poruke i predmet.

Želite li MMS-poruku kasnije pogledati u mapi Dolazne poruke, pritisnite soft-tipku **Izlaz**.

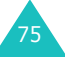

U otvorenoj MMS-poruci možete koristiti sljedeće opcije (pritisnite soft-tipku Opcije):

Preuzmi: preuzima poruke s MMS-poslužitelja.

Obriši: briše poruku.

Više informacija: prikazuje pojedinosti o poruci.

## Pregled MMS-poruka u mapi Dolazne poruke

Kad otvorite izbornik **Dolazne poruke** (Meni 2.1), bit će prikazan popis primljenih multimedijskih poruka, zajedno s telefonskim brojem i imenom pošiljatelja, ako je ta osoba upisana u imenik, ili predmetom poruke. Simboli na lijevoj strani pokazuju stanje poruka.

- 🔬: pročitane poruke
- 🖂: nepročitane poruke
- 1. Odaberite poruku na popisu, a zatim pritisnite soft-tipku Odaberi.

Na zaslonu će biti prikazana poruka. Nakon određenog vremena, automatski će se otvoriti sljedeća stranica, ako postoji. Pojedinosti o namještanju tog vremena pogledajte na str. 85.

2. Za pregled poruke pritisnite soft-tipku OK.

Zaslon će nakon izvjesnog vremena automatski prijeći na pregled poruke.

3. Ukoliko je sadržaj poruke veći od visine zaslona, poruku možete pomicati tipkom - ili -. Sadrži li poruka nekoliko stranica, možete ih prelistavati tipkama ( i ).

U otvorenoj MMS-poruci možete koristiti dostupne opcije (pritisnite soft-tipku Opcije).

Čitate li novu poruku, opcije će biti iste kao i u slučaju da poruku pročitate odmah po primitku. Za pojedinosti pogledajte prethodni dio.

U pregledu poruka dostupne su sljedeće opcije:

Obriši: briše poruku.

Odgovori: za slanje odgovora pošiljatelju u obliku SMSporuke ili MMS-poruke.

Nazovi: možete nazvati pošiljatelja poruke.

Izdvoji broj: iz poruke možete izdvojiti telefonski broj pošiljatelja, a zatim taj broj nazvati ili ga spremiti u imenik.

Prosljedi: istu poruku možete poslati nekoj drugoj osobi.

Spremi sliku: sliku iz poruke možete spremiti u mobilni telefon. Sve se slike spremaju u mapu Slike (Meni 9.4).

Spremi zvuk: zvučni zapis iz poruke možete spremiti u mapu Tonovi (Meni 9.3).

Informacija: pokazuje osnovne informacije o poruci, poput predmeta, adrese pošiljatelja, veličine poruke, stanja i prioriteta.

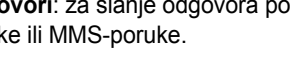

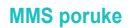

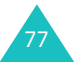

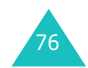

# Odlazne poruke (Meni 2.2)

Kad otvorite ovaj izbornik, bit će prikazan popis poslanih i spremljenih MMS-poruka. Simboli na lijevoj strani pokazuju stanje poruka.

- 🔛: poruke koje se upravo šalju
- 📉: poslane poruke
- 🛐: poruke koje nisu mogle biti poslane
- M: poruke koje još nisu poslane
- 🛃: odgođene poruke
- 1. Odaberite poruku na popisu, a zatim pritisnite soft-tipku **Odaberi**.

Na zaslonu će biti prikazana poruka. Nakon određenog vremena, automatski će se otvoriti sljedeća stranica, ako postoji. Pojedinosti o namještanju tog vremena pogledajte na str. 85.

- Za pregled poruke pritisnite soft-tipku OK.
   Zaslon će nakon izvjesnog vremena automatski prijeći na pregled poruke.

Sadrži li poruka nekoliko stranica, možete ih prelistavati tipkama ( i ).

U otvorenoj poruci možete koristiti sljedeće opcije (pritisnite soft-tipku **Opcije**):

Obriši: briše poruku.

**Izdvoji broj**: iz poruke možete izdvojiti telefonski broj i adrese primatelja, a zatim taj broj nazvati ili ga spremiti u imenik.

Pošalji: za slanje primljene ili spremljene poruke.

**Uredi poruku**: možete promijeniti sadržaj, zvučni zapis, slike i tekst MMS-poruke.

**Informacija**: pokazuje osnovne informacije o poruci, poput predmeta, adrese pošiljatelja, veličine poruke, stanja i prioriteta.

# Skice (Meni 2.3)

MMS-poruku nakon izrade možete spremiti u ovu mapu i kasnije poslati.

Pojedinosti o pregledu poruke pogledajte u dijelu "Odlazne poruke" na str. 78.

# Nova poruka (Meni 2.4)

Pomoću ovog izbornika možete napisati novu MMSporuku, a zatim je poslati većem broju primatelja.

## Izrada i slanje MMS-poruke

1. Upišite predmet MMS-poruke, a zatim pritisnite soft-tipku **OK**.

Pojedinosti o upisu znakova pogledajte na str. 42.

- Kad se označi opcija Dodaj ovdje, pritisnite soft-tipku Opcije i poruci dodajte sadržaj koristeći sljedeće opcije:
  - Dodaj tekst: upišite tekst poruke i pritisnite soft-tipku OK.
  - Dodaj u moje slike: u MMS-poruku možete dodati sliku snimljenu kamerom na mobilnom telefonu. Za slikanje odaberite Slikaj, a za dodavanje postojeće slike iz mobilnog telefona odaberite Moje slike.
     Pojedinosti o korištenju kamere pogledajte na str. 92.

#### **MMS poruke**

 Dodaj slike: u MMS-poruku možete dodati sliku spremljenu u mapi Slike (Meni 9.4). Odaberite željenu sliku, a zatim pritisnite soft-tipku Odaberi.

 Dodaj zvuk: u MMS-poruku možete dodati zvučni zapis. Za snimanje nove glasovne bilješke odaberite Snimi, a za dodavanje zvuka iz mape Tonovi (Meni 9.3) ili s popisa glasovnih bilješki (Meni 7.6.2) odaberite Popis glas. bilješki. Neke zvučne zapise preuzete s Interneta, zbog oblika datoteke, možda neće biti moguće dodati MMS-poruci.

 Pošalji: za slanje poruke. Ovu opciju odaberite nakon dovršetka izrade MMS-poruke. Ova će opcija postati aktivna nakon što MMS-poruci dodate sadržaj.

- Spremi: sprema poruke u mapu Skice (Meni 2.3) ili
   Obrasci (Meni 2.5). Ova će opcija postati aktivna nakon što MMS-poruci dodate sadržaj.
- Postavke: za promjenu postavki poruke. Pojedinosti o pojedinoj postavki pogledajte na str. 85. Nakon promjene postavki, za povratak na opcije potrebno je pritisnuti softtipku J ili tipku C.
- Dodaj odredište: omogućuje upis odredišnih telefonskih brojeva ili adresa. Za pojedinosti pogledajte korake od 7 do 12 na str. 81. Nakon dodavanja odredišta, za povratak na opcije potrebno je pritisnuti soft-tipku (J ili tipku C.
- Pogled: pokazuje kako će poruka izgledati na mobilnome telefonu primatelja.

**Napomena**: Na svaku stranicu možete dodati samo jedan tekst, crtež i zvučni zapis.

- Kad na zaslonu bude prikazan multimedijski sadržaj koji želite dodati, tipkom — označite opciju Dodaj ovdje.
- 4. Ponovite 2. i 3. korak dok ne dovršite postupak izrade poruke.

- Želite li promijeniti neki od dodanih elemenata, tipkom
   ili označite taj element i pritisnite soft-tipku
   Opcije. Dostupne su sljedeće opcije:
  - Uredi tekst/sliku/zvuk: omogućuje promjenu teksta i dodavanje druge slike ili zvučnog zapisa.
  - Dodaj stranicu: možete dodati još stranica. Kad se unutar poruke označi opcija Strana, tipkom ( ili ) možete pregledati sve stranice.
  - · Obriši: briše označeni element iz MMS-poruke.
  - Trajanje: možete odrediti koliko će dugo tekst, crtež ili zvučni zapis biti prikazani ili izvedeni kad se MMSporuka otvori. Nakon tog vremena, bit će prikazan sljedeći element i sljedeća stranica.
  - · Pošalji: za slanje poruke.
  - Spremi: sprema poruke u mapu Skice (Meni 2.3) ili Obrasci (Meni 2.5).
  - **Postavke**: služi za promjenu postavki poruke. Pojedinosti o pojedinoj postavki pogledajte na str. 85.
  - **Dodaj odredište**: omogućuje upis odredišnih adresa. Za pojedinosti pogledajte korake od 7 do 12.
  - **Pogled**: pokazuje kako će poruka izgledati na mobilnome telefonu primatelja.

**Napomena**: Dostupne opcije ovise o odabranome elementu poruke.

- Nakon izrade MMS-poruke, odaberite opciju Pošalji i pritisnite soft-tipku Odaberi.
- U okvire Za, Cc i Bcc upišite odredišni telefonski broj ili adresu, a zatim pritisnite soft-tipku Odaberi.

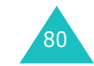

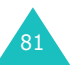

- Odaberite neku od sljedećih opcija, a zatim pritisnite soft-tipku Odaberi:
  - Tel. broj: možete upisati telefonski broj primatelja.
  - **E-Mail**: upišete li adresu e-pošte primatelja, poruka će biti poslana u obliku e-pošte.
  - Imenik: telefonski broj možete preuzeti iz imenika.
- 9. Upišite telefonski broj ili ga odaberite iz imenika, ili upišite adresu e-pošte.
- Kad ste sigurni da je upisani telefonski broj ili adresa točna, pritisnite soft-tipku OK.
- Dodajte odredište tako da označite opciju Dodaj odredište, a zatim pritisnite soft-tipku Odaberi. Ponovite postupak počevši od 8. koraka. Želite li promijeniti odredište, odaberite ga, a zatim pritisnite soft-tipku Odaberi. Odredište možete promijeniti ili izbrisati.
- 12. Nakon dodavanja odredišta, pritisnite tipku C ili softtipku (J.
- 13. Želite li upisati telefonski broj ili adresu, ponovite postupak od koraka 7 do 12.
  U polja Za, CC i Bcc možete upisati najviše 10 odredišta.
- Nakon upisa odredišta, na zaslonu "Slikovna poruka poslana" odaberite opciju Pošalji poruku i pritisnite soft-tipku Odaberi.

Mobilni će telefon poslati poruku.

# Obrasci (Meni 2.5)

U ovome su izborniku spremljeni obrasci koje možete koristiti za izradu novih poruka.

- 1. Tipkom ili pregledajte popis obrazaca.
- 2. Kad označite željeni obrazac, pritisnite soft-tipku Odaberi.
- 3. Pritisnete li soft-tipku **OK** ili automatski nakon isteka određenog vremena, bit će prikazane dostupne opcije:
  - Uredi poruku: pomoću obrasca možete napraviti novu poruku. Pojedinosti o slanju poruka pogledajte na str. 79.
  - Obriši: za brisanje otvorene poruke. Za potvrdu brisanja pritisnite soft-tipku Da.
- 4. Pritisnite tipku 🖘 🗅 za povratak u stanje mirovanja.

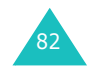

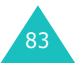

# Obriši sve (Meni 2.6)

Ovaj izbornik omogućuje brisanje svih MMS-poruka iz svih mapa. Poruke isto tako možete brisati i pojedinačno.

| Za                                 | pritisnite                                                                        |
|------------------------------------|-----------------------------------------------------------------------------------|
| odabir mape koju treba<br>očistiti | tipku — ili —. Za brisanje<br>svih poruka odaberite <b>Sve</b><br><b>poruke</b> . |
| označavanje                        | soft-tipku <b>Označi</b> .                                                        |
| uklanjanje oznake                  | soft-tipku <b>Neoznačeno</b> .                                                    |
| brisanje označenih poruka          | soft-tipku <b>Obriši</b> .                                                        |

Kad se pojavi upit za potvrdu namjere, pritisnite soft-tipku Da.

# Status memorije (Meni 2.7)

Možete provjeriti stanje memorije za MMS-poruke. Bit će prikazan ukupan prostor, koji uključuje slobodan i iskorišteni prostor za poruke. Bit će prikazano i koliko prostora zauzima pojedina mapa.

# Postavke (Meni 2.8)

Možete promijeniti zadane postavke za slanje i primanje MMS-poruka.

Dostupne su sljedeće opcije:

**Izvještaj o isporuci**: kad je opcija uključena, mobilni će vas operater obavještavati jesu li poruke uspješno dostavljene ili nisu.

Čitaj odgovor: kad je opcija uključena, mobilni će telefon primatelju uz poruku poslati i zahtjev za odgovorom.

Auto Download: možete postaviti želite li da mobilni telefon automatski, bez obavijesti, primi nove dolazne MMS-poruke od poslužitelja.

**Primitak poruke**: možete odrediti koju kategoriju poruka želite primati.

**Sakriji ID**: kad je opcija uključena, vaš telefonski broj neće biti prikazan na mobilnome telefonu sugovornika.

Valjanost poruke: možete zadati koliko dugo poruke trebaju biti spremljene u SMS-centru nakon slanja.

Vrijeme isporuke: možete zadati vrijeme čekanja prije nego mobilni telefon pošalje poruke.

Prioritet: odaberite prioritet poslanih poruka.

**Izvještaj dozvoljen**: kad je ova opcija isključena, mobilni operater neće slati izvještaje o isporuci pošiljateljima dolaznih poruka.

**Trajanje**: možete odrediti koliko će dugo stranica primljene poruke biti prikazana na zaslonu. Nakon toga će razdoblja automatski biti otvorena sljedeća stranica.

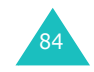

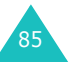

# MMS Profil (Meni 2.9)

U ovome izborniku možete prilagoditi različite mrežne postavke za slanje i primanje MMS-poruka.

#### Napomene:

- Za slanje poruka automatski će biti korišten posljednji profil koji ste otvorili.
- Promijenite li postavke za MMS bez uputa mobilnog operatera, ta funkcija možda neće ispravno funkcionirati.

Za svaki su profil dostupne sljedeće opcije:

**Ime profila**: upišite ime koje želite dodijeliti poslužitelju MMS-poruka.

Povezni URL: upišite adresu MMS-poslužitelja.

**Sigurnost**: odaberite način prijenosa podataka. Možete odabrati **Uključena** (u tome će slučaju podaci biti zaštićeni od neovlaštena pristupa) ili **Isključena**.

IP Adresa: upišite adresu za povezivanje na MMSposlužitelj.

Korisničko ime: upišite korisničko ime potrebno za povezivanje na MMS-poslužitelj.

Šifra: upišite lozinku potrebnu za povezivanje na MMSposlužitelj.

**APN**: upišite naziv pristupne točke koju koristi adresa MMS-poslužitelja.

Pojedinosti možete doznati od mobilnog operatera.

# Popis poziva

Preko ovog izbornika možete pogledati informacije o:

- · neodgovorenim, primljenim i upućenim pozivima
- duljini trajanja poziva
- · cijeni poziva

#### Napomene:

- Telefonske brojeve iz pojedinog popisa možete nazvati tako da u stanju mirovanja pritisnete tipku
- Broj poziva koje mobilni telefon može držati spremljene ovisi o SIM-kartici.

# Propušteni pozivi (Meni 3.1)

U ovome izborniku možete pogledati posljednjih 20 neodgovorenih poziva.

Bit će prikazan telefonski broj i ime pozivatelja, ako su upisani u imenik, kao i datum i vrijeme poziva.

Pritiskom soft-tipke Opcije možete:

- urediti telefonski broj, ako je zabilježen, te ga nazvati ili spremiti u imenik
- izbrisati poziv s popisa

Telefonski broj možete nazvati i pritiskom tipke 🥎.

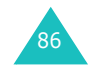

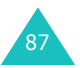

#### Popis poziva

# Primljeni pozivi (Meni 3.2)

U ovome izborniku možete pogledati posljednjih 20 primljenih poziva.

Bit će prikazan telefonski broj i ime pozivatelja, ako su upisani u imenik, kao i datum i vrijeme poziva.

## Pritiskom soft-tipke Opcije možete:

- urediti telefonski broj, ako je zabilježen, te ga nazvati ili spremiti u imenik
- · izbrisati poziv s popisa

Telefonski broj možete nazvati i pritiskom tipke 🥱.

## Birani pozivi (Meni 3.3)

U ovome izborniku možete pregledati posljednjih 20 biranih brojeva.

Bit će prikazan telefonski broj i ime primatelja, ako su upisani u imenik, kao i datum i vrijeme poziva.

Pritiskom soft-tipke Opcije možete:

- urediti telefonski broj, te ga nazvati ili spremiti u imenik.
- izbrisati poziv s popisa

Telefonski broj možete nazvati i pritiskom tipke 🥱.

# Obriši sve (Meni 3.4)

Pomoću ovog izbornika možete izbrisati sve stavke iz pojedinog popisa poziva. Isto tako možete izbrisati i sve popise poziva.

| Za                                   | pritisnite                                                                                      |
|--------------------------------------|-------------------------------------------------------------------------------------------------|
| odabir popisa koji treba<br>očistiti | tipku — ili — . Želite li izbrisati<br>sve zabilježene pozive,<br>odaberite <b>Svi pozivi</b> . |
| označavanje                          | soft-tipku <b>Označi</b> .                                                                      |
| uklanjanje oznake                    | soft-tipku <b>Neoznačeno</b> .                                                                  |
| brisanje označenih<br>poruka         | soft-tipku <b>Obriši</b> .                                                                      |

Kad se pojavi upit za potvrdu namjere, pritisnite soft-tipku Da.

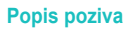

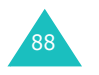

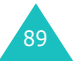

#### Popis poziva

# Vrijeme poziva (Meni 3.5)

U ovome izborniku možete pogledati trajanje razgovora kod upućenih i primljenih poziva.

**Napomena**: Stvarno vrijeme koje će mobilni operater zaračunati za razgovore može se razlikovati od prikazanog vremena. To ovisi o funkcijama mobilnog operatera, zaokruživanju iznosa pri naplati, itd.

Dostupni su sljedeći brojači trajanja razgovora:

Vrijeme zadnjeg poziva: prikazuje trajanje posljednjeg razgovora.

**Vrijeme odlaznih poziva**: prikazuje ukupno trajanje svih odlaznih poziva od posljednjeg poništavanja brojača.

Vrijeme primljenih poziva: prikazuje ukupno trajanje svih primljenih poziva od posljednjeg poništavanja brojača.

**Poništi brojače**: ovom opcijom možete poništiti brojače trajanja razgovora. Prije toga potrebno je upisati lozinku mobilnog telefona (pojedinosti pogledajte na str. 145), a zatim pritisnuti soft-tipku **OK**.

# Trošak poziva (Meni 3.6)

Ova funkcija mobilnog operatera omogućuje prikaz cijene razgovora. Ovaj izbornik, ovisno o SIM-kartici, možda neće biti dostupan.

Dostupne su sljedeće opcije:

Trošak zadnjeg poziva: cijena posljednjeg upućenog poziva.

Ukupan trošak: ukupan trošak svih upućenih poziva od posljednjeg poništavanja brojača. Prijeđe li ukupan trošak dopušteni iznos namješten u opciji **Postavi maksimalni** trošak, pozive će biti moguće upućivati tek nakon poništavanja brojača.

Maksimalni trošak: najveći dopušteni iznos postavljen opcijom Postavi maksimalni trošak (pogledajte sljedeći dio).

**Poništi brojače**: ovom opcijom možete poništiti brojače troškova. Prije toga potrebno je upisati PIN2 (pojedinosti pogledajte na str. 147), a zatim pritisnuti soft-tipku **OK**.

**Postavi maksimalni trošak**: ovom opcijom možete zadati najveći dopušteni iznos za odlazne pozive. Prije toga potrebno je upisati PIN2 (pojedinosti pogledajte na str. 147), a zatim pritisnuti soft-tipku **OK**.

**Cijena/Jedinica**: upišite cijenu jedinice poziva (impulsa). Ova će cijena omogućiti izračun troškova. Prije toga potrebno je upisati PIN2 (pojedinosti pogledajte na str. 147), a zatim pritisnuti soft-tipku **OK**.

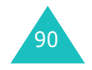

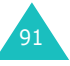

# Kamera

Pomoću kamere integrirane u mobilnome telefonu, u svakoj situaciji možete snimiti digitalne fotografije. Te fotografije možete poslati MMS-porukom ili u privitku poruke e-pošte. Fotografije su u obliku zapisa JPEG.

# Snimanje fotografija

**Napomena**: Snimate li tako da ste izravno okrenuti prema Suncu ili pod jakim umjetnim svjetlom, na fotografiji može nastati sjena.

# Snimanje uz otvoren poklopac

 Kameru, koja se nalazi u gornjem lijevom dijelu mobilnog telefona, u stanju mirovanja uključite tako da držite pritisnutu tipku <a>[5]</a>.

Na zaslonu ćete moći pratiti scenu koju želite snimiti.

2. Zakrenite i usmjerite kameru prema željenom motivu.

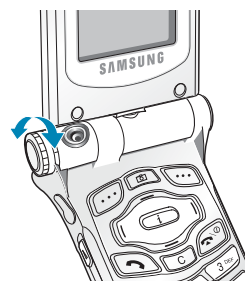

Tipkama — i — možete prilagoditi sjajnost fotografije. Tipkama ( i ) možete namjestiti veličinu fotografije. Tipkama ▲ i ▼ na lijevoj strani mobilnog telefona fotografiju možete okrenuti okomito.

- I, konačno, za snimanje fotografije pritisnite soft-tipku Slikaj ili tipku <a>D</a>. Želite li odgoditi snimanje za 10 sekundi, kako biste, primjerice, snimili sebe, pritisnite soft-tipku Nakon 10s.
- 4. Pritisnite soft-tipku **Spremi**.
- Upišite naziv fotografije.
   Pojedinosti o upisu znakova pogledajte na str. 42.
- 6. Pritisnite soft-tipku OK i spremite fotografiju.

# Snimanje uz zakrenut poklopac

Poklopac mobilnog telefona moguće je zakrenuti. U takvome položaju fotografije možete snimati pomoću tipke kamere • na desnoj strani mobilnog telefona.

Kako biste snimili fotografije uz zakrenut poklopac, učinite sljedeće:

1. Zakrenite i zatvorite poklopac, kako je prikazano na crtežu.

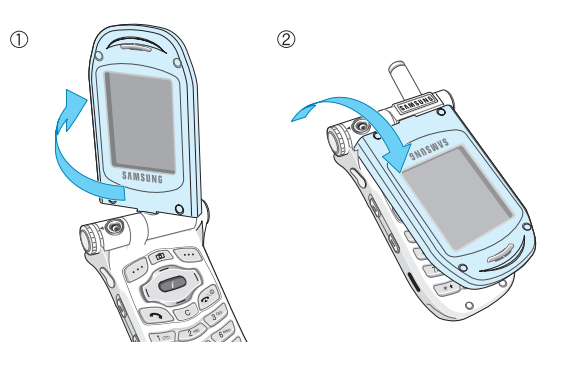

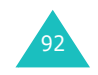

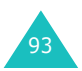

#### Kamera

- Kameru uključite tipkom Kamera na desnoj strani mobilnog telefona.
   Na zaslonu ćete moći pratiti scenu koju želite snimiti.
- Zakrenite i usmjerite kameru prema željenom motivu. Želite li koristiti opcije, pritisnite tipku ▼. Postavke možete promijeniti tipkom ▲. Dostupne su sljedeće opcije:
  - 💽: fotografiju možete okrenuti okomito.
  - fotografiju možete povećati.
  - 📸 : možete namjestiti sjajnost fotografije.
- Tipkom Kamera snimite fotografiju. Mobilni će telefon fotografije automatski spremati u izbornik Moje slike (Meni 4.3).

# Slikaj & pošalji (Meni 4.1)

Pomoću ovog izbornika možete snimiti fotografiju i poslati je primateljima MMS-porukom.

Ulaskom u ovaj izbornik automatski će se uključiti kamera, a na zaslonu ćete moći pratiti scenu koju želite snimiti. Pojedinosti o snimanju fotografija pogledajte na str. 92.

Nakon toga, slijedite postupak za slanje fotografije MMSporukom na str. 79.

## Slikaj (Meni 4.2)

Ovaj izbornik omogućuje snimanje i spremanje fotografije.

Ulaskom u ovaj izbornik automatski će se uključiti kamera, a na zaslonu ćete moći pratiti scenu koju želite snimiti. Pojedinosti o snimanju fotografija pogledajte na str. 92.

## Moje slike (Meni 4.3)

U ovome izborniku možete pogledati snimljene fotografije.

Ulaskom u izbornik, na zaslonu će u punoj veličini biti prikazana prva fotografija. Tipkama ( i ) pregledajte ostale fotografije.

Želite li postojeće fotografije prikazati u obliku minijatura, pritisnite soft-tipku **Pregled**. Za povratak na uobičajeni način pregleda, pritisnite soft-tipku **Pogled**.

Kako biste mogli koristiti sljedeće opcije, pritisnite soft-tipku **Opcije**:

**Pošalji**: fotografiju možete poslati kao MMS-poruku. Pojedinosti o tomu pogledajte na str. 79.

**Pozadina**: fotografiju možete postaviti kao pozadinsku sliku na početnome zaslonu mobilnog telefona.

**Obriši**: briše fotografiju.

**Obriši sve**: briše sve fotografije spremljene u mobilnome telefonu.

Preimenuj: možete promijeniti naziv fotografije.

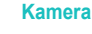

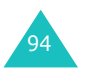

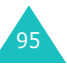

#### Postavke tona

# Postavke tona

U izborniku Postavke tona možete prilagoditi razne postavke, među kojima su:

- melodija, glasnoća i vrsta zvuka poziva
- zvukovi kod pritiska tipki, primanja poruka, otvaranja/ zatvaranja poklopca i uključivanja/isključivanja mobilnog telefona
- zvuk upozorenja nakon svake minute razgovora, zvuk pogreške i zvuk uspostave veze

**Napomena**: Postavke zvuka ne možete mijenjati ako mobilni telefon radi u načinu rada bez zvukova (pojedinosti pogledajte na str. 28).

# Ton zvonjenja (Meni 5.1)

U ovome izborniku možete odabrati željenu melodiju zvonjenja.

Možete odabrati neku od mnoštva ponuđenih melodija. Kad odaberete melodiju, ona će biti odsvirana u trajanju od nekoliko sekundi. Ako ste zvukove preuzeli s Interneta ili preko programa EasyGPRS, moći ćete ih pronaći u ovome izborniku.

# Jačina zvonjenja (Meni 5.2)

U ovome izborniku možete prilagoditi glasnoću zvonjenja na jednu od pet razina.

To možete učiniti tipkama — i — ili tipkama za glasnoću s lijeve strane mobilnog telefona.

# Vrsta zvona (Meni 5.3)

U ovome izborniku možete odrediti način na koji želite biti obavještavani o dolaznim pozivima.

Dostupne su sljedeće opcije:

**Samo svjetlo**: treperit će samo signalna žaruljica, a mobilni telefon neće niti zvoniti niti vibrirati.

**Melodija**: mobilni će telefon zvoniti melodijom koju ste odabrali u izborniku **Ton zvonjenja** (**Meni 5.1**). Pojedinosti pogledajte na str. 96.

Vibracija: mobilni će telefon vibrirati, ali neće zvoniti.

Vibra+Melodija: mobilni će telefon tri puta vibrirati, a nakon toga zazvoniti.

# Ton tipkovnice (Meni 5.4)

U ovome izborniku možete odabrati zvuk pritiska tipki na mobilnome telefonu.

Ne želite li koristiti zvuk, odaberite Isključi.

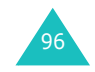

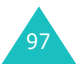

#### Postavke tona

# Ton poruke (Meni 5.5)

U ovome izborniku možete odabrati način na koji želite biti obavještavani o primitku poruka.

### Ton poruke (Meni 5.5.1)

U ovome izborniku možete odabrati način na koji želite biti obavještavani o primitku SMS-poruka.

Dostupne su sljedeće opcije:

**Isključi**: mobilni telefon neće koristiti zvuk za dojavu primitka SMS-poruka.

Samo svjetlo: treperit će signalna žaruljica.

Vibracija: mobilni će telefon vibrirati.

Jedan bip: mobilni će se telefon oglasiti samo jednim zvučnim signalom.

**Ton poruke x**: mobilni će telefon koristiti neki od dostupnih zvučnih signala.

## Ton CB poruke (Meni 5.5.2)

U ovome izborniku možete odabrati način na koji želite biti obavještavani o primitku informacijskih poruka.

Dostupne su sljedeće opcije:

**Isključi**: mobilni telefon neće koristiti zvuk za dojavu primitka informacijskih poruka.

Samo svjetlo: treperit će signalna žaruljica.

Vibracija: mobilni će telefon vibrirati.

Jedan bip: mobilni će se telefon oglasiti samo jednim zvučnim signalom.

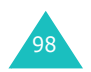

**Ton CB poruke x**: mobilni će telefon koristiti neki od većeg broja dostupnih zvučnih signala.

# Ton poklopca (Meni 5.6)

U ovome izborniku možete odabrati zvuk kojim će se mobilni telefon oglašavati kod otvaranja i zatvaranja poklopca.

Ne želite li koristiti zvuk, odaberite Isključeno.

# Ton uklj./isklj. (Meni 5.7)

U ovome izborniku možete odabrati melodiju kojom će se mobilni telefon oglašavati kod uključivanja i isključivanja.

Ne želite li koristiti zvuk, odaberite lsključeno.

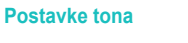

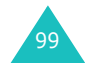

Postavke tona

# Dodatni tonovi (Meni 5.8)

Možete prilagoditi zvukove i za ostale funkcije mobilnog telefona.

| Za                     | pritisnite                                                                     |
|------------------------|--------------------------------------------------------------------------------|
| uključivanje funkcije  | soft-tipku <b>Uključeno</b> .<br>Odabrana će opcija biti označena<br>kvačicom. |
| isključivanje funkcije | još jednom soft-tipku <b>Isključeno</b> .<br>Kvačica će nestati.               |

Dostupne su sljedeće opcije:

**Ton pogreške**: određuje hoće li se mobilni telefon oglašavati zvučnim signalom kad učinite neku pogrešku.

**Podsjetnik svake minute**: određuje hoće li se kod izlaznih poziva mobilni telefon oglašavati zvučnim signalom svake minute i time vas obavještavati o duljini razgovora.

**Ton priključenja**: određuje hoće li se mobilni telefon oglašavati zvučnim signalom nakon uspješne uspostave veze.

# Postavke telefona

Mnogobrojne funkcije mobilnog telefona možete pojedinačno prilagoditi svojim potrebama. Svim tim funkcijama moguće je pristupiti preko izbornika **Postavke telefona**.

# IrDA aktiviraj (Meni 6.1)

Pomoću infracrvenog odašiljača možete razmjenjivati podatke s osobnim računalom. Prije korištenja infracrvenog priključka, učinite sljedeće:

- Podesite i aktivirajte infracrveni odašiljač (koji koristi protokol IrDA) na računalu.
- Aktivirajte infracrveni odašiljač na mobilnome telefonu. U gornjem retku na zaslonu bit će prikazana ikona infracrvenog odašiljača .
- Usmjerite infracrveni priključak na mobilnome telefonu prema infracrvenome priključku na računalu.

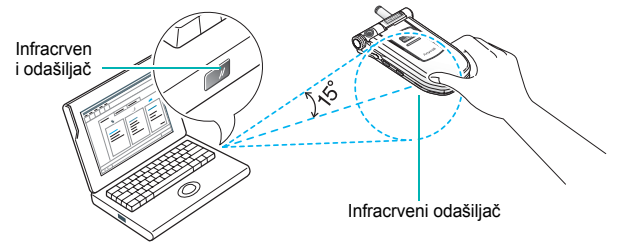

Veza je spremna za prijenos podataka.

Ako unutar 30 sekundi od uspostave veze ne dođe do razmjene podataka između mobilnog telefona i uređaja koji podržava IrDA, odašiljač će automatski biti isključen.

**Napomena**: Radi što boljeg učinka, koristite priloženi kabel za prijenos podataka za mobilni telefon SGH-P400.

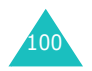

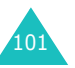

# Postavke zaslona (Meni 6.2)

U ovome izborniku možete promijeniti različite postavke zaslona i osvjetljenja.

### Pozadina (Meni 6.2.1)

U ovome izborniku možete promijeniti pozadinsku sliku i boju teksta prikazanog na početnome zaslonu.

Dostupne su sljedeće opcije:

Popis pozadina: možete odabrati pozadinsku sliku za početni zaslon.

Kako biste promijenili pozadinsku sliku, učinite sljedeće:

- 2. Označite željenu sliku, a zatim pritisnite soft-tipku **Odaberi**.
- Kad se slika otvori, pritisnite soft-tipku Odaberi i ona će postati pozadinom početnog zaslona.

**Prikaz teksta**: možete odrediti treba li mobilni telefon prikazivati tekst, primjerice, današnji datum i točno vrijeme, te naziv mobilnog operatera.

Boja teksta: možete odabrati boju teksta za početni zaslon.

Izgled izbornika (Meni 6.2.2)

U ovome izborniku možete odabrati željeni izgled izbornika. Možete odabrati **Redovi** ili **Stranice**.

Osvjetljenje (Meni 6.2.3)

U ovome izborniku možete namjestiti sjajnost (kontrast) zaslona, te ga posvijetliti ili potamniti.

Namjestite sjajnost tipkama ← i ← ili tipkama ▲ i ▼ s lijeve strane mobilnog telefona.

Pozadinsko svjetlo (Meni 6.2.4)

Možete odabrati želite li koristiti osvjetljenje zaslona ili ne. Isključivanjem osvjetljenja zaslona možete ostvariti neznatno dulje vrijeme trajanja baterije.

Odaberite vrijeme trajanja uključenosti osvjetljenja zaslona. Osvjetljenje zaslona će se uključiti pritiskom bilo koje tipke, te po primitku poziva ili SMS-poruke, a isključit će se nakon zadanog vremena.

Ne želite li koristiti osvjetljenje zaslona, odaberite **Isključeno**.

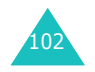

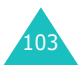

## Automatsko svjetlo (Meni 6.2.5)

Ova funkcija štedi energiju baterije jer se osvjetljenje zaslona uključuje tek u određenim situacijama.

Dostupne su sljedeće opcije:

**Onemogućeno**: osvjetljenje zaslona bit će korišteno prema postavci iz izbornika **Pozadinsko svjetlo** (**Meni 6.2.4**). Pojedinosti pogledajte na str. 103.

**Omogućeno**: osvjetljenje zaslona bit će korišteno u zadanome razdoblju. Brojčanim tipkama upišite vrijeme uključivanja i isključivanja osvjetljenja zaslona.

## Svjetlo mreže (Meni 6.2.6)

U ovome izborniku možete odrediti želite li koristiti signalnu žaruljicu na poklopcu telefona, te kojom će bojom ona treperiti.

Odaberite neku od sedam ponuđenih boja (crvenu, zelenu, plavu, žutu, tirkiznu, ljubičastu ili bijelu). Kad je mobilni telefon u stanju pripravnosti, signalna će žaruljica treperiti odabranom bojom.

Ne želite li koristiti signalnu žaruljicu, odaberite Isključeno.

## Grafički logo (Meni 6.2.7)

Pomoću ovog izbornika na zaslonu mobilnog telefona može, umjesto naziva, biti prikazan grafički logotip mobilnog operatera.

**Isključeno**: u stanju mirovanja na zaslonu će biti prikazan naziv mobilnog operatera.

**Uključeno**: u stanju mirovanja na zaslonu će biti prikazan logotip mobilnog operatera. Ako logotip nije spremljen u telefonu, bit će prikazan naziv operatera.

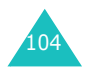

Postavke telefona

# Pozdravna poruka (Meni 6.3)

U ovome izborniku možete zadati pozdravnu poruku koja će nakratko biti prikazana na zaslonu nakon uključivanja mobilnog telefona.

| Za                              | pritisnite                                                         |
|---------------------------------|--------------------------------------------------------------------|
| brisanje postojeće<br>poruke    | tipku <b>C</b> i držite je pritisnutom dok se<br>poruke ne obriše. |
| upis nove poruke                | odgovarajuće slovnobrojčane tipke.                                 |
| promjenu načina<br>upisa teksta | desnu soft-tipku.                                                  |

Pojedinosti o upisu znakova pogledajte na str. 42.

# Vlastiti broj (Meni 6.4)

Ovom funkcijom možete:

- dodijeliti imena vlastitim telefonskim brojevima registriranima na SIM-kartici
- urediti imena i telefonske brojeve.

Ova funkcija služi kao podsjetnik u slučaju da zaboravite vlastite telefonske brojeve.

Promjene koje ovdje izvršite neće utjecati na stvarne telefonske brojeve spremljene na SIM-kartici.

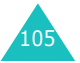

#### Postavke telefona

## Jezik (Meni 6.5)

Možete odabrati jezik prikaza teksta na zaslonu. Odaberete li opciju **Automatski**, automatski će biti odabran jezik SIMkartice koju koristite.

# Sigurnost (Meni 6.6)

Postavkama u izborniku Sigurnost možete ograničiti korištenje mobilnog telefona samo za pozivanje određenih osoba i upućivanje određenih vrsta poziva.

Za zaštitu funkcija mobilnog telefona koriste se različiti kôdovi i lozinke. Oni su opisani u dijelu koji slijedi (pojedinosti pogledajte na str. 145-148).

### Provjera PIN-a (Meni 6.6.1)

Kad je aktivirana funkcija provjere PIN-a, kod svakog uključivanja mobilnog telefona potrebno je upisati PIN-kôd. Osobe koje ne znaju PIN-kôd ne mogu koristiti mobilni telefon bez vašeg odobrenja.

**Napomena**: Prije isključivanja funkcije provjere PIN-a potrebno je upisati PIN-kôd.

Postupak promjene PIN-kôda opisan je u izborniku **Promijeni PIN (Meni 6.6.2)** na sljedećoj stranici.

Dostupne su sljedeće opcije:

**Onemogućeno**: nakon uključivanja, mobilni će telefon automatski biti priključen na mrežu mobilnog operatera.

**Omogućeno**: kod svakog uključivanja mobilnog telefona bit će potrebno upisati PIN-kôd.

## Promijeni PIN (Meni 6.6.2)

Ovom funkcijom možete promijeniti postojeći PIN-kôd, pod uvjetom da je prije toga aktivirana funkcija provjere PIN-a. Prije određivanja novog PIN-kôda potrebno je upisati postojeći.

Nakon upisa novog PIN-kôda, bit će zatraženo da ga potvrdite tako da još jednom upišete novi PIN-kôd.

## Telefon zaključan (Meni 6.6.3)

Kad je ova funkcija aktivirana, telefon je zaključan. Kod uključivanja telefona bit će potrebno upisati 8-znamenkastu lozinku mobilnog telefona.

Lozinka je tvornički namještena na "0000000". Postupak promjene lozinke mobilnog telefona opisan je u izborniku **Promjeni šifru (Meni 6.6.4)**.

Nakon upisa ispravne lozinke, mobilni se telefon može koristiti dok ga ne isključite.

Dostupne su sljedeće opcije:

**Onemogućeno**: kod uključivanja mobilnog telefona neće biti potrebno upisivati lozinku.

**Omogućeno**: kod svakog uključivanja mobilnog telefona bit će potrebno upisati i lozinku.

## Promjeni šifru (Meni 6.6.4)

Ovom funkcijom možete promijeniti postojeću lozinku mobilnog telefona. Prije određivanja nove, potrebno je upisati postojeću lozinku.

Lozinka je tvornički namještena na "00000000". Nakon upisa nove lozinke, bit će zatraženo da je potvrdite tako da još jednom upišete novu lozinku.

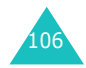

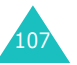

## SIM zaključan (Meni 6.6.5)

Kada je ova funkcija uključena, mobilni će telefon moći raditi samo s postojećom SIM-karticom. Morate upisati kôd za zaključavanje SIM-kartice.

Nakon upisa tog kôda, bit će zatraženo da ga potvrdite tako da još jednom upišete taj kôd.

Za otključavanje SIM-kartice potrebno je upisati kôd za zaključavanje.

### FDN mod (Meni 6.6.6)

Podržava li SIM-kartica funkciju FDN (kratica od "Fixed Dial Number" = pozivanje fiksnih brojeva), odlazne pozive možete ograničiti samo na određenu skupinu telefonskih brojeva.

Dostupne su sljedeće opcije:

Onemogući: možete pozivati bilo koji broj.

**Omogući**: možete pozivati samo telefonske brojeve spremljene u imeniku. Potrebno je upisati PIN2-kôd.

**Napomena**: Ne sadrže sve SIM-kartice PIN2-kôd. Ako SIMkartica nema PIN2-kôd, ovaj izbornik neće biti prikazan.

Postupak promjene PIN2-kôda opisan je niže, u izborniku **Promjeni PIN2 (Meni 6.6.7)**.

## Promjeni PIN2 (Meni 6.6.7)

Ovom funkcijom možete promijeniti postojeći PIN2-kôd. Prije određivanja novog, potrebno je upisati postojeći PIN2-kôd.

Nakon upisa novog PIN2-kôda, bit će zatraženo da ga potvrdite tako da još jednom upišete novi kôd.

**Napomena**: Ne sadrže sve SIM-kartice PIN2-kôd. Ako SIMkartica nema PIN2-kôd, ovaj izbornik neće biti prikazan.

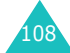

# Postavke telefona

# Posebne postavke (Meni 6.7)

Možete uključiti i isključiti funkcije za automatsko ponovno biranje i prihvaćanje poziva.

| Za                     | pritisnite                                                                     |
|------------------------|--------------------------------------------------------------------------------|
| uključivanje funkcije  | soft-tipku <b>Uključeno</b> .<br>Odabrana će opcija biti označena<br>kvačicom. |
| isključivanje funkcije | soft-tipku <b>Isključeno</b> .<br>Kvačica će nestati.                          |

Dostupne su sljedeće opcije:

Automatsko ponovno biranje: kad je ova funkcija uključena, nakon neuspjela pokušaja uspostave veze, mobilni će telefon nazivati određeni telefonski broj do deset puta.

**Napomena**: Razdoblje između dvaju pokušaja poziva može biti različito.

**Aktivan poklopac**: kad je ova funkcija uključena, poziv će biti prihvaćen otvaranjem poklopca.

Ako funkcija nije uključena, za prihvaćanje poziva bit će potrebno otvoriti poklopac i pritisnuti određenu tipku (prema postavci opcije **Odgovor bilo kojom tipkom**) (pogledajte sljedeći dio).

**Odgovor bilo kojom tipkom**: kad je ova funkcija uključena, poziv možete prihvatiti pritiskom bilo koje tipke (osim tipke **^**\① i soft-tipke **Odbaci**). Želite li odbiti dolazni poziv, pritisnite tipku **^**\① ili soft-tipku **Odbaci**.

Ako funkcija nije uključena, poziv možete prihvatiti samo tipkom 🥆 ili soft-tipkom **Prihvati**.

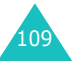

# Prečice (Meni 6.8)

Tipke za kretanje mogu poslužiti i kao tipke za brz pristup opcijama i funkcijama (prečaci). Pritisnete li ih u stanju mirovanja, omogućit će izravan pristup određenim izbornicima.

Želite li nekoj tipki dodijeliti prečac:

- Tipkom ili odaberite tipku kojoj želite dodijeliti prečac, a zatim pritisnite soft-tipku Odaberi.
  - Tipka gore ( ~ )
  - Tipka dolje (🛩 )
  - Tipka desno ())
  - Tipka lijevo ( ()
- Tipkom ili odaberite izbornik koji želite dodijeliti odabranoj tipki.

**Napomena**: Za isključivanje prečaca odaberite opciju **Prazno**.

3. Za spremanje odabira pritisnite soft-tipku Odaberi.

# Tvorničke postavke telefona (Meni 6.9)

Ovom funkcijom možete postavke mobilnog telefona vratiti na standardnu (tvorničku) konfiguraciju. To možete učiniti na sljedeći način:

- 1. Odaberite izbornik Tvorničke postavke telefona.
- Upišite 8-znamenkastu lozinku mobilnog telefona i pritisnite soft-tipku OK.

**Napomena**: Lozinka je tvornički namještena na "00000000". Pojedinosti o promjeni lozinke pogledajte na str. 107.

# Organizator

Pomoću organizatora možete:

- namjestiti alarm tako da mobilni telefon zvoni u određeno vrijeme (primjerice, kao podsjetnik na skori sastanak)
- · pregledavati kalendar i organizirati raspored termina
- namjestiti današnji datum i točno vrijeme
- · voditi popis obaveza
- mobilni telefon koristiti kao kalkulator za osnovne računske operacije i pretvorbu valutnih vrijednosti
- snimati glasovne bilješke

## Alarm (Meni 7.1)

Ovom funkcijom možete:

- · namjestiti točno vrijeme kada se treba oglasiti alarm
- namjestiti da se mobilni telefon automatski uključi i oglasi alarm, čak i ako je prije toga bio isključen

Dostupne su sljedeće opcije:

Alarm jednom: alarm će se oglasiti samo jedanput, a zatim će se isključiti.

**Dnevni alarm**: alarm će se oglašavati svakoga dana u isto vrijeme.

Budilica: alarm služi kao budilica.

Kako biste namjestili alarm, učinite sljedeće:

- Odaberite željenu vrstu alarma, a zatim pritisnite softtipku Odaberi.
- 2. Upišite vrijeme kad se alarm treba oglasiti.

Napomena: Mobilni će telefon automatski prikazivati vrijeme u 24-satnom obliku. Pojedinosti o promjeni oblika vremena pogledajte na str. 115.

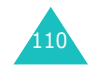

#### Organizator

Želite li koristiti opcije alarma, pritisnite soft-tipku **Opcije**. Dostupne su sljedeće opcije:

- Ukloni alarm: isključuje namješteni alarm.
- Ton alarma: možete odabrati melodiju alarma.
- 3. Pritisnite soft-tipku **OK**.
- Ako ste u 1. koraku odabrali opciju Budilica, odaberite dane kada se budilica treba oglašavati (Od ponedjeljka do petka ili Od ponedjeljka do subote), a zatim pritisnite soft-tipku Odaberi.

Kako biste isključili alarm kad se oglasi, otvorite poklopac i pritisnite soft-tipku **Izlaz**.

Poništi alarm: isključuje sve postavke alarma.

**Automatsko uključivanje**: ako je ova opcija namještena na **Omogućeno**, alarm će se oglasiti u zadano vrijeme, čak i ako je mobilni telefon isključen.

Ako je opcija namještena na **Onemogućeno**, a telefon je u zadano vrijeme isključen, alarm se neće oglasiti.

## Kalendar (Meni 7.2)

Pomoću kalendara možete:

- · pregledavati napravljene bilješke
- · sastavljati bilješke radi evidentiranja rasporeda
- namjestiti budilicu, ako je potrebno

### Pregled kalendara

Kad odaberete izbornik **Kalendar** (**Meni 7.2**), bit će prikazan kalendar. Dostupne su sljedeće opcije (pritisnite soft-tipku **Opcije**):

**Pretraži sve**: bit će prikazane sve napisane bilješke, neovisno od datuma nastanka, ali počevši od najstarije. Ukoliko je sadržaj bilješke veći od visine zaslona, bilješku možete pomicati tipkom — ili —.

**Obriši sve**: ovom opcijom možete izbrisati sve bilješke. Bit će zatraženo da potvrdite svoju namjeru.

**Idi na datum**: ovom opcijom možete pogledati točno određeni datum.

Izlaz: za izlaz iz kalendara i povratak u stanje mirovanja.

## Sastavljanje bilješke

Za svaki datum možete napraviti do 30 bilješki.

Za sastavljanje ili uređivanje bilješke za točno određeni datum, učinite sljedeće:

1. Tipkama za kretanje odaberite taj datum na kalendaru.

Napomena: Želite li prijeći na prethodni ili sljedeći mjesec, pritisnite tipku ▲ ili ▼ s lijeve strane mobilnog telefona.

- Pritisnite soft-tipku Odaberi.
   Otvorit će se prazan zaslon za upis bilješke.
- 3. Upišite tekst poruke, a zatim pritisnite soft-tipku OK.

Napomena: Pojedinosti o upisu znakova pogledajte na str. 42. Bit ćete upitani želite li namjestiti alarm.

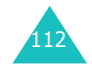

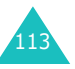

#### Organizator

- Želite li da vas mobilni telefon obavijesti u točno određeno vrijeme i datum, pritisnite soft-tipku Da. U suprotnome pritisnite soft-tipku Ne. Bilješka će biti spremljena.
- Ako ste odabrali Da, upišite vrijeme i datum alarma, a zatim pritisnite soft-tipku OK.
   Melodiju alarma možete odabrati pritiskom soft-tipke Melodija.

Boja datuma na kalendaru promijenit će se u zelenu i time naznačiti da sadrži bilješku.

## Pregled bilješke

Odabirom datuma u kalendaru u kojem postoji neka bilješka, bit će prikazana najnovija bilješka.

Postoji li u istome datumu više bilješki, tipkom — ili — možete pogledati prethodnu, odnosno sljedeću bilješku.

Želite li tom datumu dodati novu bilješku, pritisnite softtipku **Novo**.

Pritiskom soft-tipke Opcije bit će dostupne sljedeće opcije:

Uredi: za promjenu sadržaja bilješke.

Alarm: ovom opcijom možete namjestiti vrijeme i datum kada se treba oglasiti alarm i obavijestiti vas o sadržaju bilješke. Ako je alarm već namješten, možete ga promijeniti ili isključiti.

Obriši: za brisanje bilješke.

Kopiraj u: bilješku možete kopirati na neki drugi datum.

Premjesti u: možete promijeniti datum bilješke.

# Vrijeme i Datum (Meni 7.3)

U ovome izborniku možete promijeniti prikazano vrijeme i današnji datum. Isto tako možete doznati i vrijeme u nekom drugom dijelu svijeta.

Dostupne su sljedeće opcije:

**Postavi vrijeme**: za upis sadašnjeg vremena. Oblik prikaza vremena možete promijeniti u izborniku **Format za vrijeme (Meni 7.3.4)** (pogledajte sljedeći dio).

Napomena: Prije namještanja vremena, u izborniku Svjetsko vrijeme (Meni 7.3.3) potrebno je odabrati vremensku zonu.

**Postavi datum**: za upis današnjeg datuma, mjeseca i godine.

**Svjetsko vrijeme**: omogućuje pregled sadašnjeg vremena u nekom drugom dijelu svijeta (koristite tipke ( i )).

Na zaslonu će biti prikazano sljedeće:

- naziv grada
- · današnji datum i sadašnje vrijeme
- vremenska razlika između odabranoga i vašeg grada, pod uvjetom da ste namjestili mjesno vrijeme (pojedinosti pogledajte u nastavku) ili univerzalno vrijeme po Greenwichu (tvornička postavka)

Kako biste odabrali svoju vremensku zonu, učinite sljedeće:

- Pritiskom tipke ( ili ) jednom ili više puta odaberite grad koji se nalazi u vašoj vremenskoj zoni. Bit će prikazan mjesni datum i vrijeme.
- 2. Pritisnite soft-tipku Postavi.

Format za vrijeme: ovom opcijom možete promijeniti oblik prikaza vremena na 24 sata ili 12 sati.

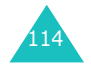

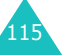

# Kalkulator (Meni 7.4)

Pomoću ove funkcije mobilni telefon možete koristiti kao kalkulator. Kalkulator može obavljati osnovne računske operacije: zbrajanje, oduzimanje, množenje i dijeljenje.

1. Brojčanim tipkama upišite prvi broj.

### Napomene:

- Za ispravak pogreški ili brisanje zaslona pritisnite tipku C.
- Za upis točke ili zagrade, pritišćite lijevu soft-tipku dok se na zaslonu ne prikaže željeni simbol.
- Pritišćite desnu soft-tipku dok se na zaslonu ne pojavi željeni računski simbol: + (zbrajanje), - (oduzimanje), \* (množenje), / (dijeljenje).
- 3. Upišite drugi broj.
- 4. Želite li vidjeti rezultat, pritisnite tipku 🥆.
- 5. Ponovite korake od 1 do 4 koliko god je to potrebno.

## Popis obaveza (Meni 7.5)

Ovom funkcijom možete:

- · sastaviti popis obaveza koje treba obaviti
- · svakoj obavezi dodijeliti prednost i rok izvršenja
- obaveze razvrstati po prednosti ili oznaci stanja

## Sastavljanje popisa obaveza

- 1. Pritisnite soft-tipku Novo.
- 2. Upišite prvu obavezu.

Napomena: Pojedinosti o upisu znakova pogledajte na str. 42.

- 3. Pritisnite soft-tipku OK.
- Tipkama i odaberite stupanj prednosti (visoki, normalni, niski), a zatim pritisnite soft-tipku Odaberi.
- Upišite rok izvršenja, a zatim pritisnite soft-tipku OK. Ako ne želite zadati rok izvršenja, pritisnite soft-tipku Dalje.

## Uređivanje popisa obaveza

Ako u izborniku **Popis obaveza** (**Meni 7.5**) već postoje obaveze, one će biti prikazane zajedno s odgovarajućim stupnjem prednosti i oznakom stanja ( za visoki, za normalni, te za niski).

| Za prikaz<br>pojedinosti<br>obaveze | <ol> <li>označite obavezu.</li> <li>pritisnite soft-tipku <b>Pogled</b>.</li> <li>ako je potrebno, tipkama — i — pregledajte obavezu.</li> </ol>                                                                                                    |
|-------------------------------------|----------------------------------------------------------------------------------------------------|
| Za promjenu<br>stanja obaveze       | <ol> <li>Označite obavezu.</li> <li>tipkom * označite da je obaveza<br/>današnjim datumom izvršena.</li> <li><u>ili</u></li> <li>označite obavezu.</li> <li>pritisnite soft-tipku Opcije.</li> <li>odaberite opciju Označi.</li> <li>odaberite odgovarajuće stanje<br/>(Obavljeno ili Neobavljeno).</li> </ol> |
| Za sastavljanje<br>nove obaveze     | <ol> <li>pritisnite soft-tipku <b>Opcije</b>.</li> <li>odaberite opciju <b>Novi</b>.</li> <li>upišite tekst, stupanj prednosti i/ili<br/>rok izvršenja obaveze.</li> </ol>                                                                                                    |

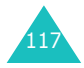

| Za uređivanje<br>postojeće<br>obaveze                          | <ol> <li>označite obavezu.</li> <li>pritisnite soft-tipku <b>Opcije</b>.</li> <li>odaberite opciju <b>Uredi</b>.</li> <li>prema želji promijenite tekst, stupanj<br/>prioriteta i/ili rok izvršenja obaveze.</li> </ol>               |
|----------------------------------------------------------------|----------------------------------------------------------------------------------------------------|
| Poredati<br>postojeće<br>obaveze po<br>prednosti ili<br>stanju | <ol> <li>pritisnite soft-tipku Opcije.</li> <li>odaberite opciju Sortiraj.</li> <li>odaberite kriterij razvrstavanja<br/>(Visoki, Niski, Obavljeno ili<br/>Neobavljeno).</li> </ol>                                                   |
| Za kopiranje<br>obaveze                                        | <ol> <li>označite obavezu.</li> <li>pritisnite soft-tipku <b>Opcije</b>.</li> <li>odaberite opciju <b>Kopiraj</b>.</li> <li>prema želji promijenite tekst, stupanj<br/>prioriteta i/ili rok izvršenja obaveze.</li> </ol>             |
| Za kopiranje<br>obaveze u<br>kalendar                          | <ol> <li>označite obavezu.</li> <li>pritisnite soft-tipku <b>Opcije</b>.</li> <li>odaberite opciju <b>Kopiraj u kalendar</b>.</li> <li>prema želji promijenite tekst i rok<br/>izvršenja obaveze, te namjestite<br/>alarm.</li> </ol> |
| Za brisanje<br>obaveze                                         | <ol> <li>1 označite obavezu.</li> <li>2 pritisnite soft-tipku Opcije.</li> <li>3 odaberite opciju Obriši.</li> </ol>                                                                                                    |
| Za brisanje svih<br>obaveza                                    | <ol> <li>pritisnite soft-tipku <b>Opcije</b>.</li> <li>odaberite opciju <b>Obriši sve</b>.</li> <li>potvrdite brisanje pritiskom soft-tipke<br/><b>OK</b>.</li> </ol>                                                                 |
| Za izlaz iz<br>popisa obaveza                                  | <ol> <li>pritisnite soft-tipku <b>Opcije</b>.</li> <li>odaberite opciju <b>Izlaz</b>.</li> </ol>                                                                                                    |

# Glasovni zapis (Meni 7.6)

Možete snimiti do 5 glasovnih bilješki, od kojih svaka može trajati najviše 30 sekundi. Nakon snimanja, glasovnu bilješku možete poslati drugima MMS-porukom.

## Snimi (Meni 7.6.1)

U ovome izborniku možete snimiti novu glasovnu bilješku. Odabirom opcije, na zaslonu će biti prikazan brojač u trajanju od 30 sekundi.

- 1. Pritiskom soft-tipke Snimi započinje snimanje.
- 2. Govorite izravno u mikrofon.
- 3. Pritisnete li soft-tipku **Stop** ili nakon isteka vremena snimanja, bit će prikazane sljedeće opcije:
  - Odgovor: reproducira snimljenu bilješku.
  - Presnimi: briše bilješku i omogućuje snimanje nove.
  - Spremi: bilješku možete spremiti.
  - Odustani: za brisanje snimljene bilješke i izlaz iz izbornika Snimi.
- 4. Želite li bilješku spremiti, odaberite opciju **Spremi**, a zatim pritisnite soft-tipku **Odaberi**.
- Pritiskom tipke C možete, prema potrebi, promijeniti naziv bilješke.
   Pojedinosti o upisu znakova pogledajte na str. 42.
- Pritisnite soft-tipku OK.
   Bilješka će biti spremljena, a zatim će biti prikazani njezini podaci.

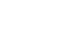

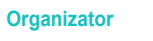

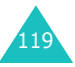

- Kako biste mogli koristiti sljedeće opcije, pritisnite softtipku Opcije:
  - **Pošalji**: bilješku možete poslati drugima MMSporukom. Pojedinosti pogledajte na str. 79.
  - Preimenuj: za promjenu naziva bilješke.
  - · Obriši: briše bilješku.
- 8. Za izlaz pritisnite tipku C ili 🖚 \0.

## Popis glas. bilješki (Meni 7.6.2)

U ovome se izborniku nalaze snimljene glasovne bilješke. Odaberite željenu bilješku, a zatim pritisnite soft-tipku **Opcije**. Dostupne su sljedeće opcije:

Reprodukcija: reproducira snimljenu bilješku.

**Pošalji**: bilješku možete poslati drugima MMS-porukom. Pojedinosti o slanju poruke pogledajte na str. 79.

Preimenuj: za promjenu naziva bilješke.

**Informacija**: prikazuje osnovne podatke o bilješki, poput naziva, trajanja snimke, te datuma i vremena nastanka.

Obriši: briše bilješku.

Obriši sve (Meni 7.6.3)

Pomoću ovog izbornika možete izbrisati sve snimljene glasovne bilješke.

Kad se pojavi upit za potvrdu namjere, pritisnite soft-tipku **Da**. Želite li odustati od brisanja, pritisnite soft-tipku **Ne**.

# Tečajna lista (Meni 7.7)

Ovim izbornikom možete preračunavati valutne vrijednosti.

- Upišite trenutnu tečajnu vrijednost domaće valute, a zatim pritisnite soft-tipku OK.
   Decimalni zarez možete upisati tipkom #.
- Upišite iznos strane valute koju želite preračunati, a zatim pritisnite soft-tipku OK.
   Na zaslonu će biti prikazana tečajna vrijednost, upisani, te preračunati iznos strane valute.
- 3. Iz tečajne liste možete izaći pritiskom soft-tipke Izlaz.

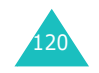

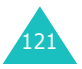

# Mrežne usluge

Opcije u ovome izborniku ovise o funkcijama mreže. Pojedinosti o dostupnosti, kao i upute o pretplati na te usluge, možete zatražiti od mobilnog operatera.

# Preusmjeravanje (Menu 8.1)

Ovom mrežnom uslugom možete dolazne pozive preusmjeriti na neki drugi telefonski broj.

<u>Primjer</u>: Poslovne pozive, koji pristignu dok se nalazite na godišnjem odmoru, želite preusmjeriti kolegi.

Preusmjeravanje poziva može biti namješteno na sljedeće:

Uvijek: svi će pozivi biti preusmjeravani.

Zauzeto: pozivi će biti preusmjeravani ako upravo vodite drugi razgovor.

**Nema odgovora**: pozivi će biti preusmjeravani ako se ne javite na mobilni telefon.

**Nedostupno**: pozivi će biti preusmjeravani nalazite li se na području koje ne pokriva vaš mobilni operater.

**Otkaži sve**: sva uključena preusmjeravanja poziva bit će isključena.

Možete odrediti različite mogućnosti preusmjeravanja za sljedeće vrste poziva:

- · samo glasovni pozivi
- samo pozivi za razmjenu podataka

Za namještanje opcije preusmjeravanja, učinite sljedeće:

- Tipkom ili odaberite željenu vrstu preusmjeravanja poziva, a zatim pritisnite soft-tipku Odaberi.
- Tipkom ili odaberite vrstu poziva koje treba preusmjeravati, a zatim pritisnite soft-tipku Odaberi.
   Bit će prikazano trenutno stanje. Ako je ta opcija već aktivirana, bit će prikazan telefonski broj gdje se pozivi preusmjeravaju.

| 3. | Za                                      | pritisnite                                              |
|----|-----------------------------------------|---------------------------------------------------------|
|    | uključivanje<br>preusmjeravanja poziva  | soft-tipku <b>Aktiviraj</b> .<br>Prijeđite na 4. korak. |
|    | promjenu broja za<br>preusmjeravanje    | soft-tipku <b>Promijeni</b> .<br>Prijeđite na 4. korak. |
|    | isključivanje<br>preusmjeravanja poziva | soft-tipku <b>Ukloni</b> .                              |

Upišite telefonski broj na koji će pozivi biti preusmjeravani, a zatim pritisnite soft-tipku OK. Za upis međunarodnog predbroja držite pritisnutu tipku 0 dok se ne pojavi znak +.

Namještene će postavke biti poslane mobilnome operateru, koji će zatim poslati potvrdu izvršenja promjena.

Odabirom opcije **Otkaži sve** možete isključiti sva preusmjeravanja poziva.

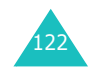

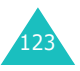

#### Mrežne usluge

# Zabrana poziva (Meni 8.2)

Ovom mrežnom uslugom možete ograničiti odlazne pozive.

Možete odabrati sljedeće opcije zabrane poziva:

Svi odlazni: nije moguće upućivati pozive.

**Međunarodni**: nije moguće upućivati međunarodne pozive.

**Međunarodni osim domaćih**: u inozemstvu je moguće upućivati pozive samo unutar države u kojoj boravite, te prema svojoj državi (tj. državi vašeg mobilnog operatera).

Svi dolazni: nije moguće primati pozive.

**Dolazni poziv u inozemstvu**: nije moguće primati pozive kad se mobilni telefon nalazi izvan dosega matičnog mobilnog operatera.

**Otkaži sve**: sve su zabrane isključene. Pozive je moguće upućivati i primati bez ograničenja.

Možete odrediti različite mogućnosti zabrane za sljedeće vrste poziva:

- samo glasovni pozivi
- samo pozivi za razmjenu podataka

Za namještanje opcije zabrane, učinite sljedeće:

- Tipkom ili odaberite željenu vrstu zabrane poziva, a zatim pritisnite soft-tipku Odaberi.
- Tipkom ili odaberite vrstu poziva koje treba zabraniti, a zatim pritisnite soft-tipku Odaberi.
- 3. Za potvrdu postavki pritisnite soft-tipku Aktiviraj.

4. Upišite lozinku za zabranu poziva, koju ste dobili od mobilnog operatera.

Namještene će postavke biti poslane mobilnome operateru, koji će zatim poslati potvrdu izvršenja promjena.

Kako biste isključili točno određenu opciju zabrane, učinite sljedeće:

- 1. Odaberite opciju zabrane poziva koju želite isključiti.
- Odaberite vrstu poziva na koju će se ova opcija primjenjivati.
- 3. Pritisnite soft-tipku Isključi.
- Upišite lozinku za zabranu poziva, koju ste dobili od mobilnog operatera. Namještene će postavke biti poslane mobilnome operateru, koji će zatim poslati potvrdu izvršenja promjena.

Odabirom opcije **Otkaži sve** možete isključiti sve zabrane poziva.

**Promijeni šifru za zaključavanje**: ovom opcijom možete promijeniti lozinku za zabranu poziva, koju ste dobili od mobilnog operatera. Prije određivanja nove, potrebno je upisati postojeću lozinku.

Nakon upisa nove lozinke, bit će zatraženo da je potvrdite tako da još jednom upišete novu lozinku.

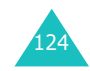

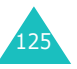

# Poziv na čekanju (Meni 8.3)

Ovom mrežnom uslugom možete za vrijeme razgovora saznati kad vas netko drugi nazove.

Možete odrediti različite mogućnosti poziva na čekanju za sljedeće vrste poziva:

- · samo glasovni pozivi
- samo pozivi za razmjenu podataka

Za namještanje opcije poziva na čekanju, učinite sljedeće:

- Tipkom ili odaberite vrstu poziva za koje treba omogućiti čekanje, a zatim pritisnite soft-tipku Odaberi.
   Preko zaslona ćete biti obaviješteni je li funkcija poziva na čekanju uključena ili isključena.
- Prema želji, soft-tipkom Aktiviraj, odnosno Isključi možete uključiti, odnosno isključiti funkciju poziva na čekanju.

Za povratak na prethodni zaslon pritisnite soft-tipku Izlaz.

Odabirom opcije **Otkaži sve** možete isključiti sve pozive na čekanju.

# Izbor mreže (Meni 8.4)

Funkcijom odabira mreže možete odrediti želite li da mobilni telefon u inozemstvu (uz korištenje "roaminga") automatski ili ručno odabere prikladnog mobilnog operatera.

Napomena: Stranog mobilnog operatera možete odabrati samo ako je vaš matični operater s njime sklopio sporazum o "roamingu".

Kako biste odredili treba li mobilni telefon u inozemstvu automatski ili ručno odabrati operatera, učinite sljedeće:

- 1. Kad se pojavi funkcija **Izbor mreže**, pritisnite soft-tipku **Odaberi**.
- Tipkom ili označite željenu opciju, a zatim pritisnite soft-tipku OK.

Odaberete li **Automatski**, bit ćete povezani s prvim dostupnim operaterom u "roamingu".

Odaberete li **Ručno**, mobilni će telefon tražiti dostupne mreže. Prijeđite na 3. korak.

 Tipkom — ili — označite željenog mobilnog operatera, a zatim pritisnite soft-tipku OK.
 Bit ćete povezani na tog operatera.

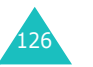

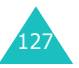

#### Mrežne usluge

# Identitet pozivatelja (Meni 8.5)

Možete onemogućiti da vaš telefonski broj bude prikazan na zaslonu telefona osobe koju pozivate.

Napomena: Neki mobilni operateri ne dozvoljavaju promjenu ove postavke.

Dostupne su sljedeće opcije:

**Postavljeno od mreže**: koristit će se standardne postavke koje je postavio mobilni operater.

**Sakrij broj**: vaš telefonski broj neće biti ispisan na zaslonu telefona osobe koju pozivate.

**Pošalji broj**: vaš će broj biti prenesen u svakom odlaznom pozivu.

# Zatvorena grupa korisnika (CUG) (Meni 8.6)

Ovom mrežnom uslugom možete dolazne i odlazne pozive ograničiti samo na odabranu grupu korisnika. Možete biti član najviše 10 grupa korisnika.

Pojedinosti o sastavljanju, aktiviranju i korištenju zatvorene grupe korisnika možete doznati od mobilnog operatera.

<u>Primjer</u>: Tvrtka svojim zaposlenicima daje na korištenje SIM-kartice i želi ograničiti odlazne pozive samo na članove istog tima.

## Aktiviranje zatvorene grupe korisnika

Odaberete li izbornik **Zatvorena grupa korisnika**, možete aktivirati funkciju zatvorene grupe korisnika (skraćeno: CUG). Pritiskom soft-tipke **Odaberi** bit će dostupne sljedeće opcije:

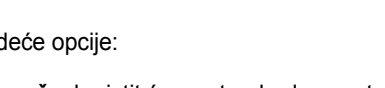

Lista indeksa: omogućuje prikaz, dodavanje i brisanje brojeva CUG-indeksa. Bit će prikazan popis postojećih CUG-indeksa. Možete dodati novi CUG-indeks (prema uputama mobilnog operatera) ili obrisati grupu.

| Za                                 | pritisnite                                                                    |
|------------------------------------|-------------------------------------------------------------------------------|
| pregled postojećih CUG-<br>indeksa | tipku 🔶 ili 🔶.                                                                |
| dodavanje novog CUG-<br>indeksa    | soft-tipku <b>Opcije</b> , odaberite<br>opciju <b>Dodaj</b> i upišite indeks. |
| brisanje CUG-indeksa               | soft-tipku <b>Opcije</b> , a zatim odaberite opciju <b>Obriši</b> .           |
| aktiviranje CUG-indeksa            | soft-tipku <b>Opcije</b> , a zatim odaberite opciju <b>Aktiviraj</b> .        |

**Izvan pristupa**: možete dopustiti ili zabraniti pozive na telefonske brojeve izvan zatvorene grupe korisnika. Ova funkcija ovisi o CUG-funkciji mobilnog operatera. Pojedinosti možete doznati od mobilnog operatera.

Grupa standardne postave: mobilnome operateru možete poslati standardnu konfiguraciju CUG-funkcije. Nakon toga na mobilnome telefonu trebate uključiti opciju Grupa standardne postave. Prilikom upućivanja poziva moći ćete koristiti standardni CUG, umjesto odabira grupe s popisa.

**Isključi**: isključuje CUG-funkciju. Ovaj će se izbornik pojaviti samo ako je odabrana standardna grupa ili CUG-indeks.

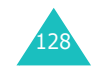

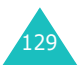

# Odabir frekvencije (Meni 8.7)

Kako biste mobilnim telefonom mogli upućivati i primati pozive, on mora biti prijavljen na neku od dostupnih mreža. Ovaj mobilni telefon može koristiti sljedeće vrste mreža:

- GSM 900
- GSM 1800
- kombinirano GSM 900/1800
- GSM 1900

Standardna frekvencija koju mobilni telefon koristi ovisi o državi u kojoj je telefon nabavljen. Kad putujete u inozemstvo, nemojte zaboraviti odabrati ispravnu frekvenciju.

- 1. Kad se na zaslonu pojavi **Odabir frekvencije**, pritisnite soft-tipku **Odaberi**.
- Tipkom ili označite željenu opciju (GSM 900/ 1800 ili GSM 1900), a zatim pritisnite soft-tipku OK.

Odabirom nove frekvencije mobilni će telefon prikazati poruku potvrde i automatski potražiti dostupne mobilne operatere. Mobilni će se telefon prijaviti kod preferiranog mobilnog operatera na toj frekvenciji.

# Zabava

Izbornik Zabava sadrži opcije za razonodu.

# WAP pretraživač (Meni 9.1)

Mobilni je telefon opremljen WAP-pretraživačem kojim možete pristupati WAP-stranicama na Internetu.

### Početna stranica (Meni 9.1.1)

Odabirom ove opcije, mobilni će se telefon povezati na mobilnog operatera i učitati početnu stranicu davatelja internetskih usluga. Isto to možete ostvariti i ako u stanju mirovanja pritisnete tipku *i*.

Sadržaj početne stranice WAP-pretraživača ovisi o davatelju internetskih usluga. Ukoliko je sadržaj stranice veći od visine zaslona, možete je pomicati tipkom — ili —.

Napomena: Opcijom Početna stranica možete se vratiti na početnu stranicu s ostalih zaslona u WAP-pretraživaču. Pojedinosti o izbornicima WAP-pretraživača pogledajte na str. 133.

### Izlaz iz WAP-pretraživača

Za izlaz iz pretraživača, u bilo kojem trenutku možete pritisnuti tipku 🝙 🗅 .

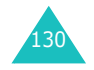

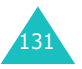

#### Zabava

## Kretanje po WAP-pretraživaču

| Za                                                 | pritisnite                                                                                                    |
|----------------------------------------------------|----------------------------------------------------------------------------------------------------|
| odabir i kretanje po<br>elementima<br>pretraživača | tipku — ili — dok simbol ► ne<br>pokaže željeni element, a zatim<br>za potvrdu odabira pritisnite soft-<br>tipku <b>Odaberi</b> . |
| odabir numeriranog elementa                        | odgovarajuću brojčanu tipku.                                                                                                    |
| povratak na<br>prethodnu stranicu                  | soft-tipku <b>Natrag</b> ili tipku <b>C</b> .                                                                                     |
| povratak na početnu<br>stranicu                    | tipku ★, a zatim odaberite<br>opciju <b>Početna stranica</b> .<br>Pojedinosti o toj opciji pogledajte<br>na str. 133.             |

## Upis teksta u WAP-pretraživaču

Kad se zatraži upis teksta, na zaslonu će biti naznačen aktivni način upisa teksta.

Dostupni su sljedeći načini upisa teksta:

Upis velikih slova (A): za upis velikih slova engleske abecede.

**Upis malih slova** (a): za upis malih slova engleske abecede.

**T9** (**T**9): za upis slova engleske abecede pritiskom samo jedne tipke. U ovome načinu rada, alternativne riječi možete pogledati tipkom **0**. Želite li promijeniti veličinu slova, pritisnite tipku ★.

Brojevi (1): za upis brojeva.

| Za promjenu<br>načina upisa | pritisnite tipku 🦸 jednom ili više puta.                                                                                                    |
|-----------------------------|----------------------------------------------------------------------------------------------------|
| Za upis<br>razmaka          | pritisnite tipku #.                                                                                                    |
| Za uređivanje<br>teksta     | <ol> <li>pokazivač postavite desno od<br/>znaka koji želite ispraviti.</li> <li>prema potrebi pritisnite tipku C.</li> <li>upišite ispravan znak.</li> </ol> |

### Odabir i korištenje opcija pretraživača

Dok WAP-pretraživačem pregledavate Internet, na raspolaganju ćete imati i neke opcije.

Za korištenje opcije učinite sljedeće:

- Pritisnite tipku ¥. Bit će prikazan popis izbornika.
- 2. Tipkom ili označite izbornik.
- 3. Odaberite opciju pritiskom soft-tipke Odaberi.
- Ako je potrebno, tipkama i odaberite sporednu opciju, a zatim za potvrdu pritisnite soft-tipku Odaberi.

Napomena: Izbornici WAP-pretraživača mogu biti drugačiji, ovisno o verziji pretraživača.

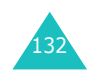

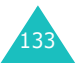

#### Zabava

Dostupne su sljedeće opcije:

Ponovno učitaj: ponovno učitava trenutnu stranicu.

**Početna stranica**: u bilo kojem trenutku otvara početnu stranicu davatelja internetskih usluga.

Idi na URL: možete ručno upisati URL-adresu web stranice. Nakon upisa adrese pritisnite soft-tipku OK.

**Prikaži URL**: prikazuje URL-adresu web stranice na kojoj se trenutno nalazite. Isto tako omogućuje da trenutnu stranicu postavite kao početnu.

| Za                                            | pritisnite                                                                                                    |
|-----------------------------------------------|----------------------------------------------------------------------------------------------------|
| postavljanje trenutne<br>stranice kao početne | soft-tipku <b>Opcije</b> , odaberite<br>opciju <b>Postavi kao početnu</b><br><b>stranicu</b> , a zatim pritisnite soft-<br>tipku <b>Odaberi</b> . |
| postavljanje oznake<br>na trenutnoj stranici  | soft-tipku <b>Opcije</b> , odaberite<br>opciju <b>Spremi u favorite</b> , a<br>zatim pritisnite soft-tipku<br><b>Odaberi</b> .                    |
| poništavanje<br>postavke                      | soft-tipku <b>Natrag</b> .                                                                                                    |

**Uredi početnu stranicu**: ručno možete promijeniti početnu stranicu. Upišite URL-adresu, a zatim pritisnite soft-tipku **OK**. Pojedinosti o upisu teksta pogledajte na str. 132.

**Isprazni spremnik**: briše informacije iz spremnika, u kojem se čuvaju nedavno posjećene web stranice.

**Dolazne poruke**: za čitanje poruka primljenih preko web poslužitelja.

Favoriti (Meni 9.1.2)

U ovome izborniku možete spremiti URL-adrese pet najdražih web stranica. U izbornik možete ući tako da u WAP-pretraživaču držite pritisnutu tipku # .

Za spremanje URL-adrese učinite sljedeće:

- 1. Odaberite prazno mjesto, a zatim pritisnite soft-tipku **Opcije**.
- Upišite URL-adresu, a zatim pritisnite soft-tipku Unesi.
   Pojedinosti o upisu znakova pogledajte na str. 42.
- 3. Upišite naziv željene stranice, a zatim pritisnite softtipku **Unesi**.

Nakon spremanja stranice, možete koristiti sljedeće opcije (pritisnite soft-tipku **Opcije**):

Idi na URL: omogućuje brz pristup stranici.

Uredi: za uređivanje adrese.

Obriši: za brisanje adrese.

http:// (Meni 9.1.3)

U ovome izborniku možete ručno upisati URL-adresu web stranice koju želite otvoriti. U izbornik možete ući tako da u WAP-pretraživaču držite pritisnutu tipku 🗶.

Pojedinosti o upisu znakova pogledajte na str. 42.

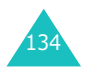

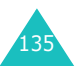

#### Zabava

## Postavke (Meni 9.1.4)

U ovome izborniku možete upisati najviše pet "proxy" poslužitelja za WAP-pretraživač. Pojedinosti o ovoj opciji možete doznati od davatelja internetskih usluga.

Za svaki su poslužitelj dostupne sljedeće opcije:

**Ime profila**: upišite ime koje želite dodijeliti HTTP "proxy" poslužitelju.

**Početna stranica**: određuje adresu početne stranice. Kad se pojavi standardna početna stranica, možete je izbrisati tipkom **C** i upisati vlastitu.

**Sigurnost**: odaberite način prijenosa podataka. Možete odabrati **Uključena** (u tome će slučaju podaci biti zaštićeni od neovlaštena pristupa) ili **Isključena**.

**Prijenos**: odaberite način prijenosa koji će se koristiti za pristup pojedinoj vrsti mrežnih adresa (**GPRS** ili **Date**).

Ako je način prijenosa postavljen na GPRS:

**IP Adresa**: upišite adresu WAP-pristupnika potrebnu za povezivanje na Internet.

Korisničko ime: upišite korisničko ime potrebno za povezivanje na mrežu GPRS.

**Šifra**: upišite lozinku potrebnu za povezivanje na mrežu GPRS.

**APN**: upišite naziv pristupne točke koju koristi adresa mreže GPRS.

Ako je način prijenosa postavljen na Date:

**IP Adresa**: upišite adresu WAP-pristupnika potrebnu za povezivanje na Internet.

Korisničko ime: upišite korisničko ime za poslužitelj PPP.

Šifra: upišite lozinku za poslužitelj PPP.

Dial-up broj: upišite telefonski broj poslužitelja PPP.

**Način data poziva**: odaberite željenu vrstu poziva za prijenos podataka (**Analogna** ili **ISDN**).

**Napomena**: Postavke WAP-pretraživača mogu, ovisno o davatelju usluga, biti drugačije. Pojedinosti možete doznati od davatelja internetskih usluga.

Isprazni spremnik (Meni 9.1.5)

Možete izbrisati podatke spremljene u privremenom spremniku mobilnog telefona, u kojem se čuvaju nedavno posjećene web stranice.

Za potvrdu brisanja pritisnite soft-tipku **Da**. U suprotnome, pritisnite soft-tipku **Ne**.

### WAP Push poruka (Meni 9.1.6)

U ovome izborniku možete preuzimati i otvarati web poruke s poslužitelja.

Dostupne su sljedeće opcije:

**Dolazne poruke**: za čitanje poruka primljenih preko web poslužitelja.

**Primi**: možete odrediti želite li da mobilni telefon prima poruke s web poslužitelja.

Obriši sve: za brisanje svih web poruka.

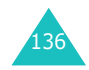

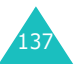

## Igre (Meni 9.2)

WAP-pretraživačem možete preuzeti programe MIDlet (Java-programe koji se mogu pokretati na mobilnim telefonima) iz različitih izvora, te ih spremiti u mobilni telefon.

Otvaranjem izbornika **Igre**, bit će prikazan popis postojećih igara. Na tome će popisu biti i igre koje ste preuzeli s Interneta ili drugih mobilnih telefona.

Napomena: Java-usluge, ovisno o mobilnome operateru, možda neće biti dostupne.

## Pokretanje programa MIDlet

- Na popisu programa pronađite željeni MIDlet, a zatim pritisnite soft-tipku **Pokreni**.
- 2. Soft-tipkama pokrenite MIDlet.

## Prikaz informacija o programu MIDlet

- Pronađite željeni MIDlet, a zatim pritisnite soft-tipku Info. Bit će prikazane informacije o programu MIDlet, primjerice veličina datoteke, verzija i proizvođač programa.
- Ostale informacije o programu MIDlet možete pregledati tipkom ili —.
- 3. Želite li izbrisati MIDlet, pritisnite soft-tipku **Obriši**, a zatim, radi potvrde brisanja, soft-tipku **Da**.

**Napomena**: Odaberete li na popisu tvornički ugrađene igre, opcija **Obriši** neće biti dostupna, stoga te igre ne možete izbrisati.

4. Za izlaz i povratak u program pritisnite soft-tipku **Natrag** ili tipku **C**.

## Promjena DNS postavki

DNS (skraćeno od: Domain Name Server = poslužitelj naziva domena) poslužitelj je koji naziv domene Javaposlužitelja pretvara u IP adresu. Postavke za DNS tvornički su namještene, ali ih možete i sami promijeniti prema uputama davatelja internetskih usluga.

- 1. Na popisu programa odaberite opciju **Postavke**, a zatim pritisnite soft-tipku **Odaberi**.
- 2. Brojčanim tipkama upišite glavnu adresu poslužitelja, a zatim pritisnite soft-tipku **OK**.
- Upišite sporednu adresu poslužitelja, a zatim pritisnite soft-tipku OK.

### Upis teksta

Za upis teksta dok koristite MIDlet, dostupna su sljedeća četiri načina upisa:

Upis velikih slova (A): za upis velikih slova engleske abecede.

Upis malih slova (a): za upis malih slova engleske abecede.

Brojevi (1): za upis brojeva.

Simbol: za upis simbola. Nakon odabira željenog simbola tipkama za kretanje, pritisnite tipku *i* i simbol će biti ubačen u tekst.

**T9** (Tg): za upis slova engleske abecede pritiskom samo jedne tipke. U ovome načinu upisa, veličinu slova možete mijenjati tipkom **0**.

Za promjenu načina upisa teksta, pritisnite tipku 🗶 dok se na području soft-tipki ne pojavi odgovarajući znak načina upisa.

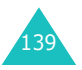
#### Zabava

# Tonovi (Meni 9.3)

U ovome se izborniku nalazi popis zvučnih datoteka preuzetih s Interneta ili primljenih MMS-porukama. Preuzete zvučne zapise možete koristiti za ton zvona ili ih možete poslati drugim mobilnim telefonima.

Pritiskom soft-tipke **Opcije** možete koristiti sljedeće opcije:

Preimenuj: možete promijeniti naziv zvučne datoteke.

Obriši: briše zvučnu datoteku.

Postavi za ton zvona: zvuk će biti korišten za ton zvona.

### Slike (Meni 9.4)

U ovome se izborniku nalazi popis slika preuzetih s Interneta ili primljenih MMS-porukama. Preuzete slike možete koristiti kao pozadinu ili ih možete poslati drugim mobilnim telefonima.

Postavite li neku sliku kao pozadinu, njezin će naziv na tome popisu biti **My Photo.icn**.

Pritiskom soft-tipke Opcije možete koristiti sljedeće opcije:

Preimenuj: možete promijeniti naziv slike.

Obriši: briše sliku.

Postavi za pozadinu: slika će biti korištena kao pozadina.

# Obriši sve (Meni 9.5)

Preko ovog izbornika možete izbrisati sve preuzete objekte iz mapa Igre, Tonovi i Slike. Objekte isto tako možete brisati i pojedinačno.

| Za                                 | pritisnite                                                                |
|------------------------------------|---------------------------------------------------------------------------|
| odabir mape koju treba<br>očistiti | tipku — ili —. Želite li izbrisati<br>sve objekte, odaberite <b>Sve</b> . |
| označavanje                        | soft-tipku <b>Označi</b> .                                                |
| uklanjanje oznake                  | soft-tipku <b>Neoznačeno</b> .                                            |
| brisanje označenih<br>objekata     | soft-tipku <b>Obriši</b> .                                                |

Kad se pojavi upit za potvrdu namjere, pritisnite soft-tipku Da.

# Stanje memorije (Meni 9.6)

Možete provjeriti stanje memorije za igre, zvučne datoteke i slike. Bit će prikazan ukupan, slobodan i iskorišteni prostor, te broj preuzetih objekata.

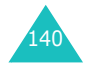

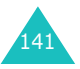

# Rješavanje problema

Prije nego se obratite službi za korisnike, trebali biste obaviti sljedeće jednostavne provjere. One vam mogu uštedjeti vrijeme i troškove nepotrebnog poziva službi za korisnike.

# Kad uključite mobilni telefon, na zaslonu se pojavljuje neka od sljedećih poruka, odnosno neki od dolje navedenih problema:

#### Poruka "Umetnite SIM karticu"

Provjerite je li SIM-kartica ispravno stavljena u mobilni telefon.

### Poruka "Telefon zaključan Unesite šifru"

 Uključeno je automatsko zaključavanje mobilnog telefona. Morate upisati lozinku mobilnog telefona kako biste ga mogli koristiti.

#### Poruka "Unesi PIN"

- Mobilni telefon koristite prvi puta. Morate upisati identifikacijski PIN-kôd, koji je priložen uz SIM-karticu.
- Uključena je funkcija provjere PIN-a. Kod svakog uključivanja mobilnog telefona potrebno je upisati PINkôd. Postupak isključivanja ove funkcije opisan je u opciji Provjera PIN-a (Meni 6.6.1).

#### Poruka "Unesite PUK"

 PIN-kôd je triput zaredom bio pogrešno upisan, te je mobilni telefon sada zaključan. Upišite PUK-kôd koji ste dobili od mobilnog operatera.

# Poruka "Nema usluge", "Greška na mreži" ili "Nije učinjeno"

- Prekinuta je veza s mobilnim operaterom. Možda se nalazite na području gdje je signal vrlo slab (u tunelu ili između visokih zgrada). Promijenite položaj i pokušajte ponovno.
- Pokušavate pristupiti opciji za koju niste pretplaćeni kod mobilnog operatera. Pojedinosti možete doznati od mobilnog operatera.

# Upisali ste telefonski broj, ali on nije pozvan.

- Jeste li pritisnuli tipku 
  ?
- · Jeste li priključeni na ispravnu GSM-mrežu?
- · Je li postavljena zabrana poziva za odlazne pozive?

## Sugovornik vas ne može nazvati.

- Je li mobilni telefon uključen (tipku norate držati pritisnutom dulje od sekunde)?
- Jeste li priključeni na ispravnu GSM-mrežu?
- · Je li postavljena zabrana poziva za dolazne pozive?

# Sugovornik vas ne može čuti.

- · Je li isključen mikrofon mobilnog telefona?
- Držite li mobilni telefon dovoljno blizu usta? Mikrofon se nalazi na sredini donjeg dijela mobilnog telefona.

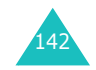

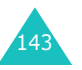

#### Rješavanje problema

Mobilni se telefon oglašava zvučnim signalom, a na zaslonu treperi poruka "\*\*Upozorenje\*\* Baterija prazna".

• Kapacitet baterije je preslab. Napunite bateriju.

# Kvaliteta zvuka za vrijeme razgovora vrlo je slaba.

- Pogledajte pokazatelja jačine signala na zaslonu (Tutl). Broj stupaca ukazuje na jačinu signala od snažnog (Tutl) do slabog (T).
- Pokušajte pronaći jači signal tako da promijenite položaj mobilnog telefona ili, nalazite li se u zgradi, približite se prozoru.

# Kad zovete osobu iz imenika, telefonski se broj ne poziva.

- Provjerite jesu li telefonski brojevi ispravno spremljeni. Koristite funkciju pretraživanja imenika.
- Ako je potrebno, ponovno spremite telefonske brojeve.

Ako vam gornji savjeti nisu pomogli pri rješavanju problema, zapišite sljedeće:

- model i serijski broj mobilnog telefona
- podatke iz jamstva
- jasan opis problema

Nakon toga obratite se preko generalnom zastupniku ili Samsungovoj službi za korisnike.

# Pristupni kôdovi

Mobilni telefon i SIM-kartica koriste nekoliko pristupnih kôdova. Ovi kôdovi štite mobilni telefon od neovlaštenog korištenja.

Kad se zatraži upis nekog od dolje navedenih kôdova, upišite ga (na zaslonu će umjesto brojeva biti prikazane zvjezdice) i pritisnite soft-tipku **OK**. Upišete li pogrešnu znamenku, jednom ili više puta pritisnite tipku **C** dok ne izbrišete pogrešno upisanu znamenku. Nakon toga upišite ispravnu znamenku.

Pristupne je kôdove, osim kôdova PUK i PUK2, moguće promijeniti u izborniku **Sigurnost** (**Meni 6.6**). Pojedinosti o tomu pogledajte u dijelu str. 106.

Važno! Nemojte koristiti pristupne kôdove koji su slični telefonskim brojevima za hitne slučajeve (primjerice 112), kako zabunom ne biste nazvali taj broj.

# Lozinka telefona

Funkcija zaključavanja telefona, radi zaštite mobilnog telefona od neovlaštenog korištenja, koristi lozinku telefona. Lozinka telefona bit će priložena uz mobilni telefon. Tvornički je namještena na "00000000".

| Za                                                            | pogledajte                         |
|---------------------------------------------------------------|------------------------------------|
| uključivanje/isključivanje funkcije<br>zaključavanja telefona | str. 107<br>( <b>Meni 6.6.3</b> ). |
| promjenu lozinke telefona                                     | str. 107<br>( <b>Meni 6.6.4</b> ). |

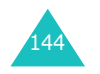

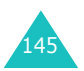

#### Pristupni kôdovi

# PIN-kôd

PIN-kôd (kratica od "**P**ersonal Identification **N**umber" = osobni identifikacijski broj) (od 4 do 8 znamenki) štiti SIM-karticu od neovlaštenog korištenja. U pravilu se isporučuje zajedno sa SIM-karticom.

Upišete li triput zaredom pogrešan PIN-kôd, on će biti onemogućen i moći će se ponovno koristiti tek kad ga aktivirate upisom PUK-kôda (pojedinosti u nastavku).

| Za                                              | pogledajte                         |
|-------------------------------------------------|------------------------------------|
| uključivanje/isključivanje<br>provjere PIN-kôda | str. 106<br>( <b>Meni 6.6.1</b> ). |
| promjenu PIN-kôda                               | str. 107<br>( <b>Meni 6.6.2</b> ). |

# PUK-kôd

Osmeroznamenkasti PUK-kôd (kratica od "**P**IN **U**nblocking **K**ey" = broj za deblokiranje PIN-a) potreban je za aktiviranje deaktiviranog PIN-a. PUK-kôd se uglavnom isporučuje uz SIM-karticu. Ako nije tako (ili ako ste ga izgubili), obratite se mobilnome operateru.

Kako biste ponovno aktivirali PIN-kôd, učinite sljedeće:

- 1. Upišite PUK-kôd i pritisnite soft-tipku OK.
- 2. Upišite novi željeni PIN-kôd, a zatim pritisnite soft-tipku **OK**.
- 3. Kad se pojavi poruka **Potvrdite novi PIN**, još jednom upišite isti PIN-kôd, a zatim pritisnite soft-tipku **OK**.

Upišete li deset puta zaredom pogrešan PUK-kôd, SIMkartica će postati nevažećom. Obratite se mobilnome operateru za obavijesti o tome kako nabaviti novu SIMkarticu.

# PIN2-kôd

PIN2-kôd (od 4 do 8 znamenki), koji se isporučuje uz neke SIM-kartice, potreban je radi pristupa nekim funkcijama, primjerice za postavljanje granice troška razgovora. Ove su funkcije dostupne samo ako ih podržava SIM-kartica.

Upišete li triput zaredom pogrešan PIN2-kôd, on će biti onemogućen i te ćete funkcije moći koristiti tek kad ga aktivirate upisom PUK2-kôda.

Postupak promjene PIN2-kôda opisan je na str. 108 (**Meni 6.6.7**).

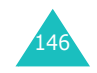

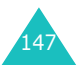

#### Pristupni kôdovi

# PUK2-kôd

Osmeroznamenkasti PUK2-kôd (kratica od "PIN Unblocking Key 2" = broj za deblokiranje PIN2-kôda), isporučen uz neke SIM-kartice, potreban je za aktiviranje deaktiviranog PIN2-kôda. Izgubite li ovaj kôd, obratite se mobilnome operateru.

Kako biste ponovno aktivirali PIN2-kôd, učinite sljedeće:

- 1. Upišite PUK2-kôd i pritisnite soft-tipku OK.
- Upišite novi željeni PIN2-kôd, a zatim pritisnite softtipku OK.
- Kad se pojavi poruka Potvrdite PIN2, još jednom upišite isti PIN2-kôd, a zatim pritisnite soft-tipku OK.

Upišete li neispravan PUK2-kôd deset puta zaredom, nećete moći koristiti funkcije za koje je potreban PIN2-kôd. Obratite se mobilnome operateru za obavijesti o tome kako nabaviti novu SIM-karticu.

# Lozinka za zabranu poziva

Četveroznamenkasta lozinka za zabranu poziva potrebna je želite li koristiti funkciju zabrane poziva. Ovu ćete lozinku dobiti od mobilnog operatera kad se pretplatite na tu funkciju.

Lozinku možete promijeniti u izborniku **Zabrana poziva** (**Meni 8.2**). Pojedinosti o tomu pogledajte u dijelu str. 125.

# Zdravstvene i sigurnosne informacije

# Izloženost energiji zračenja radijskih frekvencija (Informacije o SAR-u)

Ovaj mobilni telefon ispunjava odredbe Europske Unije (EU) o izloženosti zračenju radijskih valova.

Ovaj je mobilni telefon radijski odašiljač i prijemnik. Osmišljen je i proizveden tako da se nalazi unutar ograničenja izloženosti energiji zračenja radijskih frekvencija, prema odredbama Vijeća EU. Ta ograničenja dio su opsežnih smjernica kojima se određuju dozvoljene razine energije zračenja radijskih frekvencija za širu javnost. Smjernice su izradile nezavisne znanstvene organizacije na temelju dugotrajnih i temeljitih procjena znanstvenih istraživanja. Ograničenja obuhvaćaju i značajnu marginu sigurnosti čija je svrha osigurati sigurnost svih osoba, bez obzira na dob i zdravstveno stanje.

Kao standardna mjera izloženosti zračenju mobilnih telefona koristi se specifična količina apsorpcije (Specific Absorption Rate, skraćeno: SAR). Vijeće EU preporučuje da najveća SAR smije iznositi 2.0 W/kg.\*

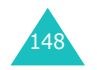

<sup>\*</sup> Najveæa SAR za mobilne telefone koje koristi javnost iznosi 2.0 W/kg, što je prosjeèna vrijednost mjerena na deset grama tkiva. Ovo ogranièenje obuhvaæa i znaèajnu marginu sigurnosti èija je svrha dodatno osigurati javnost, te uvažiti bilo kakvo odstupanje od izmjerenih vrijednosti. Vrijednosti SAR-a mogu se razlikovati ovisno o državnim propisima i frekvenciji koja se koristi.

#### Zdravstvene i sigurnosne informacije

Ispitivanja SAR-a obavljena su pri standardnim položajima korištenja telefona, dok odašilje najveće potvrđene razine energije u svim ispitivanim frekvencijama. Iako se SAR utvrđuje pri odašiljanju najveće potvrđene razine energije, stvarna razina SAR-a za vrijeme korištenja telefona značajno je niža od najveće vrijednosti. Razlog tomu jest što mobilni telefon radi na nekoliko razina energije, te koristi samo onoliko energije koliko mu je potrebno za povezivanje na mrežu. Općenito vrijedi da što je mobilni telefon bliži baznoj postaji, telefon će trošiti manje energije.

Prije nego što novi model mobilnog telefona dospije u širu javnu prodaju, potrebno je dokazati da je usklađen s direktivom R&TTE Europske Unije. Jedna od temeljnih zahtjeva te direktive jest zaštita zdravlja i sigurnosti korisnika i ostalih osoba.

# Mjere opreza pri korištenju baterija

- · Nemojte koristiti oštećene punjače i baterije.
- · Bateriju koristite samo u za to predviđene svrhe.
- Koristite li mobilni telefon u blizini bazne postaje mreže, on će trošiti manje energije. Vrijeme trajanja baterije kod razgovora i mirovanja uvelike ovisi o jačini signala mreže i parametrima koje je odredio mobilni operater.
- Vrijeme punjenja baterije ovisi o preostaloj energiji u bateriji, kao i o vrsti baterije i punjača. Baterija se može puniti i prazniti nekoliko stotina puta, ali će se vremenom postupno istrošiti. Kad vrijeme rada baterije (trajanje kod razgovora i mirovanja) postane značajno kraće od uobičajenog, bateriju je potrebno zamijeniti novom.
- Ne koristite li napunjenu bateriju dulje vrijeme, ona će se postupno isprazniti.

- Koristite samo baterije i punjače koje je odobrio Samsung. Kad punjač ne koristite, isključite ga iz električne utičnice. Bateriju nemojte ostavljati priključenu na punjač dulje od tjedan dana, jer prepunjivanje može skratiti njezin vijek trajanja.
- Ekstremno visoke i niske temperature utječu na kapacitet punjenja baterije: prije punjenja bit će je potrebno ohladiti ili zagrijati.
- Bateriju nemojte ostavljati na zagrijanim i hladnim mjestima (primjerice ljeti ili zimi u automobilu), jer se time skraćuje njezin kapacitet i vijek trajanja. Nastojte bateriju držati pri sobnoj temperaturi. Mobilni telefon sa zagrijanom ili hladnom baterijom možda privremeno neće raditi, čak i ako je baterija potpuno napunjena. Na litij-ionske baterije naročito utječu temperature niže od 0 °C (32 °F).
- Nemojte spajati metalne polove baterije i time uzrokovati kratki spoj. Kratki spoj može nastati kad metalni predmet (novčić, spajalica ili olovka) izravno poveže pozitivni i negativni pol baterije (metalne izvode na bateriji), dok rezervnu bateriju nosite, primjerice, u džepu ili torbi. Kratki spoj može oštetiti bateriju ili predmet koji ga je izazvao.
- Istrošene baterije zbrinite u otpad prema lokalnim propisima (odnesite ih do najbližeg reciklažnog mjesta). Uvijek ih reciklirajte. Baterije nemojte bacati u vatru.

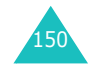

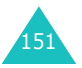

# Sigurnost u prometu

Mobilni telefon omogućuje telefoniranje na svakome mjestu i u svako doba. No, uz prednosti korištenja mobilnih telefona, vezana je i velika odgovornost koje se moraju pridržavati svi korisnici.

Sigurnost u vožnji uvijek je na prvome mjestu! Koristite li mobilni telefon za vrijeme vožnje, budite razumni i pridržavajte se sljedećih savjeta.

- Dobro se upoznajte s mogućnostima i funkcijama koje mobilni telefon nudi, kao što su brzo i ponovno biranje. Ako postoje, ove će vam funkcije omogućiti upućivanje poziva bez odvraćanja pozornosti s ceste.
- Koristite pribor za sigurno korištenje telefona bez ruku, ako takav postoji. Poboljšajte udobnost korištenja i sigurnost mobilnog telefona korištenjem nekog od postojećih pribora za sigurno korištenje telefona bez ruku.
- Mobilni telefon postavite nadohvat ruke. Nastojite dohvatiti telefon bez skretanja pogleda s ceste. Primite li poziv u nezgodnom trenutku, neka na njega odgovori glasovna pošta.
- Sugovorniku dajte do znanja da upravo vozite. Ukoliko je potrebno, u prometnoj gužvi ili opasnim vremenskim uvjetima, prekinite poziv. Opasni uvjeti stanja ceste su kiša, susnježica, snijeg, led, magla, pa čak i prometna gužva.
- Za vrijeme vožnje nemojte zapisivati bilješke niti tražiti telefonske brojeve. Pisanjem popisa obaveza i pretraživanjem imenika pozornost vam je skrenuta s glavne odgovornosti – sigurne vožnje.

- Upućujte pozive razumno i procijenite stanje prometa. Pozive upućujte samo dok ne vozite, kao i prije uključivanja u promet. Pozive nastojite planirati u trenucima dok automobil miruje. Morate li uputiti poziv za vrijeme vožnje, upišite tek nekoliko znamenki telefonskog broja, provjerite stanje prometa ispred i iza sebe, a zatim nastavite upisivati broj.
- Nemojte voditi stresne i naporne razgovore koji mogu odvraćati pozornost s ceste. Sugovornike obavijestite da upravo vozite i prekinite razgovore koji mogu odvraćati pozornost s ceste.
- Mobilni telefon koristite za pozive u pomoć. Telefonski broj 112 možete koristiti u Hrvatskoj i većini ostalih država kao jedinstveni broj za pozive u slučaju požara, prometnih nesreća i hitnih medicinskih slučajeva. Taj je broj besplatan!
- Mobilni telefon koristite kako biste i drugima pomogli u hitnim slučajevima. Ugledate li prometnu nesreću, zločin ili neko drugo ozbiljno stanje gdje su ugroženi životi, nazovite broj za hitne slučajeve, kao što biste i vi htjeli da to drugi učine za vas.
- Ugledate li pokvareno vozilo koje ne predstavlja ozbiljnu opasnost, polomljeni prometni znak, manju prometnu nezgodu bez ozlijeđenih ili ukradeno vozilo, nazovite službu pomoći na cesti ili neki drugi poseban telefonski broj za pomoć koja nije hitna.

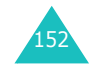

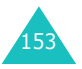

# Radni uvjeti

Poštujte sve važeće lokalne propise i mobilni telefon isključite gdje god ga je zabranjeno koristiti ili kad može prouzročiti smetnje ili opasnost.

Kad mobilni telefon ili dodatnu opremu priključujete na neki drugi uređaj, pročitajte priručnik tog uređaja radi detaljnih sigurnosnih uputa. Nemojte priključivati međusobno nekompatibilne uređaje.

Kao i kod ostalih mobilnih radijskih uređaja, radi što boljeg rada uređaja i sigurnosti osoba preporučuje se da mobilni telefon koristite u uobičajenom položaju (držeći ga u blizini uha, s time da je antena usmjerena prema gore).

# Elektronički uređaji

Većina suvremenih elektroničkih uređaja zaštićena je od signala na radijskoj frekvenciji. Moguće je, međutim, da neki elektronički uređaji nisu zaštićeni od signala koje emitira mobilni telefon. Obratite se proizvođaču kako biste saznali moguće alternative.

# Stimulatori srca

Radi izbjegavanja mogućih smetnji u radu, proizvođači stimulatora srca ("pacemakera") preporučuju da između mobilnog telefona i stimulatora treba postojati razmak od najmanje 15 cm. Ove preporuke usklađene su s nezavisnim istraživanjima i preporukama istraživačke skupine Wireless Technology Research.

Osobe sa stimulatorima srca:

- uključeni mobilni telefon moraju uvijek držati barem 15 cm od stimulatora srca
- telefon ne smiju nositi u džepu košulje
- kod razgovora trebaju se služiti uhom koje se nalazi na suprotnoj strani od stimulatora, kako ne bi nastale smetnje

Smatrate li da mobilni telefon uzrokuje smetnje u radu stimulatora srca, odmah isključite telefon!

# Slušni uređaji

Neki digitalni mobilni telefoni mogu ometati rad slušnih uređaja. Nastanu li takve smetnje, obratite se proizvođaču slušnog uređaja kako biste saznali moguće alternative.

# Ostali medicinski uređaji

Koristite li neki drugi medicinski uređaj, obratite se proizvođaču tog uređaja i saznajte je li uređaj prikladno zaštićen od vanjskog radijskog zračenja. U tome vam može pomoći liječnik. Isključite mobilni telefon u zdravstvenim ustanovama, ako to nalažu istaknuti natpisi. U bolnicama i zdravstvenim ustanovama koriste se uređaji osjetljivi na vanjsko radijsko zračenje.

# Vozila

Radijski signali mogu ometati rad nepravilno ugrađenih i nedovoljno zaštićenih elektroničkih uređaja u motornim vozilima. Te sustave provjerite kod proizvođača ili zastupnika proizvođača vozila.

Obratite se i ostalim proizvođačima opreme ugrađene u vaše vozilo.

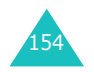

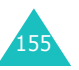

#### Posebna upozorenja

Isključite mobilni telefon u svim ustanovama u kojima je istaknuta obavijest da to učinite.

# Potencijalno eksplozivna područja

Isključite mobilni telefon na područjima gdje postoji opasnost od eksplozije i poštujte sve znakove i obavijesti. Iskre na takvim područjima mogu prouzročiti eksploziju ili požar koji za posljedicu mogu imati tjelesne ozljede i smrt.

Isključite mobilni telefon kad se nalazite na benzinskoj crpki. Na mjestima gdje se odlaže i skladišti gorivo, u kemijskim tvornicama i u blizini eksplozivnih tijela postoje ograničenja pri korištenju radijskih uređaja.

Potencijalno eksplozivna područja nisu uvijek jasno obilježena. Takva mjesta su potpalublje na brodovima, mjesta odlaganja i skladištenja kemikalija, vozila na plinski pogon, primjerice propan ili butan, mjesta na kojima je zrak ispunjen kemikalijama ili česticama kao što su zrnca, prašina ili metalni prah, kao i na svim ostalim mjestima gdje inače ne smije biti uključen motor vozila.

#### Hitni pozivi

Ovaj mobilni telefon, kao i ostali bežični telefoni, koristi radijske signale, GSM i zemaljske mreže, kao i korisničke funkcije, zbog čega se ne može jamčiti veza u svim uvjetima. Iz toga se razloga za obavljanje važnih razgovora (primjerice, za hitne medicinske slučajeve) ne biste trebali oslanjati isključivo na mobilne telefone.

Imajte na umu da za primanje i upućivanje poziva mobilni telefon mora biti uključen, te se nalaziti na području s dovoljnom jačinom signala. Hitni se telefonski pozivi možda ne mogu obaviti preko svih mobilnih telefonskih mreža ili kod korištenja nekih mrežnih usluga i/ili funkcija telefona. Informacije možete doznati od mobilnog operatera.

Kako biste uputili hitan poziv, učinite sljedeće:

- 1. Ako je telefon isključen, uključite ga.
- Upišite telefonski broj za hitne slučajeve (92 za policiju, 93 za vatrogasce, 94 za hitnu pomoć ili jedinstveni međunarodni broj 112 koji vrijedi u mnogim državama). Telefonski brojevi za hitne slučajeve razlikuju se ovisno o državi.
- 3. Pritisnite tipku 🥆 .

Ako su uključene neke funkcije (primjerice, zabrana poziva), prije upućivanja hitnog poziva potrebno ih je isključiti. Informacije o tomu možete pronaći u ovome priručniku ili ih može dati mobilni operater.

Kad upućujete hitan poziv, što je moguće točnije prenesite sve potrebne informacije. Vaš mobilni telefon može biti jedini način komunikacije na mjestu nesreće. Nemojte prekidati poziv dok za to ne dobijete dopuštenje.

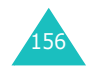

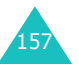

# Ostale sigurnosne informacije

- Mobilni telefon smije popravljati ili ugraditi u vozilo samo ovlašteni serviser. Pogrešna ugradnja ili popravak mogu biti opasni i poništiti jamstva za mobilni telefon.
- Redovito provjeravajte je li sva oprema mobilnog telefona u vozilu ispravno ugrađena, te radi li ispravno.
- Zapaljive tekućine, plinove i eksplozivna sredstva nemojte odlagati na istome mjestu gdje se nalazi mobilni telefon, dijelovi ili dodatna oprema.
- Imajte na umu da se u vozilima opremljenima zračnim jastukom taj jastuk napuhuje velikom snagom. Nemojte postavljati predmete, poput ugrađenih ili prijenosnih bežičnih uređaja, na mjesto iznad ili oko područja gdje se nalazi zračni jastuk. Ako bežična oprema nije ispravno ugrađena, a zračni se jastuk napuše, to može prouzročiti teške ozljede.
- Isključite mobilni telefon prije ulaska u zrakoplov. Korištenje mobilnog telefona u zrakoplovu opasno je i zabranjeno.
- Kršenjem tih propisa, prekršitelju može biti uskraćena daljnja usluga mobilnog operatera, može biti podnesena kaznena prijava ili oboje.

# Briga i održavanje

Mobilni je telefon proizvod vrhunskog dizajna i izrade, te njime treba brižljivo postupati. Niže navedeni savjeti pomoći će vam pri ispunjavanju jamstvenih obaveza i omogućiti dugogodišnje korištenje ovog proizvoda.

- Mobilni telefon i ostale njegove dijelove i opremu držite izvan dosega male djece.
- Telefon mora biti suh. Oborine, vlaga i tekućine uzrokovat će koroziju elektroničkih krugova u telefonu.
- Nemojte primati mobilni telefon mokrim rukama. Postoji opasnost od električnog udara ili oštećenja telefona.
- Mobilni telefon nemojte koristiti niti stavljati na prašnjava i prljava mjesta, jer se time mogu oštetiti njegovi dijelovi.
- Mobilni telefon nemojte ostavljati na zagrijanim mjestima. Visoke temperature mogu skratiti vijek trajanja elektroničkih uređaja, oštetiti baterije, te savinuti ili rastopiti neke plastične dijelove.
- Mobilni telefon nemojte ostavljati na hladnim mjestima. Kad se telefon zagrije do uobičajene radne temperature, u njemu se može kondenzirati vlaga koja može oštetiti unutarnje elektroničke dijelove.
- Pripazite da mobilni telefon ne padne, te da nije izložen udarcima. Grubo rukovanje može oštetiti unutarnje elektroničke dijelove.
- Za čišćenje mobilnog telefona nemojte koristiti jake kemikalije, razrjeđivače niti jake deterdžente. Obrišite ga mekom krpom malo namočenom u blagu otopinu vode i sapuna.
- Nemojte bojati po telefonu. Boja može začepiti pomične dijelove uređaja i onemogućiti ispravan rad.

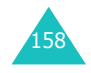

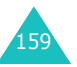

- Mobilni telefon nemojte stavljati u niti na grijaće uređaje, kao što su mikrovalna pećnica, štednjak ili radijator. Ukoliko se pregrije, telefon može eksplodirati.
- Koristite samo priloženu ili odobrenu zamjensku antenu. Neodobrene antene ili izmijenjena oprema mogu oštetiti telefon i time prekršiti propise koji se odnose na zračenje radijskih uređaja.
- Ako telefon, baterija, punjač ili neki drugi dio opreme ne rade ispravno, odnesite ga u najbliži ovlašteni servis. Osoblje servisa pružit će vam pomoć i, ako je to potrebno, organizirati popravak.

# Popis pojmova

Ovdje se nalaze definicije koje vam mogu pomoći pri razumijevanju najvažnijih tehničkih pojmova i kratica korištenih u ovome priručniku, te pri potpunom iskorištavanju funkcija mobilnog telefona.

#### Aktivan poklopac

Uključivanjem ove opcije možete prihvaćati pozive otvaranjem poklopca mobilnog telefona.

#### Caller Line Identification Services (Identitet pozivatelja)

Usluge koje pretplatnicima omogućuju prikaz ili blokiranje telefonskih brojeva pozivatelja.

#### EMS (Enhanced Message Service)

Verzija usluge kratkih poruka (SMS) koja omogućuje razmjenu zvučnih zapisa i logotipa operatora, kao i jednostavnih multimedijskih sadržaja između mobilnih telefona koji podržavaju EMS. Budući da EMS koristi SMS, može koristiti iste centrale za prijenos kao i SMS. EMS funkcionira na svim GSM-mrežama. Pošiljatelji EMSporuka mogu dodatnim sadržajem (tekstom, slikama, zvučnim zapisima i animacijama) istaknuti poruku, a jedino je ograničenje mogućnost prikaza pojedinog mobilnog uređaja.

#### Glasovna pošta

Elektronička telefonska sekretarica, koja automatski odgovara na pozive upućene vama ako niste dostupni. Reproducirat će pozdravnu poruku (s vašim glasom) i zabilježiti poruke.

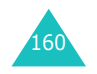

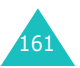

#### Popis pojmova

#### Popis pojmova

#### **GPRS (General Packet Radio Service)**

Nova negovorna usluga za mobilni prijenos podataka. GPRS održava stalnu vezu s Internetom, a do prekida veze dolazi tek nakon prekoračenja količine podataka, ne nakon isteka vremena. GPRS koristi stalne veze mobilnih telefonas GSM-mrežom i SMS.

#### **GSM (Global System for Mobile Communication)**

Međunarodni standard za mobilnu komunikaciju koji jamči kompatibilnost između različitih mobilnih operatera. GSM pokriva većinu europskih država i mnoge druge dijelove svijeta.

#### Lozinka telefona

Sigurnosni kôd kojime se otključava mobilni telefon ako je uključena opcija zaključavanja telefona. U tom ćete slučaju kod svakog uključivanja mobilnog telefona trebati upisati ovu lozinku.

#### Java

Programski jezik koji se koristi za programe koji se, bez ikakve izmjene, mogu pokretati na svim hardverskim platformama (malim, srednjim i velikim). Java je uglavnom prilagođena korištenju na Internetu, javnim web stranicama i Intranetu. Java-program koji se izvodi na web stranici naziva se "*Java applet*". Ako se izvodi na mobilnome telefonu, naziva se "MIDlet".

#### Konferencijski razgovor

Na konferencijskome razgovoru može istodobno sudjelovati i razgovarati najviše šest osoba.

#### MMS (Multimedia Message Service)

Usluga razmjene poruka za mobilne uređaje, koju su standardizirali WAP Forum i 3rd Generation Partnership Program (3GPP). Za korisnike mobilnih telefona MMS je sličan SMS-u. Omogućuje automatsku i brzu razmjenu poruka između mobilnih telefona. MMS-poruke uglavnom se razmjenjuju između mobilnih telefona. MMS može biti upućen i na adresu e-pošte, stoga je takve poruke moguće slati i e-poštom. Osim teksta (kao u SMS-poruci), MMSporuke mogu sadržavati slike, glasovne i zvučne zapise, te video-isječke i prezentacije.

#### **PIN (Personal Identification Number)**

Sigurnosni kôd koji štiti mobilni telefon od neovlaštenog korištenja. PIN-kôd će mobilni operater priložiti uz SIM-karticu. Može imati od četiri do osam znamenki i moguće ga je mijenjati.

#### Poziv na čekanju

Ako je ova funkcija dostupna i uključena, razgovor možete staviti na čekanje i istodobno uputiti ili primiti neki drugi poziv. Tada, po želji, možete prelaziti s jednog na drugi razgovor.

#### Poziv na čekanju uz dojavu

Primite li novi poziv dok vodite razgovor, bit ćete o tome obaviješteni.

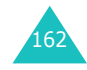

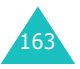

#### Popis pojmova

#### Preusmjeravanje poziva

Ovom funkcijom možete pozive preusmjeriti na neki drugi telefonski broj.

#### PUK (PIN Unblocking Key)

Sigurnosni kôd koji služi za deblokadu mobilnog telefona ako se tri put zaredom upiše neispravan PIN-kôd. Ovaj osmeroznamenkasti broj priložit će mobilni operater uz SIM-karticu.

#### Roaming

"Roaming" označava korištenje mobilnog telefona izvan područja matičnog mobilnog operatera (primjerice, u inozemstvu).

#### **SDN (Service Dialling Numbers)**

Popis važnijih telefonskih brojeva koje nudi mobilni operater. Uključuje posebne usluge (primjerice glasovnu poštu), informacijske usluge, telefonski broj službe za korisnike i hitne usluge.

#### SIM (Subscriber Identification Module)

Kartica s čipom koji sadrži sve podatke potrebne za rad mobilnog telefona (podatke o mobilnome operateru, mreži, mjestu spremanja, kao i osobne podatke o pretplatniku). SIM-kartica stavlja se u mali odjeljak na poleđini mobilnog telefona i zaštićena je baterijom.

#### SMS (Short Message Service)

Mrežna usluga za razmjenu poruka između korisnika, zbog čega nije potrebno razgovarati sa sugovornikom. Sastavljena ili primljena poruka može biti prikazana, primljena, uređena i poslana.

#### Soft-tipke

Tipke 河 i 🔄 na mobilnome telefonu čija funkcija:

- · mijenja se ovisno o opciji koja se trenutno koristi
- naznačena je u donjem retku na zaslonu, odmah iznad tipke na koju se odnosi

#### Tri Band (tri frekvencije)

Mogućnost rada na bilo kojoj od sljedećih vrsta mreža: GSM 900, GSM 1800, kombinirano GSM 900/1800 i GSM 1900 MHz, što omogućuje bolje telefoniranje i veću slobodu kod uspostave poziva u "roamingu".

Mobilni će telefon automatski potražiti mrežu koja je posljednji put korištena. Ako iz nekog razloga ova mreža nije dostupna, mobilni će se telefon pokušati prijaviti kod neke druge mreže.

#### Zabrana poziva

Ovom funkcijom možete ograničiti odlazne i dolazne pozive.

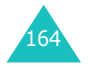

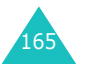

#### Popis pojmova

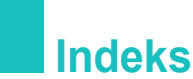

#### Α

Aktivan poklopac • 109 Alarm • 111 Automatsko ponovno biranje • 109

# В

Baterija punjenje • 19 stavljanje • 18 vađenje • 17 Bilješke kalendara brisanje • 114 kopiranje • 114 pregled • 114 sastavljanje • 113 Birani pozivi • 88 Brojevi, telefon spremanje • 31 traženje/pozivanje • 35 Brzo biranje brojeva • 38 Budilica • 111

# С

Cijena poziva · 91

# D

Datum, postavke • 115 Dolazne poruke, poruke MMS • 75 SMS • 64

# Е

EMS (Enhanced Message Service) • 64

#### F FDN (Fixed Dial Number) mod • 108 Fotografije

Fotografije pregled • 95 slanje • 94 snimanje • 92 Frekvencija, odabir • 130

### G

Glasnoća slušalice • 24 Glasnoća tipki · 24 Glasnoća zvonjenja · 96 Glasnoća, prilagodba slušalica • 24 zvonjenje · 96 zvuk tipki • 24 Glasovna bilieška brisanje • 120 reprodukcija • 120 snimanje • 119 Glasovna pošta • 73 Glasovni poslužiteli • 73 Grupa korisnika • 128 Grupe pozivatelja traženje · 36 uređivanje · 37

# Н

Hitni pozivi • 157

# .

Т

Identitet pozivatelia · 128 lare • 138 Imena traženje/pozivanje · 35 upis • 42 Imenik brisanie · 34, 40 brzo biranie broieva · 38 kopiranje · 34 opciie · 34 spremanje • 31 traženie/pozivanie · 35 uređivanje · 34 Infracrvena veza, povezivanje · 101 Internet • 131 Iskliučivanie zvuka mikrofon • 51 svih zvukova • 28 zvuk tipki • 52 Izbornici popis • 58 pristup • 57 Izvještaj o isporuci, poruka · 71

# J

Java-usluge • 138 Jezik, odabir • 106

# Κ

Kalkulator • 116 Kamera pregled fotografija • 95 slanje fotografije • 94 snimanje • 92 Konferencijski razgovor • 55 Konferencijski razgovori • 55

# L

Lozinka mobilni telefon • 107, 145 zabrana poziva • 125, 148

# Μ

Međunarodni pozivi • 22 MIDlet, pokretanje • 138 Mjere opreza pri korištenju baterija • 150 MMS-poruke brisanje • 77, 78 čitanje • 75, 78 izrada/slanje • 79 postavke • 80 uređivanje • 79 Mobilni telefon lozinka • 145 zaključavanje • 107 Mrežne usluge • 122 Multimedijske poruke (MMS) • 75

#### Ν

Na čekanju, poziv • 49 Način rada bez zvukova • 28 Način T9, upis teksta • 44 Način upisa teksta • 43 Neodgovoreni pozivi • 26, 87

# 0

Obaveze, popis sastavljanje • 116 uređivanje • 117 Oblik prikaza vremena • 115 Obrasci MMS • 83 SMS • 69 Odlazne poruke, poruke MMS • 78 SMS • 66 Organizator • 111 Osvjetljenje zaslona • 15 Osvjetljenje zaslona, automatsko • 104

166

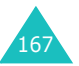

#### Indeks

#### Ρ

PIN2-kôd opis • 147 promiena · 108 PIN-kôd opis • 146 promjena · 107 Podsietnik svake minute • 100 Pokazateli ispražnienosti baterije • 20 Ponovno pozivanje automatsko · 109 ručno • 23 Popis obaveza • 116 Popis poziva • 87 Poruke glasovne · 73 info usluae • 74 MMS • 75 multimedijske • 75 pozdrav · 105 SMS • 64 Poruke CB (info usluge) • 74 Poruke info usluga • 74 Poslane poruke MMS • 78 SMS • 66 Posljednji broj, ponovno pozivanje · 23 Pozadina • 102 Pozadinska slika • 102 Pozdravna poruka • 105 Poziv na čekaniu • 126 Pozivi čekanje • 54, 126 na čekanju • 49 ponovno pozivanje · 23 prekid • 23 preusmjeravanje • 122 primanie • 25 upućivanje · 22 zabrana · 124

Prečaci, izbornik • 110 Preglednik, WAP • 131 Preusmjeravanje, pozivi • 122 Prijenosni punjač • 19 Prikaz simbola • 14 Primljene poruke MMS • 75 SMS • 64 Primljeni pozivi • 88 Pristupni kôdovi • 145 Prosljeđivanje, MMS-poruka • 76 PUK2-kôd • 148 PUK-kôd • 147

### R

Roaming • 127

# S

Signalna žaruljica • 16, 104 Sigurnost informacije • 149 napomene · 7 Sigurnost. pozivi • 106 Simboli. opis • 14 Simboli. upis teksta · 48 SIM-kartica stavljanje · 17 zaključavanje • 108 SMS (Short Message Service) Dolazne poruke • 64 Odlazne poruke · 66 SMS-poruke brisanje • 65, 66, 72 čitanje · 64, 66 postavke • 70 slanje · 67 Soft-tipke • 29 Stanie memoriie imenik • 41 MMS-poruke · 84 preuzeti objekti · 141 SMS-poruke • 72 Svjetsko vrijeme · 115

# Т

Tečajna lista • 121 Tekst, upis • 42 Telefonski brojevi birani • 88 neodgovoreni • 26, 87 primljeni • 88 Tipke opis • 11 položaj • 10 prečaci • 110 Traženje, imenik • 35 Trošak, pozivi • 91 Tvorničke postavke • 110

# U

Uključivanje i isključivanje mikrofon • 51 mobilni telefon • 21 Uobičajeni način, upis teksta • 46 Uzvraćanje poziva, poruka • 65

# V

Vibriranje • 97 Vlastiti broj • 105 Vrijeme osvjetljenja, postavke • 103 Vrijeme poziva • 90 Vrijeme, postavke • 115 Vrsta zvona • 97 Vrsta zvonienja • 97

# W

WAP-pretraživač favoriti • 135 pristup • 131 spremnik, pražnjenje • 137

# Ζ

Zabrana, pozivi · 124 Zakliučavanie mobilni telefon • 107 SIM-kartica • 108 Zatvorena grupa korisnika (CUG) 128 Znakovi, upis • 42 7vuk pogreška · 100 poklopac · 99 poruka · 98 prikliučenie • 100 tipke • 97 zvonjenje · 96 Zvuk pogreške • 100 Zvuk poklopca • 99 Zvuk poruke • 98 Zvuk priključenja · 100 Zvuk tipki odabir • 97 slanje • 52 Zvuk uključivanja/isključivanja • 99 Zvuk zvonienia • 96 Zvukovi DTMF, slanje • 52 Zvukovi, postavke • 96

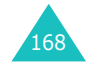

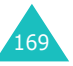

#### Indeks

| Držite pritisnutu tipku <b>∽</b> ∖∞. | <ul> <li>Objšite telefonski broj.</li> <li>⊘Pritisnite tipku </li> </ul> | Kratko pritisnite tipku 🛧∖⊚. | <ul> <li>①Otvorite poklopac i pritisnite soft-tipku Pogled.</li> <li>②Tipkama → i </li> <li>pogledajte neodgovorene pozive.</li> <li>③Čelite li nazvati pozivatelja, pritisnite tipku →.</li> </ul> |
|--------------------------------------|--------------------------------------------------------------------------|------------------------------|----------------------------------------------------------------------------------------------------|
| Uključivanje/<br>isključivanje       | Upućivanje<br>poziva                                                     | Prekid poziva                | Prikaz<br>neodgovoreni<br>h poziva                                                                                                    |

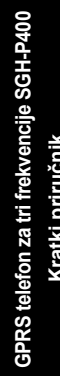

1 . ÷. 1 . i. . . 1 . 1 т 1 . 1 1

1 1 · .

| ①Pritisnite soft-tipku Meni.       | Tipkama , i (     pregledajte popis i označite     željeni izbornik. | ③Pritisnite soft-tipku Odaberi. | Tipkama , i (     pregledajte popis i označite     željenu opciju. | Pritisnite soft-tipku Odaberi. | ି i 🔄 obavljaju funkcije<br>nad njih, u posljednjem retku |
|------------------------------------|----------------------------------------------------------------------|---------------------------------|--------------------------------------------------------------------|--------------------------------|-----------------------------------------------------------|
| Pristup<br>funkcijama<br>izbornika |                                                                      |                                 |                                                                    |                                | Soft-tipke 🔄<br>navedene izi<br>zaslona.                  |

- - - - - - - - -

-

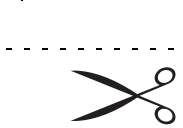

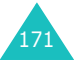

- - -

- - - - - - -

|                                                 | <ol> <li>Upišite telefonski broj i<br/>pritisnite soft-tipku Spremi.</li> <li>Odaberite simbol.</li> <li>Pritisnite soft-tipku Odaberi.</li> <li>Odaberite memoriju.</li> <li>Pritisnite soft-tipku Odaberi.</li> </ol> | Spremanje<br>telefonskih<br>brojeva u<br>imenik          |
|-------------------------------------------------|----------------------------------------------------------------------------------------------------|----------------------------------------------------------|
| Iraže<br>broja<br>imenil                        | <ul> <li>Odaberite izbornik Vrsta<br/>zvona (Meni 5.3).</li> <li>Odaberite opciju:</li> <li>Samo svjetlo</li> <li>Melodija</li> <li>Vibracija</li> <li>Vibrat-Melodija</li> <li>Vibrat-Melodija</li> </ul>              | Odabir vrste<br>zvona                                    |
| Spren<br>telefoi<br>brojev<br>imenil<br>(nastav | Otvorite poklopac mobilnog<br>telefona<br>ili<br>Pritisnite tipku                                                                                                    | Prihvaćanje<br>poziva<br>Prilagodba<br>glasnoće<br>zvuka |

| aženje<br>lefonskog<br>vja u<br>veniku                                                                                                    | oremanje<br>lefonskih<br>ojeva u<br>enik<br>astavak)                                                                                                    |
|----------------------------------------------------------------------------------------------------|----------------------------------------------------------------------------------------------------|
| <ul> <li>①Pritisnite soft-tipku Ime.</li> <li>②Odaberite opciju Traži.</li> <li>③Upišite nekoliko početnih slova imena.</li> <li>④Tipkom → ili → pregledajte popis imena.</li> <li>⑥Pritisnite soft-tipku Pogled.</li> <li>⑥Tipkom → ii → pregledajte upisane telefonske brojeve.</li> <li>⑦Pritisnite tipku → za pozivanje tog telefonskog broja.</li> </ul> | <ul> <li>O'Pritisnite ime.</li> <li>O'Pritisnite soft-tipku OK.</li> <li>Ako je potrebno, promijenite broj mjesta.</li> <li>O'Pritisnite soft-tipku OK.</li> <li>O'Pritisnite tipku への za povratak u stanje mirovanja.</li> </ul> |

# Izjava o usklađenosti (R&TTE)

#### Za sljedeći proizvod:

GSM900/GSM1800/GSM1900 Triband Digital

Portable Cellular Telepnone

(Naziv proizvoda)

SGH-P400

(Model)

#### Proizvođač:

 Samsung Electronics, 94-1 Imsu-Dong, Gumi City, Kyung Buk, Korea, 730-350
 Samsung Electronics Iberia, S.A. Pol. Ind. Riera de Caldes, Via Augusta, n-10 08184 Palau de Plegamans, Barcelona, Espana

(naziv tvornice, adresa\*)

#### na koji se ova Izjava odnosi, izjavljujemo da je usklađen sa sljedećim standardima i/ili ostalim normativnim dokumentima.

| Sigurnost | : EN 60950:1992+A1+A2+A3+A4+A11 |
|-----------|---------------------------------|
| EMC       | : EN 301 489-1 (08-2000)        |
|           | EN 301 489-7 (09-2000)          |
| SAR       | : EN 50360:2001                 |
| Mreža     | : EN 301 511 V7.0.1 (12-2000)   |
|           |                                 |

Ovime izjavljujemo da [su provedena sva potrebna radijska ispitivanja, te da] je gore navedeni proizvod usklađen sa svim nužnim zahtjevima direktive 1999/5/EC.

Postupak procjene usklađenosti, naveden u Članku 10 i podrobnije opisan u Dodatku [IV] direktive 1999/5/EC, proveden je uz sudjelovanje sljedećeg/sljedećih nadzornog/nadzornih tijela:

BABT, Claremont House, 34 Molesey Road, Walton-on-Thames, KT12 4RQ, UK Oznaka: 168

Tehnička je dokumentacija pohranjena na sljedećoj adresi:

Samsung Electronics Euro QA Lab.

#### i na upit se može dati na uvid.

(Predstavnik u Europskoj Uniji)

| 0.                                                                                                    | 0 |  |  |  |
|----------------------------------------------------------------------------------------------------|---|--|--|--|
| the second second second second second second second second second second second second second second second se |   |  |  |  |

Samsung Electronics Euro QA Lab. Blackbushe Business Park, Saxony Way, Yateley, Hampshire, GU46 6GG, UK 2003.09. 02

In-Seop Lee / menadžer

(mjesto i datum)

(ime i potpis ovlaštene osobe)

\* Ovo nije adresa Samsungova servisnog centra. Adresu i telefonske brojeve Samsungova servisnog centra možete pronaæi na jamstvenoj kartici ili se obratite predstavniku ili prodavaèu Samsungove opreme kod kojega ste mobilni telefon kupili.

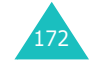